# 2020 Fusion

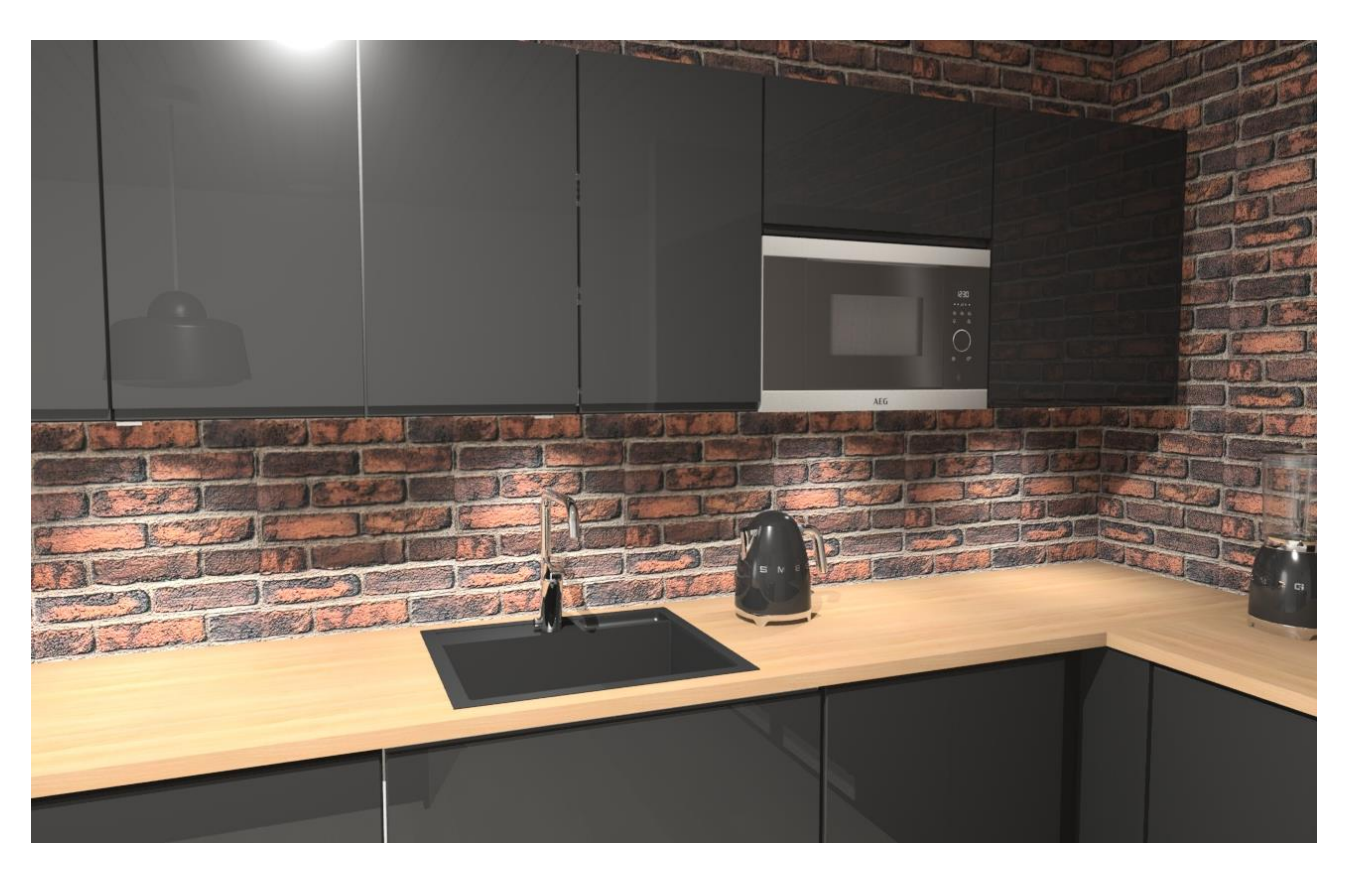

## Käyttöopas

19.11.2018

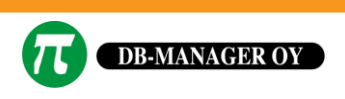

Hermiankatu 8 D puh. +358 3 359 9600 33720 Tampere

VAT FI05997751 www.dbmanager.fi

| Näppäimistö ja Fusion                              | 1  |
|----------------------------------------------------|----|
| Erillinen näppäimistö                              | 1  |
| Kannettavan näppäimistö                            | 2  |
| Hiiri ja Fusion                                    | 3  |
| Yleiskatsaus hiiren toimintoihin                   | 3  |
| Hiiren ohjaimet                                    | 3  |
| Hiiren liikuttaminen                               | 3  |
| Vierityspainike                                    | 3  |
| Ohjelman käynnistäminen                            | 4  |
| Asiakkaan tietojen luominen ja muokkaaminen        | 6  |
| Asiakkaan luominen                                 | 6  |
| Asiakkaan tietojen muokkaaminen                    | 7  |
| Uuden suunnitelman luominen                        | 8  |
| Vakio seinämallit                                  | 9  |
| Erikoismuotoisten seinien lisäystyökalu            | 10 |
| Välilehdet ja valintanauhat                        | 13 |
| Liikuteltavat ikkunat                              | 16 |
| Seinien koon muuttaminen                           | 19 |
| Ikkunoiden ja ovien lisääminen                     | 21 |
| Ikkunan ja oven ominaisuuksien muuttaminen         | 22 |
| Suunnitelman tallentaminen ja sulkeminen           | 23 |
| Suunnitelman ja asiakkaan poistaminen              | 24 |
| Suunnitelman poistaminen                           | 24 |
| Asiakkaan poistaminen                              | 25 |
| Tuotteiden lisäys, siirto ja poisto sekä tuotehaku | 26 |
| Piirtotyökalujen käyttö                            | 29 |
| Lisäystyökalu                                      | 29 |
| Piirtotyökalu                                      | 30 |
| Kiinnityspisteen ilmaisin                          | 34 |
| Tuotetiedot                                        | 35 |
| Törmäykset                                         | 36 |
| Kursorin hallinta                                  | 39 |
| Kursorin kääntäminen                               | 39 |

| Mittatyökalu                                              | 41 |
|-----------------------------------------------------------|----|
| Zoomaus työkalun käyttö                                   | 42 |
| Toiminnon peruuttaminen ja toistaminen                    | 43 |
| Control ja Vaihto/Shift näppäimet                         | 44 |
| Valintatavat                                              | 45 |
| Klikkaus hiiren vasemmalla                                | 45 |
| Valintaruutu tai lasso                                    | 45 |
| Usean tuotteen ominaisuuksien muuttaminen yhtä aikaisesti | 47 |
| Automaattiset ominaisuudet                                | 48 |
| Työtason muokkaus vaihe 1                                 | 49 |
| Työtason muokkaus vaihe 2                                 | 50 |
| Työtason muokkaus vaihe 3                                 | 51 |
| Sivukuva näkymä                                           | 52 |
| Perspektiivi                                              | 53 |
| Lintuperspektiivi                                         | 54 |
| Taustakuva                                                | 57 |
| Näkymän ohjaus                                            | 59 |
| Navigointi                                                | 63 |
| Renderöinti – näytön tarkkuus                             | 64 |
| Tehosteet                                                 | 66 |
| Kuvan jälkikäsittelyn tehosteet                           | 67 |
| Valaistus                                                 | 71 |
| Yleisvalaistus                                            | 72 |
| Kallistuksen määrittäminen                                | 74 |
| Valotuotteiden käyttö                                     | 77 |
| Mitoitus                                                  | 79 |
| Huomautukset                                              | 80 |
| Mallien, materiaalien ja värien valinta                   | 84 |
| Korvaavan tuotteen mallin tietojen valinta                | 89 |
| Seinän ja lattian pinnoitus                               | 90 |
| Seinän pinnoitus                                          | 90 |
| Alueen muokkaus                                           |    |
| Materiaalin valinta alueelle                              | 91 |
| Lattian pinnoitus                                         |    |

| Kalusteluettelo                 | 96  |
|---------------------------------|-----|
| Esiasetetut ja nimetyt näkymät  | 99  |
| Tulostaminen                    | 103 |
| 360° Panoraama näkymän julkaisu | 107 |
| Pikanäppäimet                   | 115 |

## Näppäimistö ja Fusion

#### Esittely

Sekä tavallisessa näppäimistössä että kannettavan näppäimistössä on näppäimiä, joille on määritetty toimintoja Fusionissa. Näillä näppäintoiminnoilla säästät aikaa ja ohjelman käyttö helpottuu.

#### Erillinen näppäimistö

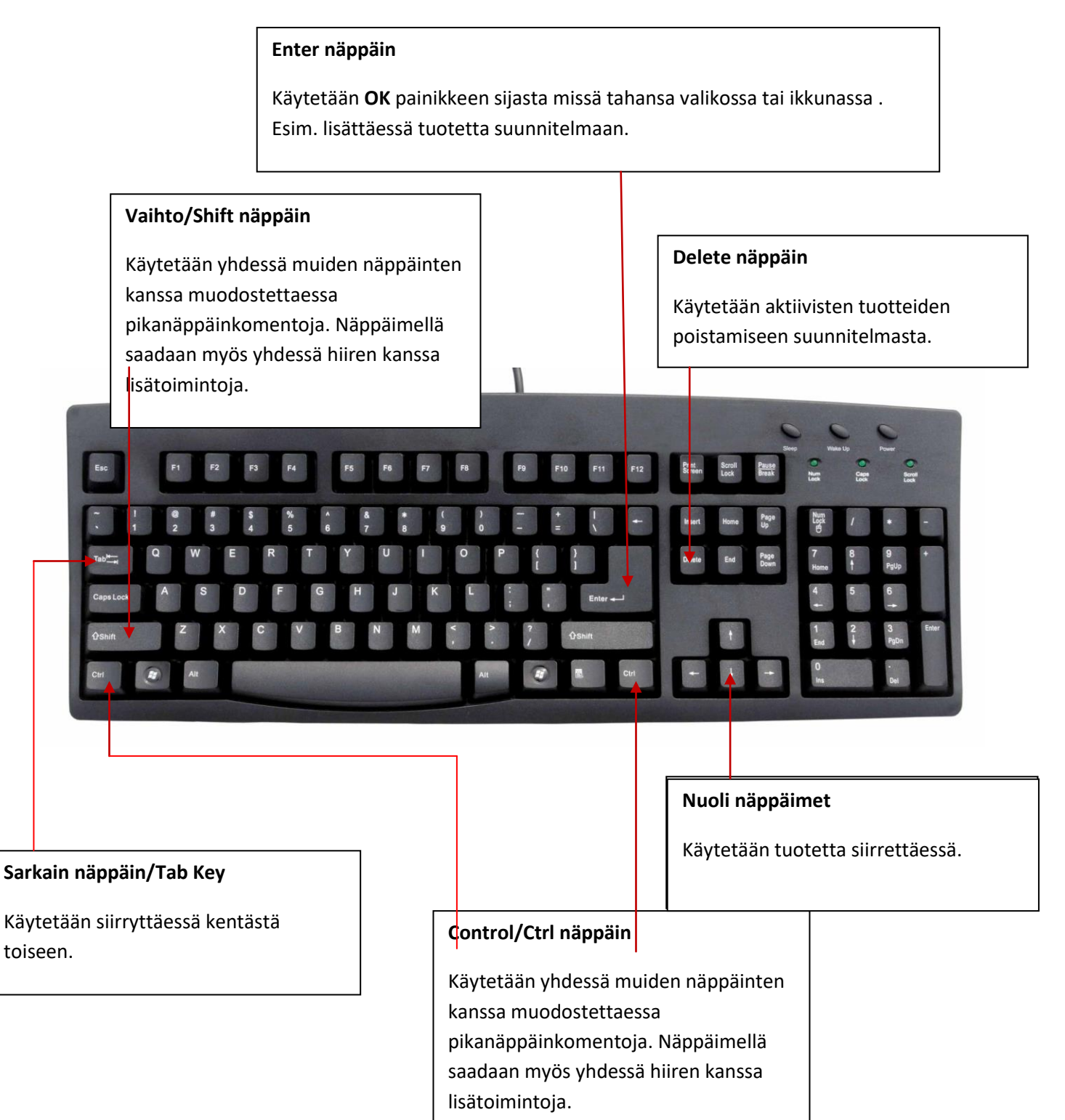

#### Kannettavan näppäimistö

Enter näppäin

Käytetään OK painikkeen sijasta missä tahansa valikossa tai ikkunassa. Esim. lisättäessä tuotetta suunnitelmaaan.

#### Vaihto/Shift näppäin

Käytetään yhdessä muiden näppäinten kanssa muodostettaessa pikanäppäinkomentoja. Näppäimellä saadaan myös yhdessä hiiren kanssa lisätoimintoja

#### Delete näppäin

Käytetään aktiivisten tuotteiden poistamiseen suunnitelmasta.

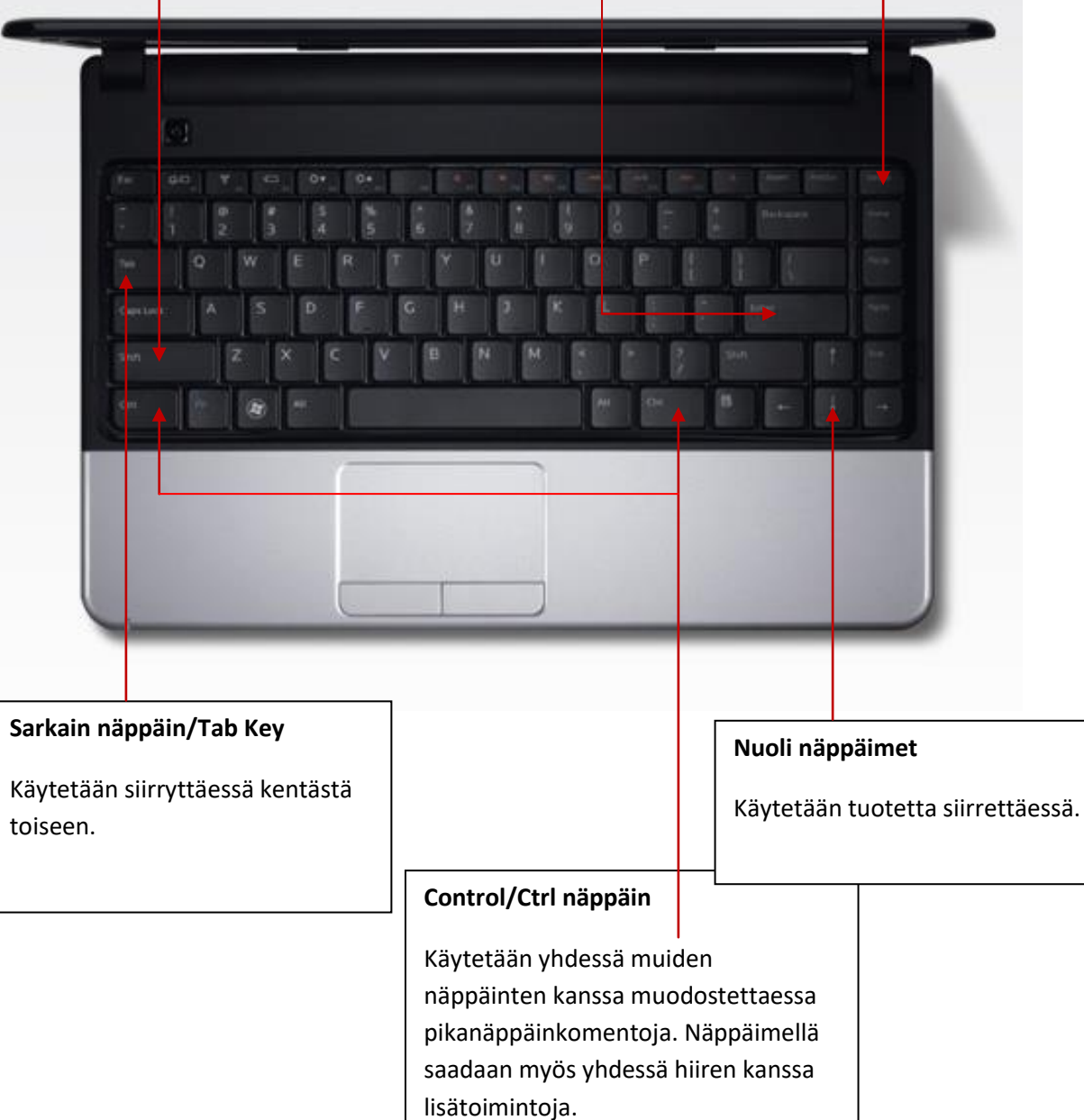

## Hiiri ja Fusion

#### Esittely

Yleiskatsaus hiiren toimintoihin

#### **Hiiren ohjaimet**

Vierityspainike /rulla

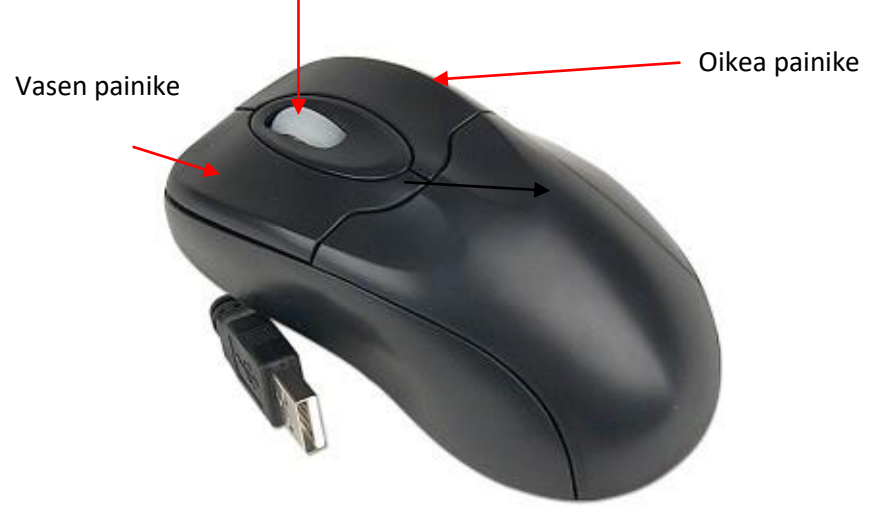

Kaikkia nämä kolme painiketta voidaan painaa alas. Tätä toimintoa kutsutaan napsautukseksi tai klikkaukseksi.

Voit siis klikata joko vasemmalla, oikealla tai keskipainikkeella (käyttäen vierityspainiketta). Klikkaamalla näitä painikkeita saat erilaisia toimintoja käyttöösi.

#### Hiiren liikuttaminen

Kun liikutat hiirtä työpöydällä tai hiirimatolla, hiiren osoitin valikkojen kohteita, saat erilaisia toimintoja käyttöösi.

Fusionissa, vasenta painiketta käytettään tuotteen tai valikon kohteen valitsemiseen tai toiminnon suorittamiseen.

Oikealla avautuu lisävalikko näytölle.

#### Vierityspainike

Rullaamalla vierityspainiketta voit siirtyä nopeasti ylös ja alas sekä valikoissa että listoissa. Toiminto on hyödyllinen käytettäessä: Luettelon tuotteet Kalusteluettelo näkymä Oletusmallin valinta

Vierityspainike toimii zoomina.

Vierityspainiketta voidaan käyttää myös keskipainikkeena.

Sitä klikkaamalla voidaan siirtää kursoria 🔽 samaan sijaintiin missä hiiren osoitin on.

45 liikkuu näytöllä. Osoittamalla objekteja ja

## Ohjelman käynnistäminen

Jos käytössäsi on Windows 7, kaksoisklikkaa 2020 Fusion pikakuvaketta 2020 Fusion työpöydällä tai valitse **2020 Fusion** Käynnistä/Start paineke/Kaikki ohjelmat/Program files valikosta.

kirjoita 2020 Fusion Etsi kenttään ja valitse 2020 Fusion kuvake tai kaksoisklikkaa 2020 Fusion

Search Everywhere 🗸 fusionFX

File Explorer

pikakuvaketta 2020 Fusion työpöydällä.

> Anna käyttäjätunnuksesi ja salasanasi.

> Oletus käyttäjätunnus sekä salasana on admin.

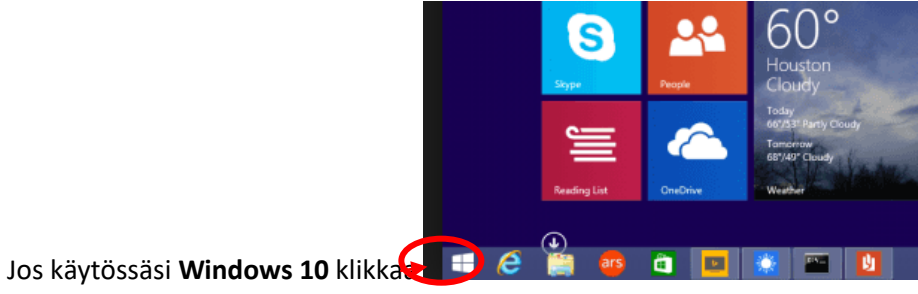

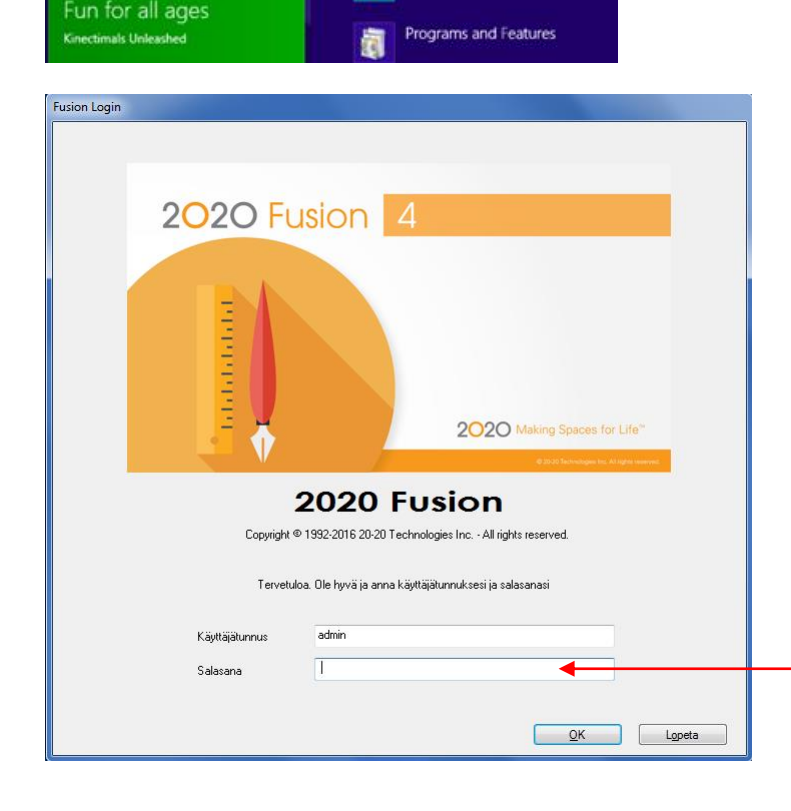

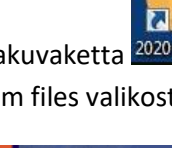

|    | Kas          |        |          |                |                      |             |          |            |
|----|--------------|--------|----------|----------------|----------------------|-------------|----------|------------|
|    | <u>E</u> tsi |        |          | Järjestä       | Asiakkaan ID, laskev | a järjestys | ▼ Etsi a | siakas     |
|    | Myyjä        | Admin  |          | •              | 🗸 Nykyiset asiakkaa  | t           |          |            |
|    | Tila         | KAIKKI | •        | •              |                      |             |          |            |
| ID | Etunimi      | i      | Sukunimi | Toinen etunimi | Toinen sukunimi      | Viite       | Мууја    | Kotiosoite |
| 2  | testi        |        |          |                |                      | ADM/3       | Admin    |            |
|    |              |        |          |                |                      |             |          |            |
|    |              |        |          |                |                      |             |          |            |
|    |              |        |          |                |                      |             |          |            |
|    |              |        |          |                |                      |             |          |            |
|    |              |        |          |                |                      |             |          |            |
|    |              |        |          |                |                      |             |          |            |
|    |              |        |          |                |                      |             |          |            |
|    |              |        |          |                |                      |             |          |            |
|    |              |        |          |                |                      |             |          |            |
|    |              |        |          |                |                      |             |          |            |
| 1  |              |        | III      |                |                      |             |          |            |

Ohjelma avautuu **Etsi asiakas-** ikkunaan, josta voit luoda uuden asiakkaan tai valita olemassa olevan asiakkaan.

## Asiakkaan tietojen luominen ja muokkaaminen

#### Esittely

Kaikki asiakkaan tiedot tallentuvat ohjelman tietokantaan. Voit määritellä tarvittaessa joitakin asiakkaan tietojen kenttiä pakollisiksi.

#### Asiakkaan luominen

Paina 'Uusi asiakas' painiketta Asiakas kohdassa

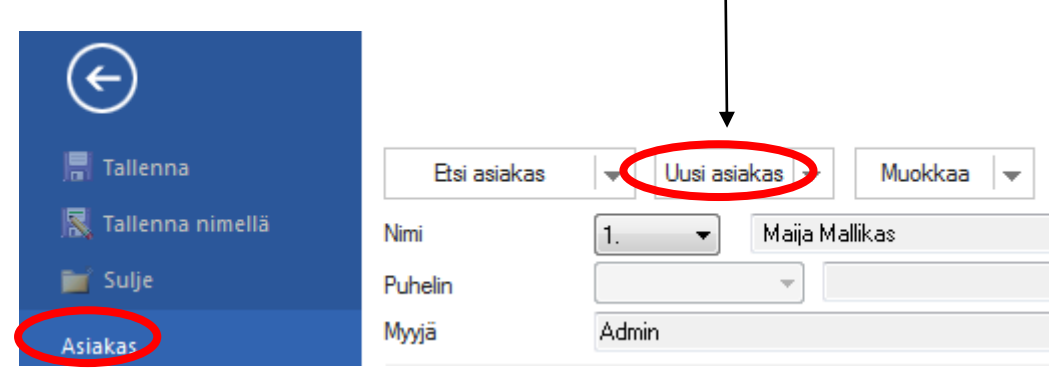

Anna asiakkaan tiedot 'Luo uusi asiakas' ikkunaan. Paina 'Luo'

| Luo uusi asiakas      |                            |                 |            |              |                         |
|-----------------------|----------------------------|-----------------|------------|--------------|-------------------------|
| Ei käytössä           | Etunimi                    | Eikäyt. S       | Sukunimi   |              |                         |
| Nimi 🗨                |                            |                 |            |              |                         |
| Nimi 🗾 🗸              |                            |                 |            |              |                         |
| Puhelin GSM           | -                          |                 |            |              |                         |
| Мууја                 | Admin 🔹                    | Asiakkaan viiti | te A       | DM/7         |                         |
| Asiakassuhteen tila   | Uusi asiakas 🔹 🔻           | Perustamispäiv  | ivä 2      | 4. 2.2015    |                         |
| Tilan muutospäivä     | 24. 2.2015                 |                 |            | Markkinointi |                         |
| Osoite+laskutusosoite | Toimitusosoite Ei käytössä | Eikäytössä Ei   | i käytössä |              | Lihavoidut osoitekentät |
|                       |                            |                 |            |              | ovat pakollisia         |
| Katuosoite            |                            |                 |            |              |                         |
| Postinro/paikka       |                            |                 |            |              |                         |
| Maa/Toim.as. nimi     |                            |                 |            |              |                         |
|                       |                            |                 |            |              |                         |
|                       |                            |                 |            |              |                         |
|                       |                            |                 |            |              |                         |
|                       |                            |                 |            |              |                         |
|                       |                            | Luo             |            | Peruuta      |                         |

## Asiakkaan tietojen muokkaaminen

| $\bigcirc$         |              |                            |
|--------------------|--------------|----------------------------|
| 📕 Tallenna         | Etsi asiakas | 🔍 Uusi asiakas 💌 Muokkaa 💌 |
| 🔣 Tallenna nimellä | Nimi         | 1. 🔻 Maija Mallikas        |
| 📷 Sulje            | Puhelin      |                            |
| Asiakas            | Мууја        | Admin                      |

Paina 'Muokkaa' Asiakas kohdassa. (Muokkaa painikkeen alta löytyy lisäksi toiminto Poista)

#### Tee tarvittavat muutokset ja paina **OK**.

| Muokkaa a | asiakasta : Ma | ija Mallikas - 5    |         |              |             |          |          |     |
|-----------|----------------|---------------------|---------|--------------|-------------|----------|----------|-----|
|           | Ei käytössä    | Etunimi             |         | Ei käyt.     | Sukunimi    |          |          |     |
| Nimi      | -              | Maija               |         |              | Mallikas    |          |          |     |
| Nimi      | -              |                     |         |              |             |          |          |     |
| Puhelin   | Email          |                     | •       | maija.mallik | as@p.fi     |          |          |     |
| Мууја     |                | Admin               | -       | Asiakkaan    | viite       | ADM/6    |          |     |
| Asiakassı | uhteen tila    | Uusi asiakas        | -       | Perustamisp  | päivä       | 24. 2.20 | 15       |     |
| Tilan muu | itospäivä      | 24. 2.2015          |         |              |             | Mark     | kinointi |     |
| Osoite+   | laskutusosoite | Toimitusosoite Eikä | iytössä | Ei käytössä  | Ei käytössä |          |          |     |
|           |                |                     |         |              |             |          |          |     |
| Katuos    | oite           |                     |         |              |             |          |          |     |
| Postinro  | o/paikka       |                     |         |              |             |          |          |     |
| Maa/To    | oim.as. nimi   |                     |         |              |             |          |          | ור  |
|           |                |                     |         |              |             |          |          |     |
|           |                |                     |         |              |             |          |          | -   |
|           |                |                     |         |              |             |          |          | - 1 |
|           |                |                     |         |              |             |          |          |     |
|           |                |                     |         |              |             |          | en u des |     |
|           |                |                     |         |              |             |          |          |     |

## Uuden suunnitelman luominen

#### Esittely

Suunnitelmia voidaan luoda, muokata kopioida ja tallentaa rom tiedostoksi. Suunnitelmien määrällä ei ole asiakaskohtaista rajoitusta.

Asiakkaan tiedoista Suunnitelma välilehdellä valitse **Uusi**. Pudotusvalikosta voit valita myös toiminnot Peilikuva, Kopioi ja Tuo suunnitelma

| ¢                             |                                                                                            | 20-20 Fusion FX |
|-------------------------------|--------------------------------------------------------------------------------------------|-----------------|
| 📕 Tallenna 🥂 Tallenna mimellä | Bsi asiakas     v     Uusi asiakas     v     Log       Nimi     1     v     Matti Mallikas |                 |
| Asiakas                       | Puhelin  Myviä Admin                                                                       |                 |
| Tehtävät                      | Osoite+laskutusosoite Tomitus Ei käytössä Ei käytössä Ei käytössä                          |                 |
| Historia                      | Katuosoite Hermiankatu 8 D                                                                 |                 |
| Viimeiset suunnitelmat        | Postinro/paikka 33720 Tampere                                                              |                 |
| Hallitse                      |                                                                                            |                 |
|                               |                                                                                            |                 |
| 🖷 Tulosta näyttö              |                                                                                            |                 |
|                               |                                                                                            |                 |
|                               | Suunnitelmat Tehtävät fistoria Maksut                                                      |                 |
| Send to Ideal Spaces          |                                                                                            |                 |
| 🖹 Vie                         |                                                                                            |                 |
| 📓 Luetteloiden hallinta       | Suunnitelman nimi Muutettu viimeksi Yleiset tiedot                                         | co CheckOutB    |
| 🖺 Asetukset                   |                                                                                            |                 |
| Zopeta                        |                                                                                            |                 |

Anna Uuden suunnitelman tiedot ikkunassa suunnitelman nimi ja paina OK.

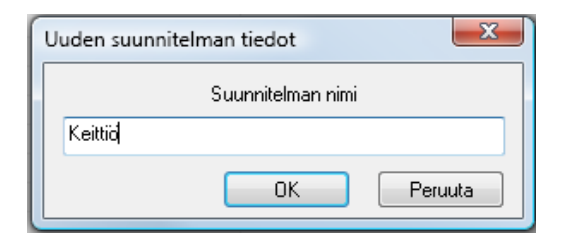

Suunnitelma avautuu

TAI

Valitse lisäksi käytettävä luetteloryhmä tai luettelo suunnitelmaan 'Valitse luettelo suunnitelmaan' ikkunasta ja paina OK.

| Valitze luettelot | Ryhmä | • |
|-------------------|-------|---|
| Luettelon nimi    |       |   |
| Byhmä             |       |   |
|                   |       |   |
|                   |       |   |
|                   |       |   |
|                   |       |   |
| ALV profili       |       |   |
|                   |       |   |

## Vakio seinämallit

#### Esittely

Vakio seinämallien avulla voidaan luoda vakiomuotoiset seinät. Tämä on nopein ja helpoin tapa luoda seinät. Anna vain seinille oikeat mitat.

Uutta suunnitelmaa avatessa avautuu ensimmäiseksi ohjattu seinien lisäys- ikkuna

Valitse sopiva seinämalli

| Ohjattu seinien lisäys     |                                                                      |                                    |                                |      |
|----------------------------|----------------------------------------------------------------------|------------------------------------|--------------------------------|------|
| Valitse seinämalli         |                                                                      |                                    |                                |      |
| Valitse listasta sopiva se | inämalli. Vaihtoehtoisesti voit luoda seinät käsin käyttäen erikoisr | nuotoisten seinien lisäystyökalua. |                                |      |
|                            |                                                                      |                                    |                                |      |
| ▼                          | 16                                                                   |                                    |                                |      |
|                            |                                                                      |                                    | Käytä kääntötyökaluja valitaks | sesi |
| Neliö                      |                                                                      |                                    | haluamasi suunnan              |      |
|                            |                                                                      |                                    |                                |      |
|                            | Mitat                                                                |                                    |                                |      |
| L-muotoinen                | a b                                                                  |                                    |                                |      |
|                            | Pituus 3000 3000                                                     |                                    |                                |      |
|                            | Paksuus 100 100                                                      | Anna ı                             | mitat                          |      |
| U-muotoinen                | Korkeus 2500                                                         | <b>b</b>    <b></b>                |                                |      |
|                            |                                                                      |                                    |                                |      |
|                            |                                                                      |                                    |                                |      |
| Kaksi seinää               |                                                                      |                                    |                                |      |
|                            |                                                                      |                                    |                                |      |
|                            |                                                                      |                                    |                                |      |
|                            |                                                                      |                                    |                                |      |
| Yksittainen s              |                                                                      |                                    |                                |      |
|                            |                                                                      |                                    |                                |      |
| 17                         |                                                                      |                                    |                                |      |
| Erikoismuotoi              |                                                                      |                                    |                                |      |
|                            |                                                                      |                                    |                                |      |
|                            |                                                                      |                                    | OK Peruuta                     |      |
|                            |                                                                      |                                    |                                |      |

Paina **OK** 

## Erikoismuotoisten seinien lisäystyökalu

#### Esittely

Vakiomuotoisista seinistä poikkeavat seinät voidaan luoda Erikoismuotoisten seinien lisäystyökalulla

Aloita seinien lisäys valitsemalla yksi suuntanuolista. Seinien lisäys aina myötäpäivään.

| Ohjattu seinien lisäys<br>Valitse seinämalli<br>Valitse listasta sopiva seinämalli. Vaihtoehtoisesti | <i>v</i> oit luoda seinät käsin käyttäen erikoismuotoisten seinien lisäystyökalua.                                                                                                  |
|----------------------------------------------------------------------------------------------------|----------------------------------------------------------------------------------------------------|
| Nelio<br>L-mustoinen                                                                                 | Vai                                                                                                    |
| U-muotoinen<br>U-muotoinen<br>Viös/vasem<br>Vasen                                                    | Yiös     Yiös/oikealle       Yiös     Yiös/oikealle       Oikea     Seinän mitat         Pituus     8000       Korkeus     2500       Paksuus     100       Lisää seinä     Peruuta |
| Kaksi seinää<br>Valinat                                                                              | Alas Alas/oikealle                                                                                                    |
| Enkoismuotoi Kumoa Kumoa                                                                             | Palauta<br>Valmis<br>OK Peruuta                                                                                                    |

Anna seinän mitat ja valitse Lisää seinä

| Ohjattu seinien lisäys      |                                                                       |                                   |                                                                                   |                        |
|-----------------------------|-----------------------------------------------------------------------|-----------------------------------|-----------------------------------------------------------------------------------|------------------------|
| Valitse seinämalli          |                                                                       |                                   |                                                                                   |                        |
| Valitse listasta sopiva sei | inamalili. Vaintoentoisesti voit luoda seinät käsin käyttäen erikoism | uotoisten seinien lisäystyökalua. |                                                                                   |                        |
| Nelö                        | Tila<br>Seină<br>Văi                                                  |                                   | Seinien lisäyksen aloituspa<br>kursoria voidaan siirtää <b>Vä</b><br>painikkeella | ikkaa eli<br><b>li</b> |
|                             | Suunta                                                                |                                   |                                                                                   |                        |
| L-muotoinen                 |                                                                       |                                   |                                                                                   |                        |
|                             | Ylös/vasem Ylös Ylös/oikealle                                         |                                   |                                                                                   |                        |
| U-muotoinen                 |                                                                       |                                   |                                                                                   |                        |
|                             | Vasen Oikea                                                           |                                   |                                                                                   |                        |
| Kaksi seinää                |                                                                       |                                   |                                                                                   |                        |
|                             |                                                                       |                                   |                                                                                   |                        |
| Yksittäinen s               | Alas/vasem Alas Alas/oikealle                                         |                                   |                                                                                   |                        |
|                             | Valinnat                                                              | Kumoa                             | painikkeella voit poistaa yhd                                                     | en                     |
| 12                          | Kumoa Palauta                                                         | seinän k                          | errallaan. <b>Palauta</b> tekee                                                   |                        |
| Erikoismuotoi               | Aloita uudelleen Valmis                                               | uudellee                          | en edellisen poiston. Aloita                                                      |                        |
|                             |                                                                       | uudellee                          | <b>en</b> poistaa kaikki lisätyt seinä                                            | it.                    |
|                             |                                                                       |                                   |                                                                                   |                        |

Vinon seinän lisäys

#### Valitse yksi vino suuntanuoli

| Ohjattu seinien lisäys                                                                                                    |                                                               |                                                                                                    |
|----------------------------------------------------------------------------------------------------|---------------------------------------------------------------|----------------------------------------------------------------------------------------------------|
| Valitse seinämalli                                                                                                    |                                                               |                                                                                                    |
| Valitse listasta sopiva seinämalli. Valihtoehtoisesti voit luoda se<br>Neliö<br>L-muotoinen<br>U-muotoinen<br>U-muotoinen<br>U-muotoinen<br>Visi<br>Seinä<br>Sunta<br>Sunta<br>Visi<br>Yiös/vasem<br>Visi<br>Vasen<br>Vasen<br>Vasen<br>Vasen<br>Vasen<br>Vasen<br>Vasen<br>Vasen<br>Valitse<br>Valitse | inät käsin käyttäen eri oismuotoisten seinien lisäystyökalua. | Anna valintaikkunassa <b>a</b> ja <b>b</b> mitat<br>(kulman kateettien mitat). Ohjelma<br>laskee itse kulman ja seinän pituuden.<br>Vaihtoehtoisesti voit antaa seinän<br>pituuden ja kulman, jos ne ovat<br>tiedossa. |
|                                                                                                    |                                                               | OK Peruuta                                                                                                    |

Lopeta seinien lisäys missä tahansa pisteessä paina **OK**. Painamalla **Valmis** lisätään seinä, joka piirtyy viimeisen seinän loppupisteestä ensimmäisen alkupisteeseen.

Jos suunnitelmassasi on vain yksi vino seinä käytä vinon seinän lisäykseen **Valmis** painiketta. Valitse seinän piirron aloituskohta silloin niin, että vino seinä jää viimeiseksi.

Seinät pitää lisätä myötäpäivään.

## Välilehdet ja valintanauhat

#### Esittely

Tutustu Fusion välilehtien ja valintanauhan toimintoihin.

Ohjelma on jaettu muutamiin välilehtiin. Kulloinkin saatavilla olevat välilehdet näkyvät valintanauhan yläreunassa

|                              | TUSET NÄXTMÄ<br>USET NÄXTMÄ<br>USET NÄXTMÄ<br>Jaka aliohjeima 🔀 Tulostusalue | _välilehdet                                                                         | Fusion Fr - journotetnak: Perganung |
|------------------------------|------------------------------------------------------------------------------|-------------------------------------------------------------------------------------|-------------------------------------|
| Leikepöytä                   | Suunniteima                                                                  | Sales Data Export suunnitelma ić Valitse *<br>Tarjouslaskenta Luettelo Muokkaaminen |                                     |
| Luettelon tuotteet 👻 👻 X     |                                                                              |                                                                                     |                                     |
|                              |                                                                              |                                                                                     |                                     |
| Luettelo: Perusluettelo DB v |                                                                              |                                                                                     |                                     |

Jokainen valintanauha on jaettu ryhmiin, jotka sisältävät toimintopainikkeita. Microsoft Officessa käytetään samaa rakennetta

Poikkeuksena Tiedosto välilehti.

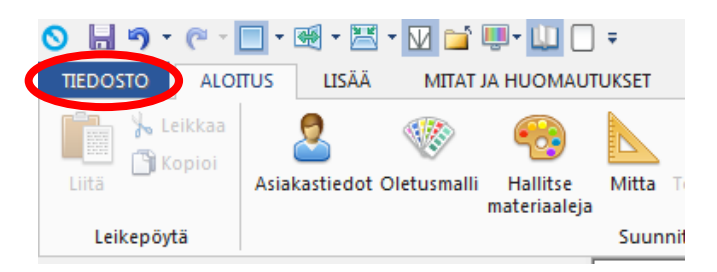

Tiedosto välilehdellä voit luoda uusia asiakkaita ja suunnitelmia. Voit hallita luetteloita, tulostaa suunnitelmia, tallentaa jpg tiedostoksi jne.

| Æ.                                      |                                                                        |                                           | 20-20 Fusion FX - [suunnitelma1: Pohjakuva]                     |
|-----------------------------------------|------------------------------------------------------------------------|-------------------------------------------|-----------------------------------------------------------------|
| ☐ Tallenna<br>Tallenna nimellä<br>Sulje | Etsi asiakas v Uusi asiakas v<br>Nmi <u>1. v</u> Maija Malik<br>Puheln | Palataksesi takaisin muił<br>paina nuolta | nin välilehtiin<br>Asiakassuhteen tia<br>Asiakassuhteen tian mu |
| Asiakas                                 | Myyjä Admin                                                            |                                           | Perustamispäivä                                                 |
| Tehtävät                                | Osoite+laskutusosoite Toimitus Ei käytöss<br>Katuosoite                | Ei käytössä Ei käytössä                   | Muistiinpanot Suur                                              |
| Historia                                | Postinro/paikka<br>Maa/Toim.as. nimi                                   |                                           |                                                                 |
| Viimeiset suunnitelmat                  |                                                                        |                                           |                                                                 |
| Hallitse                                |                                                                        |                                           |                                                                 |
| Tulosta                                 |                                                                        |                                           |                                                                 |
| 🙀 Tulosta näyttö                        | Suunnitelmat Tehtävät Historia Maksut                                  |                                           |                                                                 |
| দ Tallenna näyttö                       | Uusi 💌 Muokkaa 💌                                                       |                                           |                                                                 |
| 🔊 Send to Viewer                        | 🕼 Suunnitelman nimi Muu                                                | ettu viimeksi Yleiset tiedot              | co CheckOutBy                                                   |
| 📧 Send to Ideal Spaces                  | suunnitelma1 13.3                                                      | 15 9:00:52                                |                                                                 |
| 📑 Vie                                   |                                                                        |                                           |                                                                 |
| 📓 Luetteloiden hallinta                 |                                                                        |                                           |                                                                 |
| 🖺 Asetukset                             |                                                                        |                                           |                                                                 |
| 🔀 Lopeta                                |                                                                        |                                           |                                                                 |
|                                         |                                                                        |                                           |                                                                 |
|                                         |                                                                        |                                           |                                                                 |
|                                         |                                                                        |                                           |                                                                 |
|                                         |                                                                        |                                           |                                                                 |
|                                         |                                                                        |                                           |                                                                 |
|                                         |                                                                        |                                           |                                                                 |
|                                         |                                                                        |                                           |                                                                 |
|                                         |                                                                        |                                           |                                                                 |
|                                         |                                                                        |                                           |                                                                 |

ALOITUS välilehdellä on valikoima erilaisia työkaluja ja toimintoja.

Esimerkiksi Oletusmallin valinta, Mittatyökalu, Tarjouslaskenta.

| S 🛛 9 • @ •  | _ • 🕷 • 🖾 • 🔽 📬           | 🖳 - 📋 🗍 -                     |              |            |             |                                    |                               | 20                                         | 0-20 |
|--------------|---------------------------|-------------------------------|--------------|------------|-------------|------------------------------------|-------------------------------|--------------------------------------------|------|
| TIEDOSTO ALO | ITUS LISÄÄ MITAT          | JA HUOMAUTUKSE                | t näkym      | i.         |             |                                    |                               |                                            |      |
| Liitä        | Asiakastiedot Oletusmalli | Hallitse Mitt<br>materiaaleja | a Törmäykset | Û Liitteet | Verkko: 100 | Fusion Fusion<br>Sales Data Export | Tiedot Päivitä<br>suunnitelma | ≻ Poista<br>→ Kopioi ja liitä<br>Valitse ▼ |      |
| Leikepöytä   |                           | Su                            | unnitelma    |            |             | Tarjouslaskenta                    | Luettelo                      | Muokkaaminen                               |      |

**LISÄÄ** välilehden työkaluja käytetään tuotteiden sijoittamiseen suunnitelmaan. Esimerkiksi Luettelon tuotteet, Automaattiset ominaisuudet (työtaso, sokkeli jne.), Pinnoitustoiminnot jne.

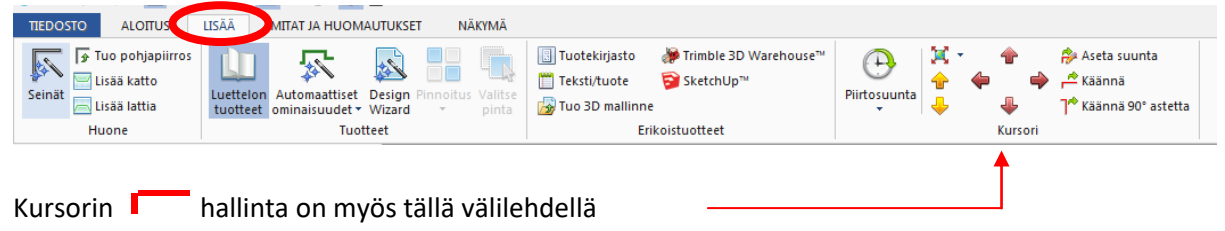

**MITAT JA HUOMAUTUKSET** välilehdellä on mitoitukseen, tilauskoodien sekä omien tekstien lisäykseen liittyvät toiminnot

| Tiedosto  | Aloitus Lisä       | ä Mitat             | ja huomautukset    | Näk         | /mä    | Tu   | uotetiedot                            |      | Kerro mitä haluat tehdä |     |   |                  |               |                |   |            |  |
|-----------|--------------------|---------------------|--------------------|-------------|--------|------|---------------------------------------|------|-------------------------|-----|---|------------------|---------------|----------------|---|------------|--|
| <b>1</b>  | 黂 Piilota kaikki   |                     | 🕘 Piilota kaikki   |             | × + 4  | 1    |                                       |      | Ensimmäinen mittaviiva: | 200 |   | 123              | 🤗 Piilota kai | ikki 😡 Uusi    |   |            |  |
| (FO       | 🧱 Palauta kaikki 🝷 | <u>Cô</u>           | 🜏 Palauta kaikki 🔹 | Ť           | $\Box$ |      | <u>N</u> N.                           | 1    | Seuraavat mittaviivat:  | 200 |   | $\sim$           | 😡 Palauta     | 🔹 💮 Hallitse 👻 |   | istaso 👻 🤇 |  |
| Asetukset |                    | LVIS<br>asetukset * |                    | <b>x</b> →x | ⋴∢     | 5    | Viivan Kohdistuvii<br>tyyli * tyyli * | ivan | Mittaluvun asetus       |     |   | Huomautusperuste |               |                |   |            |  |
|           |                    | Mitoitus            |                    |             |        | Es . |                                       |      | Mittaviiva              |     | 5 |                  |               | Huomautukse    | t |            |  |

NÄKYMÄ välilehdellä on näkymien käyttöön liittyvät toiminnot.

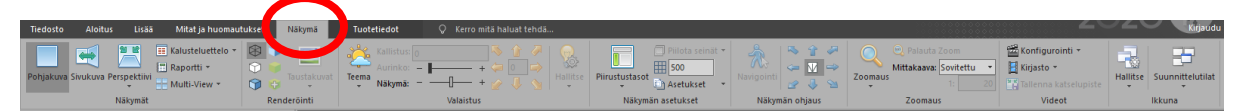

Esimerkiksi Teemat, Näkymän ohjaus ja Zoomaus.

**TEHOSTEET** välilehdellä voit säätää perspektiivi näkymän jälkikäsittelyä. Välilehti on näkyvissä ainoastaan perspektiivissä.

| Tiedosto                                 | Aloitus                                 | Lisää                   | Mitat ja huomautukset | Näkymä   | Tehosteet                                              | 💡 Kerro mitä haluat tehdä |
|------------------------------------------|-----------------------------------------|-------------------------|-----------------------|----------|--------------------------------------------------------|---------------------------|
| Palauta I<br>🧏 Valitse va<br>🛃 Valitse m | kaikki<br>alkoinen pisto<br>iusta piste | e<br>Kirkkau<br>Kontras | s:<br>ti:             | +        | Varjot/Korostus: – – – – – – – – – – – – – – – – – – – |                           |
|                                          |                                         |                         | Jälkik                | äsittely |                                                        |                           |

**TUOTETIEDOT** välilehti on näkyvissä ainoastaan silloin kun yksi tai useampia tuotteita on valittuna suunnitelmassa.

| TIEDOSTO                   | ALOITUS      | LISÄÄ      | MITAT JA | HUOMAUT | UKSET  | NÄKYMÄ | . TUO      | DTETIEDOT |         |      |       |                   |         |     |           |     |       |        |            |                 |         |      |           |                     |    |
|----------------------------|--------------|------------|----------|---------|--------|--------|------------|-----------|---------|------|-------|-------------------|---------|-----|-----------|-----|-------|--------|------------|-----------------|---------|------|-----------|---------------------|----|
|                            |              | 🔜 Rapo     | ortti 🝷  | 🔿 Vasen | 😪 Hinn | aton   |            |           | Leveys: | 4055 | 4055  | [ Tilausmitta     | X: -985 | ;   | X: 0,0000 | X - | -     |        | 12         | + (^            | 🔸 😪 Pal | auta |           | 🔲 Seinien liitoskoh | ta |
| 1013                       |              | 🔬 Aseti    | ukset 🝷  | Oikea   |        |        | Lisähinta: |           | Syvyys: | 100  |       | 🔣 Mitoitusryhmä 🔹 | Y: 245  |     | Y: 0,0000 | *   | 🔶 🙆 🛛 | 6 🖌    |            | 1               | 🛛 🍚 Or  | /Off | 💡 Vāri: 👻 | Sisäkulma: 0,0000   |    |
| Vaihda<br>valituille malli | Piirustustas | iot 🚹 Tuot | eryhmät  |         |        | 0,00   | Yhteensä:  |           | Korkeus | 2500 |       | 🌇 Parametrit      | Z: 0    |     | Z: 0,0000 | 4   | -     | E.     | Va<br>∣ ki | apaa<br>ierto 🤇 | Kirkkau |      |           | 💹 Seinän tyyppi 🔻   |    |
|                            | Omina        | Hsuudet    |          |         |        |        |            |           |         |      | Mitat |                   | Sijain  | nti | Suunta    |     |       | Siirto |            |                 |         |      | /alot     | Seinät              |    |

Kaikki tuotteen muokkaukseen tai siirtämiseen käytettävät toiminnot löytyvät tältä välilehdeltä.

Tällä välilehdellä on oma ryhmässä seiniä varten. Voit valita esim. seinän tyypin, onko kyseessä kantava seinä jne.

## Liikuteltavat ikkunat

#### Esittely

Ohjelmassa on kaksi liikuteltavaa ikkunaa, jotka antavat mahdollisuuden muokata näytön toimintojen asettelua.

Sekä **Luettelon tuotteet** että **Näkymän ohjaus** ikkunan kokoa ja sijaintia voidaan muuttaa. Lisäksi ne voidaan sulkea, jos niitä ei tarvita.

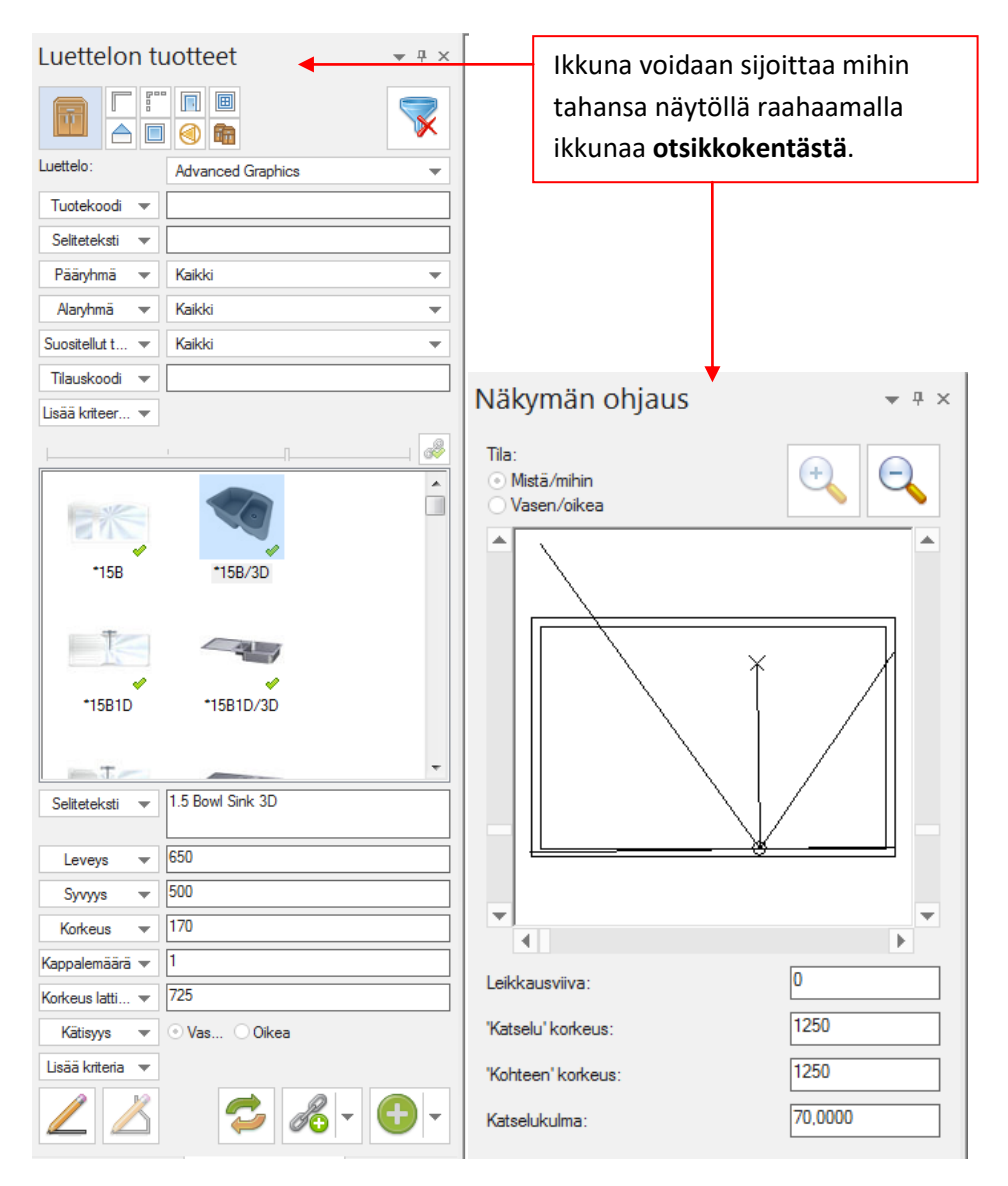

Siirtäessäsi ikkunaa, kiinnityspisteet tulevat näyttöön näkyviin, niiden avulla voit kiinnittää ikkunan näyttöön joko ylös, alas, vasemmalle tai oikealle.

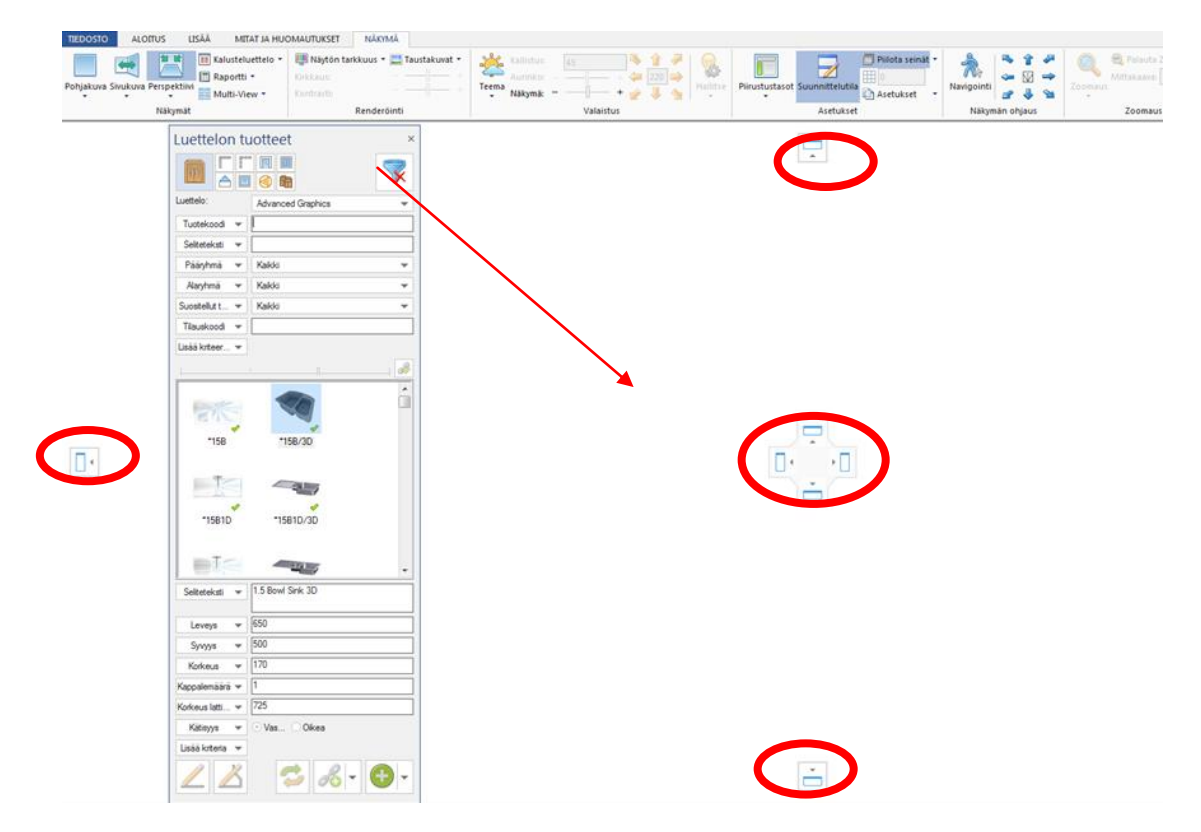

Kun ikkuna on kiinnitetty se voidaan piilottaa klikkaamalla nastaa.

| uotteet             |         | Ikkuna vo | idaan sulkea klikkaamalla                                                                              |
|---------------------|---------|-----------|----------------------------------------------------------------------------------------------------|
|                     |         | sulje X   |                                                                                                    |
| Advanced Graphics 💌 |         |           |                                                                                                    |
|                     |         |           |                                                                                                    |
| +                   | ∥⇒ ┥    |           | Ikkunan kokoa voit muuttaa viemällä                                                                    |
| Kaikki 💌            |         |           | hiiren ikkunan reuna päälle ja                                                                         |
| Kaikki 💌            |         |           | vetämällä.                                                                                             |
| Kaikki 💌            |         |           |                                                                                                    |
|                     |         |           |                                                                                                    |
|                     |         |           |                                                                                                    |
|                     |         |           |                                                                                                    |
| *15B/3D             |         |           |                                                                                                    |
|                     | uotteet | uotteet   | uotteet<br>Ikkuna vo<br>sulje X<br>Advanced Graphics<br>Kaikki<br>Kaikki<br>Kaikki<br>Kaikki<br>IbB/3D |

| *15B1D           | *15B1D/3D               |
|------------------|-------------------------|
| T.               | -                       |
| Seliteteksti 💌   | 1.5 Bowl Sink 3D        |
| Leveys 💌         | 650                     |
| Syvyys 💌         | 500                     |
| Korkeus 💌        | 170                     |
| Kappalemäärä 🔻   | 1                       |
| Korkeus latti 🔻  | 725                     |
| Kätisyys 💌       | ⊙ Vas ○ Oikea           |
| Lisää kriteria 💌 |                         |
|                  |                         |
| W Näkymän ohja   | us 🛄 Luettelon tuotteet |

Voit myös sijoittaa ikkunat päällekkäin välilehdiksi

## Seinien koon muuttaminen

#### Esittely

Seiniä voidaan siirtää ja niiden kokoa voidaan muuttaa suunnittelutyön aikana

#### Seinän pituuden, paksuuden tai korkeuden muuttaminen.

Valitse seinä aktiiviseksi, Tuotetiedot välilehdeltä muuta haluamaasi mittaa korvaamalla olemassa oleva mitta.

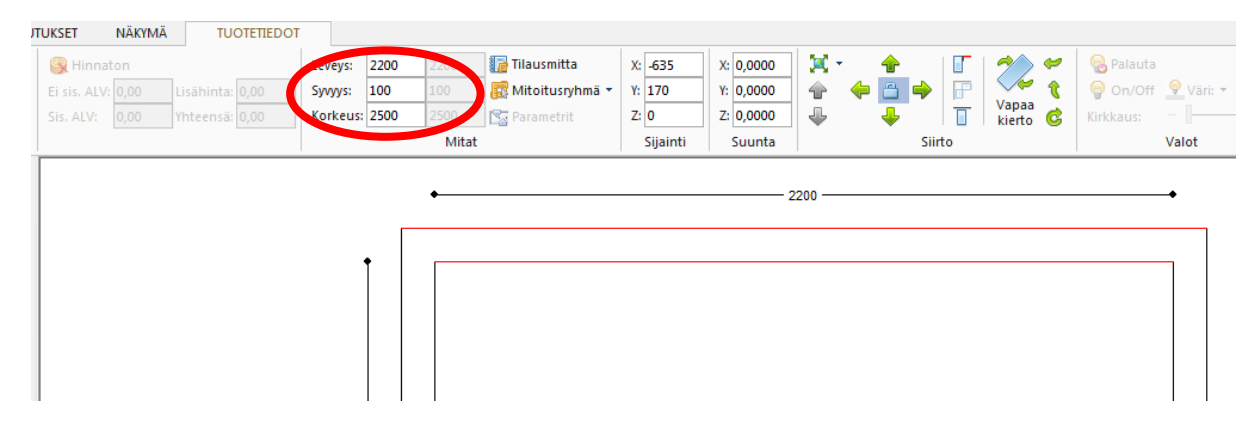

#### Seinän siirtäminen.

Aktivoi siirrettävä seinä. Valitse **tuotetiedot** välilehti ja käytä Tuotesiirto nuolia siirtääksesi seinää haluamaasi suuntaan ja anna siirrettävä mitta. Paina **OK.** 

| UKSET  | NÄKYMÄ    | TUOTETIEDOT     |          |        |      |                   |          |                 |                                                                                                    |              |        |           |           |        |      |
|--------|-----------|-----------------|----------|--------|------|-------------------|----------|-----------------|----------------------------------------------------------------------------------------------------|--------------|--------|-----------|-----------|--------|------|
| S H    | innaton   |                 | Leveys:  | 2400   | 2400 | 📷 Tilausmitta     | X: 1665  | X: 0,000        | X •                                                                                                    | ŵ            | × 1 🦘  | <b>\$</b> | 🔞 Palauta |        |      |
| Ei sis | ALV: 0,00 | Lisähinta: 0,00 | Syvyys:  | 100    | 100  | 🔣 Mitoitusryhmä 🔻 | Y: 270   | Y: 0000         | 1 🔶                                                                                                    | • 🖆 🄶        |        | t         | 💡 On/Off  | 💡 Väri | Ŧ    |
| Sis. A |           | Yhteensä: 0,00  | Korkeus: | 2500   | 2500 | 🎦 Parametrit      | Z: 0     | Z: 0000         | ₽                                                                                                    | ÷            | kierto | C         | Kirkkaus: |        |      |
|        |           |                 |          |        | Mita | :                 | Sijainti | Suun            |                                                                                                    | Sii          |        |           |           | Valot  |      |
|        |           |                 | 2        | •<br>• |      |                   | Siirto   | nakymussa olker | on of the second second s | ST<br>Peruta |        |           |           | •      | 2400 |

#### TÄRKEÄÄ

Jos **Seinien liitoskohta** painike on valittuna, siirrettävän seinän viereiset seinät muuttuvat siirrettävän mitan mukaan.

Jos Seinien liitoskohta painike ei ole valittuna, siirrettävä seinä irtoaa viereisistä seinistä.

#### Esimerkkejä alla.

#### 2200 mm seinä ennen muutosta.

| MUOKKAUSTYÖKALUT<br>TUOTETIEDOT                             |                                                                                                    |                                                                         | 20-20 Fusion FX - [suun | nitelma3: Pohjakuva] |                           |
|-------------------------------------------------------------|----------------------------------------------------------------------------------------------------|-------------------------------------------------------------------------|-------------------------|----------------------|---------------------------|
| Lisähinta: 0,00 Syvyys: 100<br>Yhteensä: 0,00 Korkeus: 2500 | 2400     Tilausmitta     X: 16       100     Tilausmitta     Y: 27       2500     Parametrit     Z: 0       Mitat     Sij | 665 X: 0,0000 X: 0,0000<br>70 Y: 0,0000 A A A A A A A A A A A A A A A A | ♦<br>♦<br>↓<br>Siirto   | Palauta              | Seinän tyyppi ▼<br>Seinät |
|                                                             |                                                                                                    | 2200                                                                    |                         |                      |                           |

#### Seinän siirto Seinien liitoskohta valittuna.

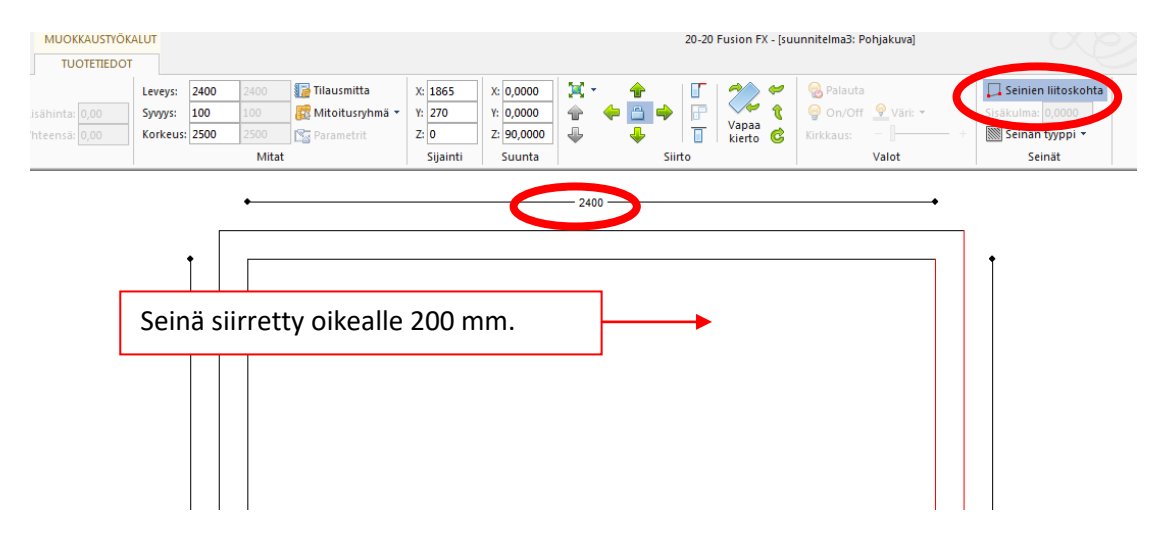

#### Seinän siirto Seinien liitoskohta ei valittuna.

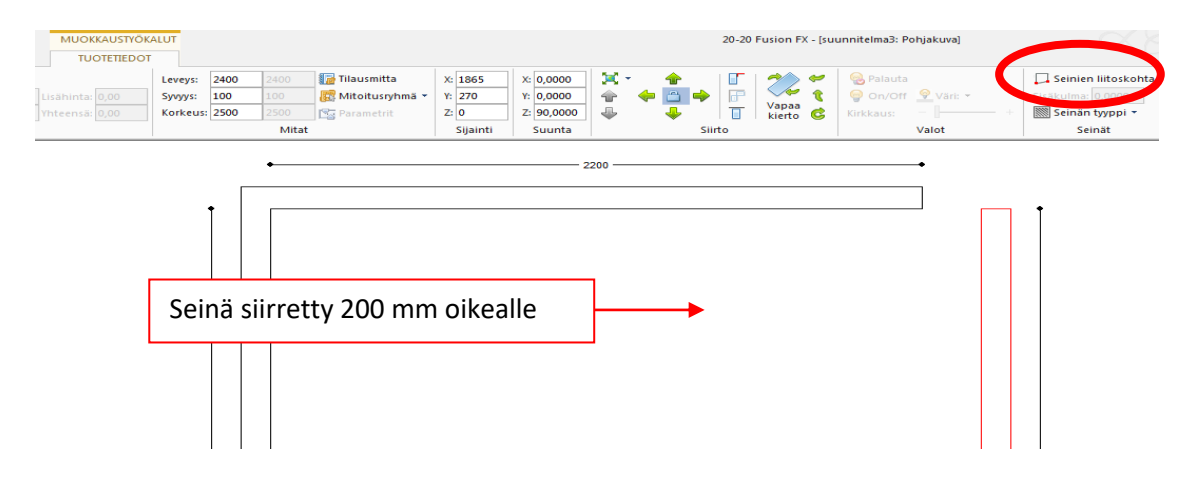

## Ikkunoiden ja ovien lisääminen

#### Esittely

Ikkunat ja ovet voidaan lisätä suunnitelmaan heti seinien lisäyksen jälkeen. Lisäys tapahtuu helposti raahaustoimintoa käyttämällä.

Valitse LISÄÄ välilehti, Luettelon tuotteet.

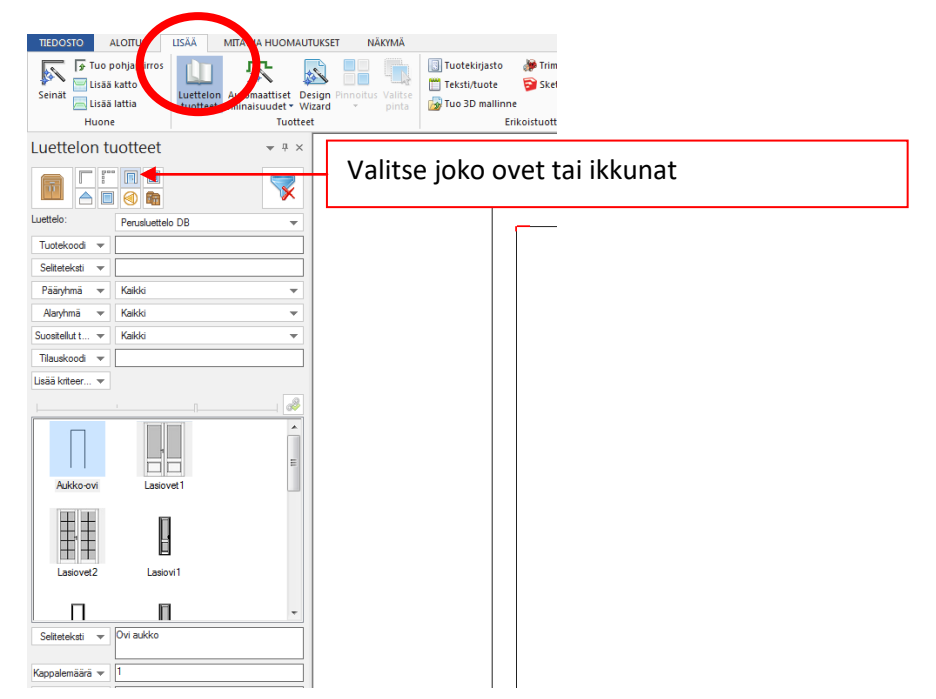

Valitse haluamasi tuote klikkaamalla sitä hiiren vasemmalla:

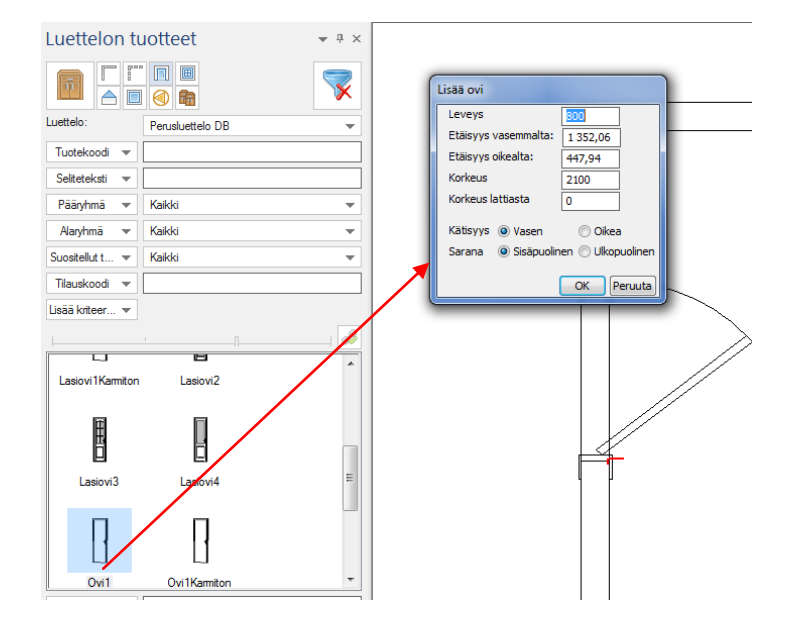

Valittuasi tuotteen pidä hiiren vasenta painiketta pohjassa ja raahaa se seinän päälle ja pudota. Tuote kääntyy automaattisesti seinän mukaan ja sen syvyys muuttuu myös seinän mukaan. Anna valintaikkunassa tuotteen leveys etäisyys joko vasemmalta tai oikealta. Oven kyseessä ollessa voit määritellä myös kätisyyden ja avautumissuunnan (sarana).

## Ikkunan ja oven ominaisuuksien muuttaminen

#### Esittely

Aiemmin lisätyn ikkunan tai oven ominaisuuksia esim. kätisyyttä ja sijaintia voidaan muuttaa seuraavasti.

Valitse ikkuna tai ovi aktiiviseksi ja **Muokkaustyökalut** välilehden **Tuotetiedot** kohdasta pääset muuttamaan haluamasi ominaisuuksia. Myös siirtäminen on mahdollista.

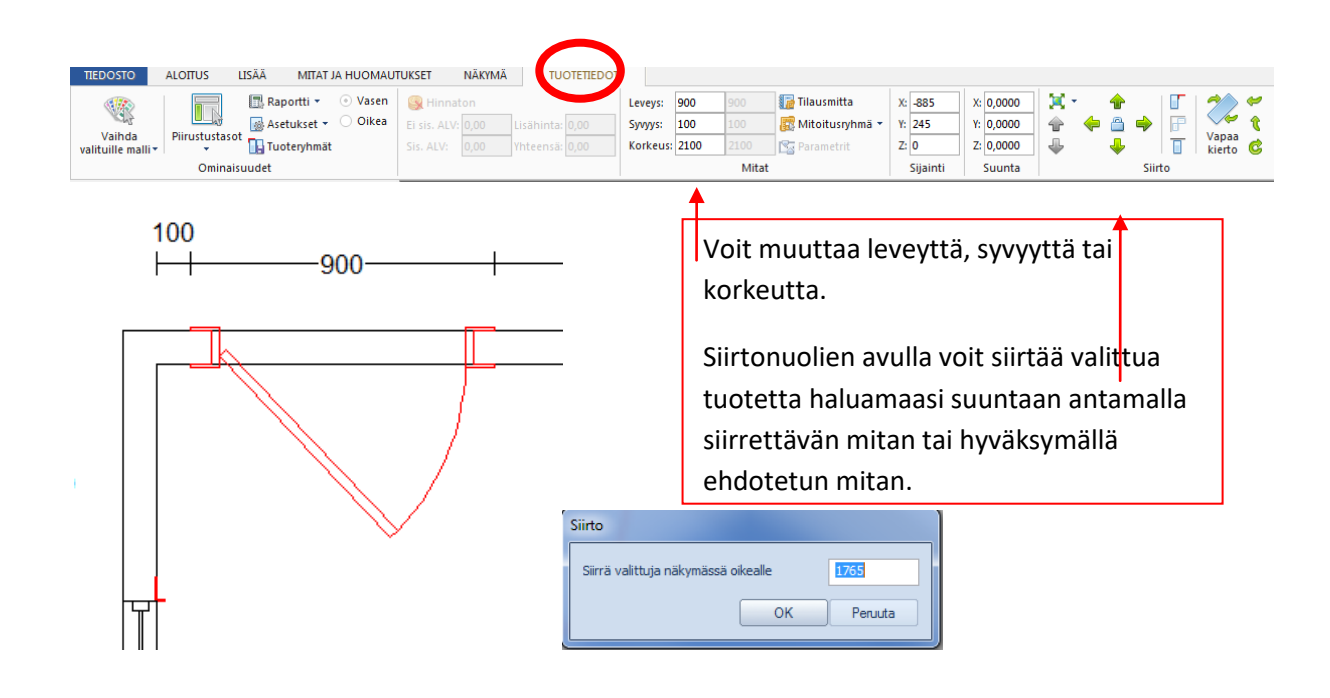

## Suunnitelman tallentaminen ja sulkeminen

#### Esittely

Fusion FX tallentaa oletuksena suunnitelman säännöllisen väliajoin (oletusasetus on joka viides minuutti.). Voit myös itse milloin tahansa tallentaa suunnitelman.

#### Suunnitelman tallentaminen

#### Valitse Tiedosto välilehti

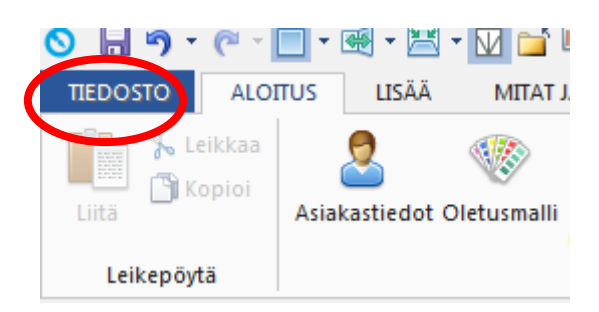

#### Valitse Tallenna

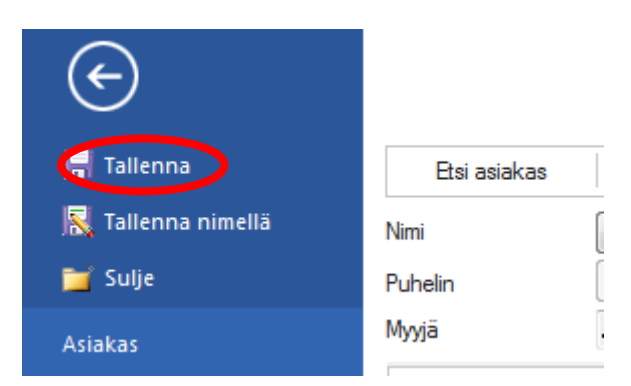

#### Suunnitelman sulkeminen

Joko valitse Sulje TIEDOSTO välilehdeltä tai sulje alimmaisesta rastista pääikkunan ylänurkassa

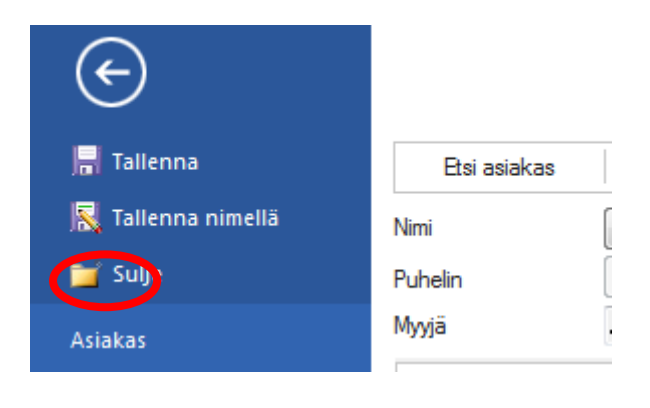

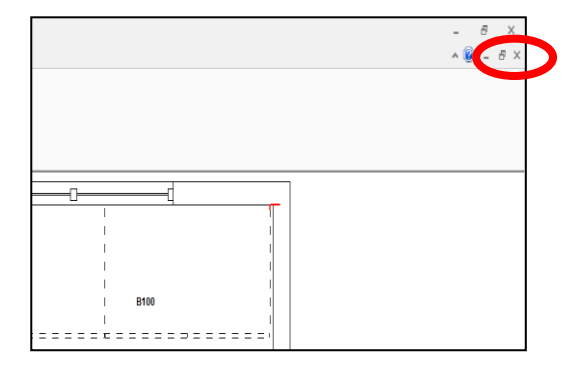

## Suunnitelman ja asiakkaan poistaminen

#### Esittely

Tässä osassa neuvotaan miten voi poistaa suunnitelman ja asiakkaan. Huomaa, että asiakasta ei voi poistaa ennen kuin kaikki asiakkaan suunnitelmat on poistettu.

Valitse poistettava asiakas

| i asiak | kas<br>Ētsi   |       |          | Järjestā (        | Asiakkaan ID, laskev | ra järjestys | Bsi a      | ssiakas     |
|---------|---------------|-------|----------|-------------------|----------------------|--------------|------------|-------------|
|         | Myyjä<br>Tila | Admin |          | l l               | Nykyiset asiakkaat   |              |            |             |
| ID      | Etunin        | ni    | Sukunimi | Toipen etunimi    | Toinen sukunimi      | Viite        | Muuiä      | Kotiosoite1 |
| 24      | Matti         |       | Möttönen | T OIN OF T OKATIM | Tomorround           | ADM/20       | Admin      | Reduced     |
| 23      | Maiia         |       | Mallikas |                   |                      | ADM/29       | Admin      |             |
| 2       | testi         |       |          |                   |                      | ADM/3        | Admin      |             |
|         |               |       |          |                   |                      |              |            |             |
|         |               |       |          |                   |                      |              |            |             |
|         |               |       |          |                   |                      |              |            |             |
|         |               |       |          |                   |                      |              |            |             |
|         |               |       |          |                   |                      |              |            |             |
|         |               |       |          |                   |                      |              |            |             |
|         |               |       |          |                   |                      |              |            |             |
|         |               |       |          |                   |                      |              |            |             |
|         |               |       |          |                   |                      |              |            |             |
|         |               |       |          |                   |                      |              |            |             |
|         |               |       |          |                   |                      |              |            |             |
|         |               |       |          |                   |                      |              |            |             |
|         |               |       |          |                   |                      |              |            |             |
| •       |               |       |          |                   |                      |              |            |             |
|         | Uusi          |       |          |                   |                      | <b>&gt;</b>  | <u>O</u> K | Peruuta     |

#### Suunnitelman poistaminen

Valitse poistettava suunnitelma klikkaamalla suunnitelman nimeä listassa.

| Uusi       | <b> </b>  |         | _  |        |          |
|------------|-----------|---------|----|--------|----------|
|            | · · · ·   | миоккаа | •  |        |          |
| 🕼 Suunnite | lman nimi |         | Mu | utettu | viimeksi |
| ► tupa2    |           |         | 14 | /8/14  | 13:50:50 |
| tupa       |           |         | 14 | /8/14  | 13:50:41 |

Valitse '**Poista'** '**Muokkaa**' pudotusvalikosta.

| Suunni | itelmat                                     |                                                                       |
|--------|---------------------------------------------|-----------------------------------------------------------------------|
|        | Uusi  v<br>Suunnitelman ni<br>tupa2<br>hupa | Muokkaa<br>Muokkaa<br>Suunnitelman tiedot<br>Tallenna rom tiedostoksi |
|        |                                             | Poista                                                                |

Vahvista poisto valitsemalla Poista tai valitsemalla Peruuta peruuttaa poiston.

| Vahvista poisto              |                   |                |
|------------------------------|-------------------|----------------|
| Oletko varma, että haluat po | oistaa suunnitelm | ian pysyvästi? |
|                              |                   |                |
|                              |                   |                |
|                              | <u>P</u> oista    | Peruuta        |

#### Asiakkaan poistaminen

Voit poistaa asiakkaan vasta kun KAIKKI asiakkaan suunnitelmat on poistettu

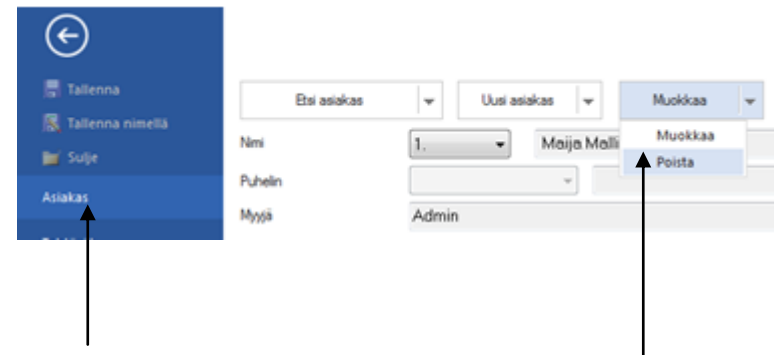

Valitse Asiakas kohdasta 'Poista' Muokkaa' pudotusvalikosta.

## Tuotteiden lisäys, siirto ja poisto sekä tuotehaku

#### Esittely

Tuotteen lisääminen paikkaan, jossa kursori sijaitsee, on tarkempi toimintatapa kuin raahaustekniikan käyttäen tuotteen lisääminen. Etsi ja valitse tuote **Luettelon tuotteet** ikkunasta.

#### Tuotehaku

Valitse ensin luettelo pääluettelon alta avautuvasta listasta, josta haluat lisätä tuotteen.

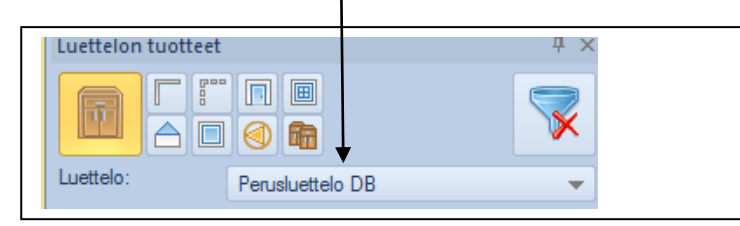

Voit käyttää tuotteen hakuun mitä tahansa alla esiteltyä tekniikkaa tai niiden yhdistelmää:

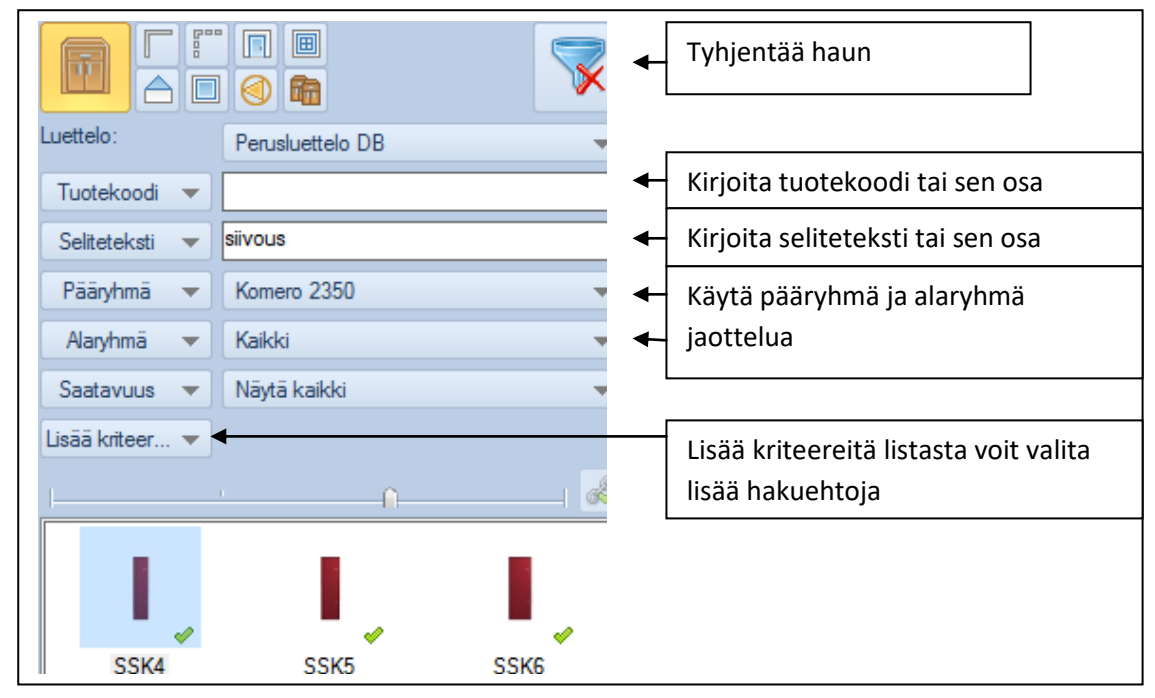

Voit lisätä tuotteen käyttäen mitä tahansa alla esitettyä tapaa:

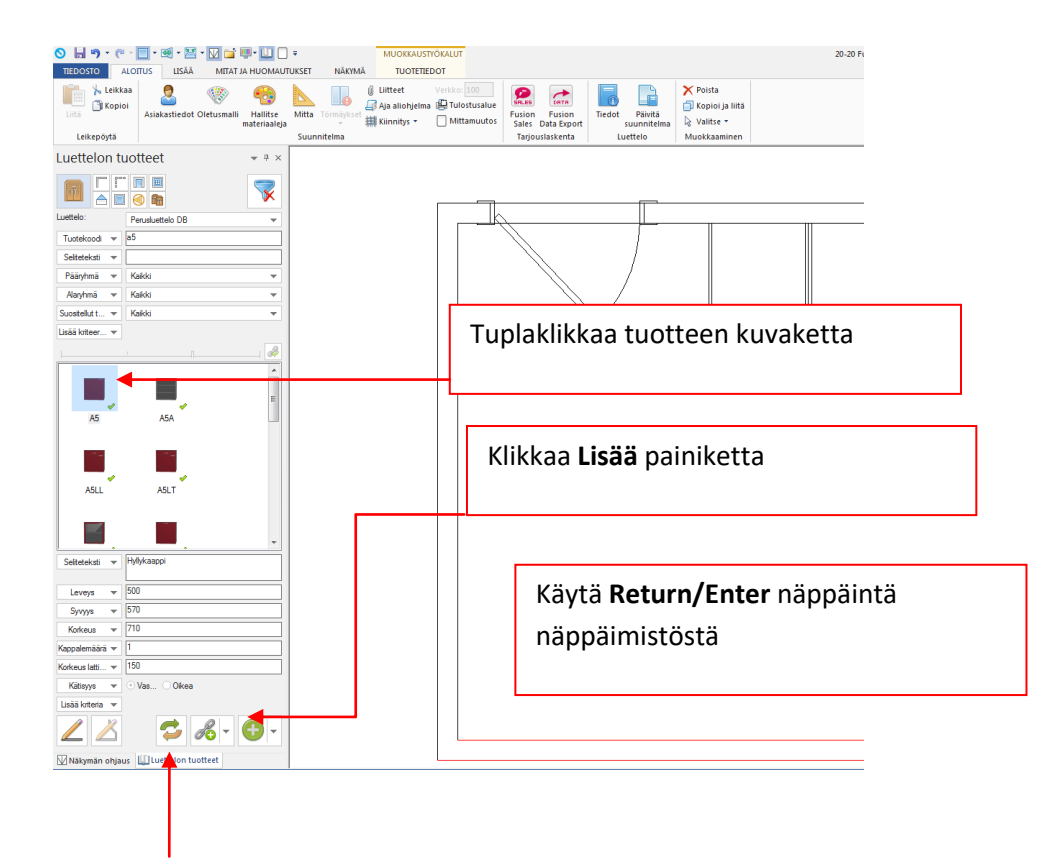

Voit myös korvata jo suunnitelmassa olevan tuotteen aktivoimalla sen ja valitsemalla korvaavan tuotteen Luettelon tuotteet listasta käyttäen Korvaa toimintoa.

#### Tuotteen lisäys raahaamalla

Valitse haluamasi tuote tuotelistasta. Pidä hiiren vasenta painiketta pohjassa ja raahaa tuote suunnitelmaan. Tuote kääntyy automaattisesti sen seinän mukaan, minkä päälle vie hiiren. Päästä irti hiirestä, kun tuote on oikealla paikalla. Näet turkoosin viivan tai viivat tuotteen takana ja sivulla.

#### Linkityskysely-dialogi

Joillakin tuotteilla esim. uunikaapeilla on etukäteen asetut konelinkkivaihtoehdot. Lisättäessä sellaista tuotetta avautuu **Valittavat linkkituotteet** kyselyikkuna.

Näkymä voi olla joko kuvallinen tai tekstilista. Pystyt myös määrittämään linkitettävän tuotteen mitat ja tai kätisyyden.

#### Tuotteen siirtäminen

Voit siirtää tuotteen käyttämällä hiirtä. Klikkaa siirrettävää tuotetta hiiren vasemmalla ja pidä vasenta painiketta pohjassa ja siirrä tuote toiseen paikkaan. Voit käyttää myös Siirto työkaluja **Tuotetiedo**t välilehdeltä.

| 🛇 📙 ୭୦ ୧           | 🐃 🔲 * 📧 * 🔀 * 🔽 📬 💷 🛄                 | ] = MUOKKAUSTY                    | ÖKALUT           |                        |                 | 20-20 Fusion FX - [sur | unnitelma1: Pohjakuva] |
|--------------------|---------------------------------------|-----------------------------------|------------------|------------------------|-----------------|------------------------|------------------------|
| TIEDOSTO           | ALOITUS LISÄÄ MITAT JA HUOMAU         | TUKSET NÄKYMÄ TUOTETIED           | от               |                        |                 |                        |                        |
|                    | Raportti 👻 💿 Vasen                    | 🛞 Hinnaton                        | Leveys: 500 500  | Tilausmitta X: 776,73  | x: 0,0000 💢 - 🤞 | . 🗉 🏖 🐔                | S Palauta              |
| Vaihda             | Piirustustasot                        | Ei sis. ALV: 0,00 Lisähinta: 0,00 | Syvyys: 570 570  | Mitoitusryhmä • Y: 345 | Y: 0,0000       | Vapaa                  | Väri: •                |
| valituille malli * | Iuoteryhmat                           | Sis. ALV: 0,00 Yhteensa: 0,00     | Korkeus: 710 710 | Parametrit 2: 150      | 2: 0,0000 🛶 * 🝕 | 🔊 📋 kierto 🥨           | Kirkkaus: - []         |
|                    | Ominalsuudet                          |                                   | Mitat            | Sijainti               | Suunta          | SIIITO                 | valot                  |
| Luettelon t        | uotteet 👻 🖷 🛪                         |                                   |                  |                        |                 |                        |                        |
|                    |                                       |                                   |                  |                        |                 |                        |                        |
| Luettelo:          | Perusluettelo DB 👻                    |                                   |                  | <u>L</u>               |                 |                        |                        |
| Tuotekoodi 🔻       | a5                                    |                                   |                  |                        |                 |                        |                        |
| Seliteteksti 🔻     |                                       |                                   |                  | /                      |                 |                        |                        |
| Pääryhmä 🔻         | Kaikki 💌                              |                                   |                  | /                      |                 |                        |                        |
| Alaryhmä 🔻         | Kaikki 👻                              |                                   |                  |                        |                 |                        |                        |
| Suositellut t 🔻    | Kaikki 💌                              |                                   |                  | $\sim$                 |                 |                        |                        |
| Lisää kriteer 🔻    |                                       |                                   |                  |                        |                 |                        |                        |
|                    | · · · · · · · · · · · · · · · · · · · |                                   |                  |                        | Ŭ               | Ŭ                      |                        |

Valitse haluttu siirtosuunta ja anna siirrettävä mitta tai hyväksy OK:lla ikkunassa näkyvä vapaa etäisyys.

| Siirto                              |           |
|-------------------------------------|-----------|
| Siirrä valittuja näkymässä oikealle | 1 793,265 |
| ок                                  | Peruuta   |

#### Tuotteen kääntäminen pohjakuvassa

Klikkaa hiiren oikealla tuotteen päällä, valitse **Vapaa kierto**, valitse tuotteen koodi. Siirrä hiiren osoitinta ympäri tuote kääntyy. Samalla **Ctrl** näppäintä pohjassa pitäen tuote kääntyy 45 asteen kulmissa.

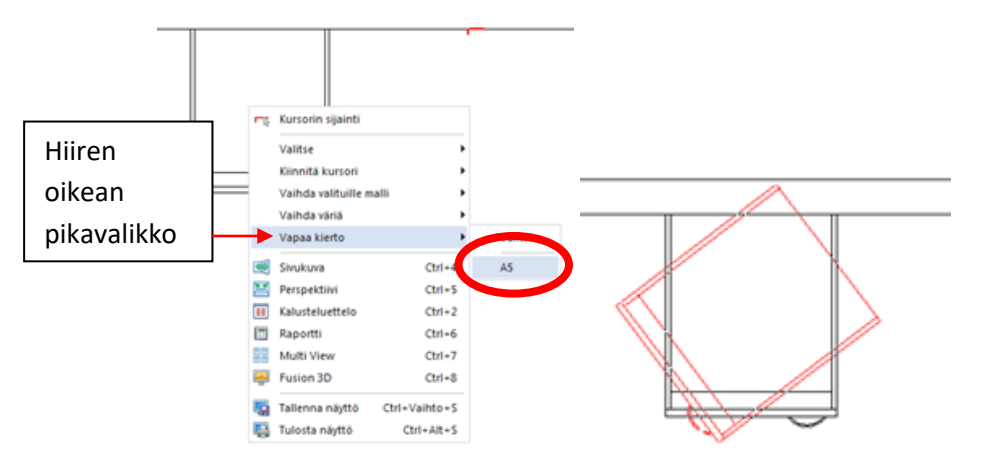

#### **Tuotteen poistaminen**

Valitse poistettava tuote ja paina Delete näppäin näppäimistöstä

## Piirtotyökalujen käyttö

#### Esittely

Piirtotyökaluja voidaan käyttää mittamuuntuvien esim. työtasojen, täytteiden ja listojen lisäykseen.

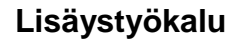

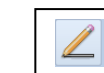

Käytetään lisättäessä yksittäisiä tuotteita tai useita samanlaisia tuotteita peräkkäin mihin tahansa pohjakuvassa.

Valitse Lisää välilehti. Valitse tuote, jonka haluat lisätä. Valitse lisäystyökalu.

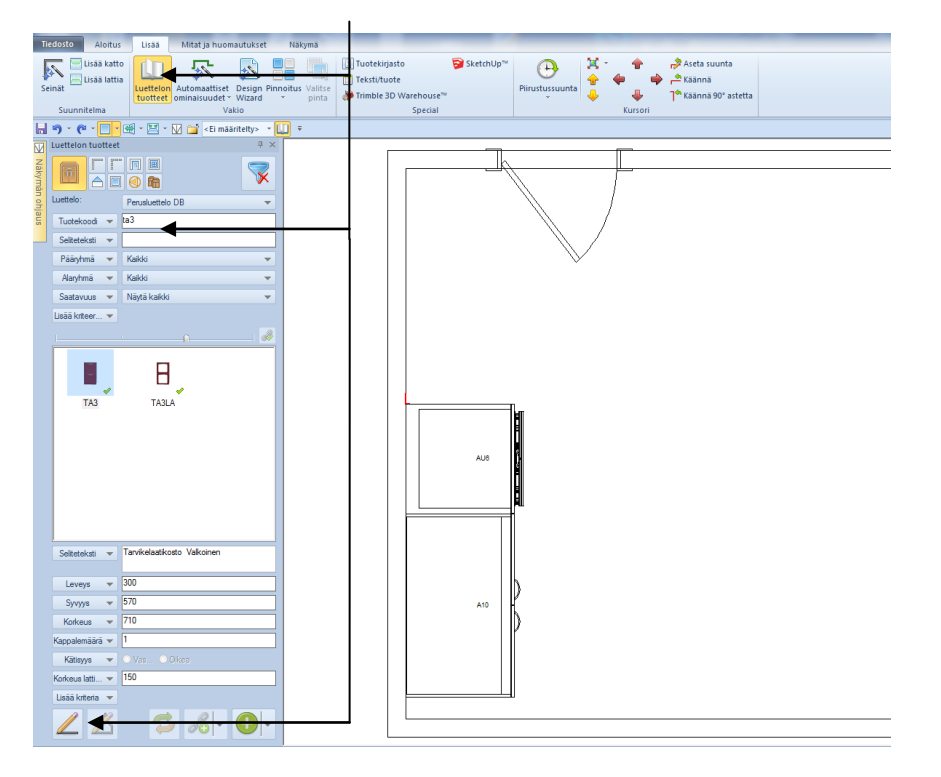

Klikkaa aloituspiste hiiren vasemmalla ja siirrä hiirtä haluttuun suuntaan. Voit myös antaa leveyskenttään tuotteen pituuden ja painaa Enter näppäintä.

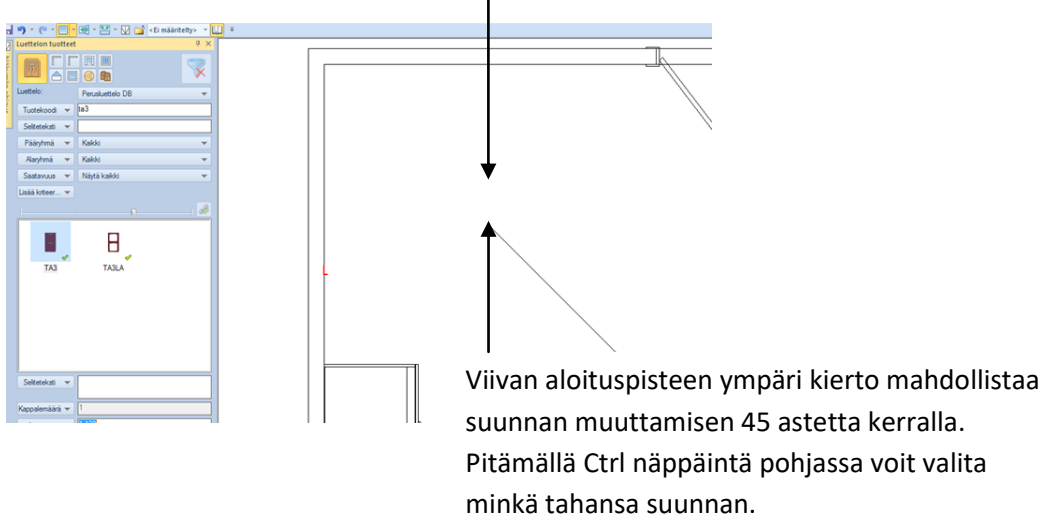

Klikkaamalla hiiren vasemmalla toisen kerran lopetetaan lisäys.

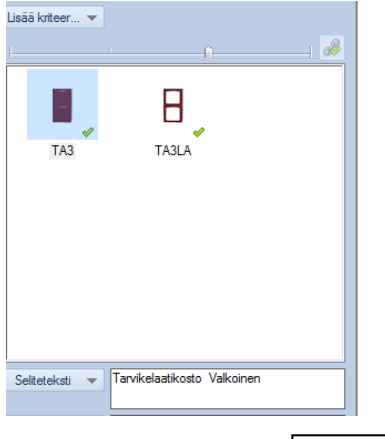

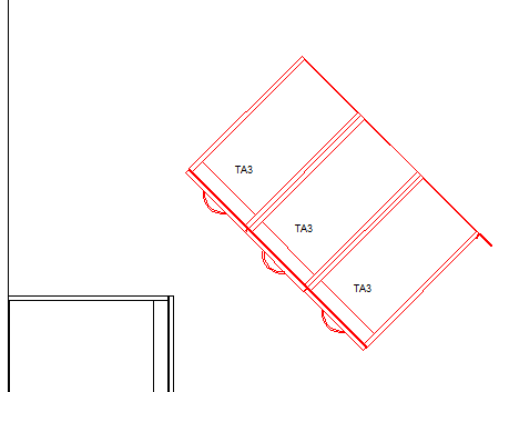

#### Piirtotyökalu

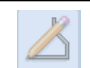

Piirtotyökalulla voidaan piirtää monimuotoisia tuotteita esim. jalka- ja koristelistoja sekä seinien piirtämiseen käsin käytetään piirtotyökalua.

#### Seinien piirto käsin

Valitse Luettelon tuotteet ikkunasta Seinä tuote, valitse Piirtotyökalu.

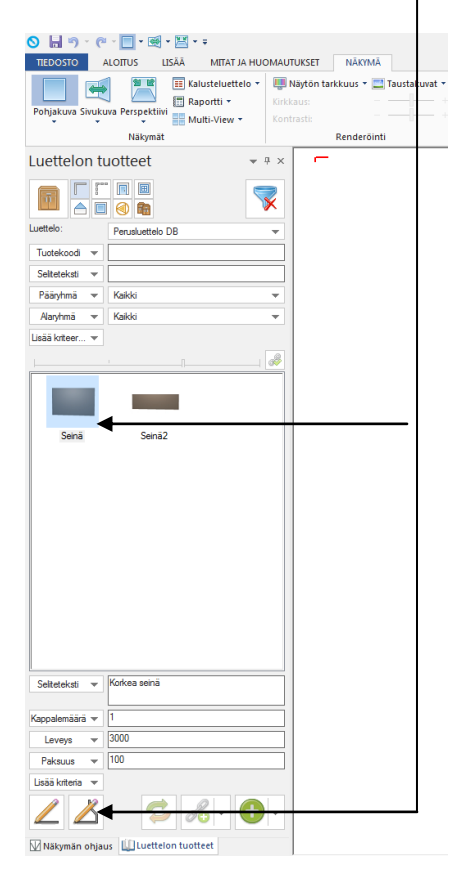

Klikkaa hiiren vasemmalla pohjakuvassa aloituspiste. Irrota hiiren vasen ja siirrä hiirtä myötäpäivään, jolloin seinä tuote lähtee seuraamaan hiirtä.

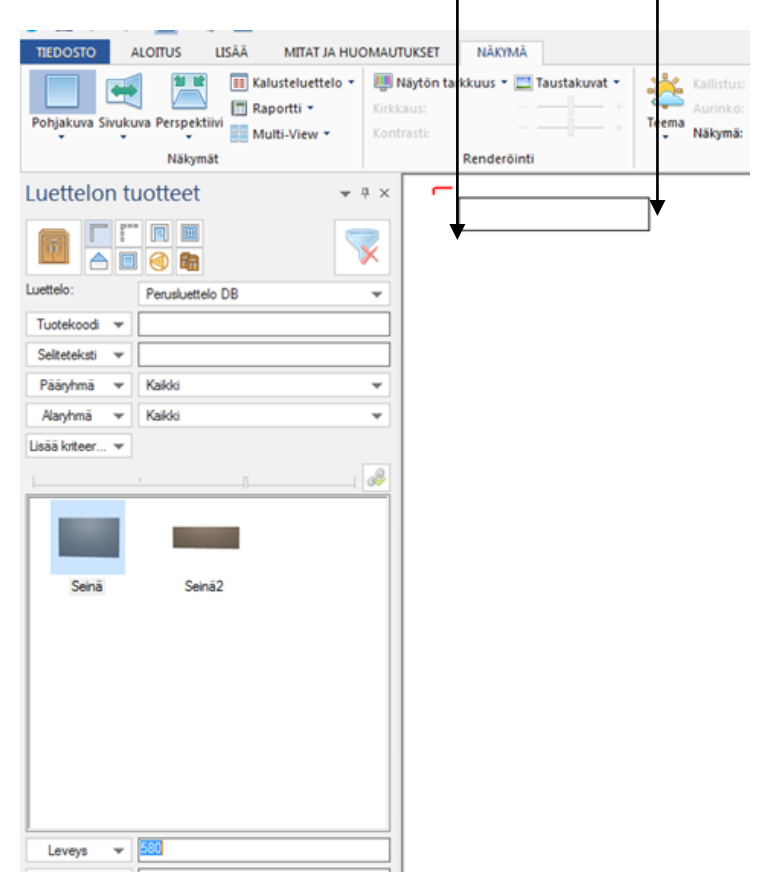

Anna leveys kenttään näppäimistöstä haluamasi seinän pituus ja paina Enter

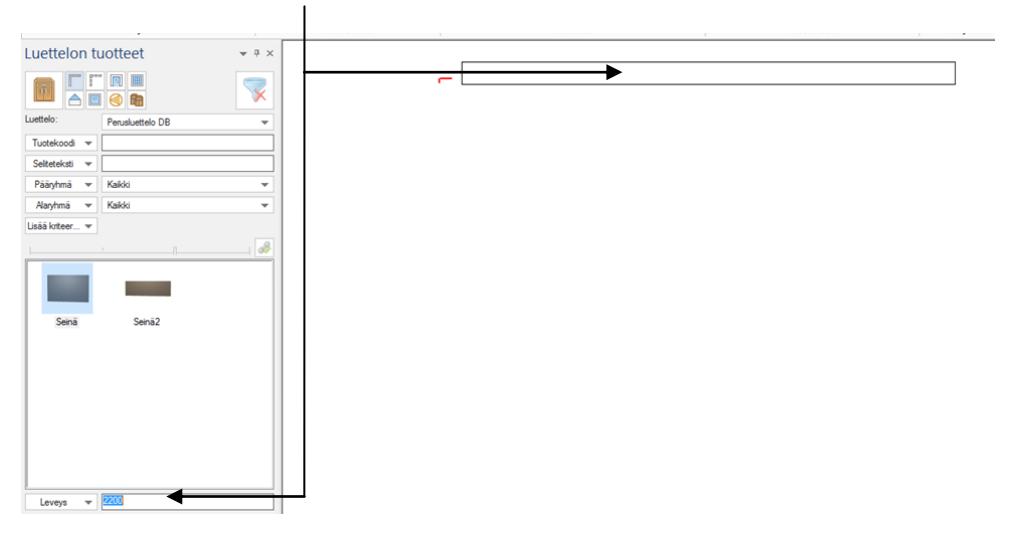

Toista toiminto kunnes kaikki tarvittavat seinät on lisätty ja vie lopuksi hiiren osoitin aloituspisteeseen ja paina Enter.

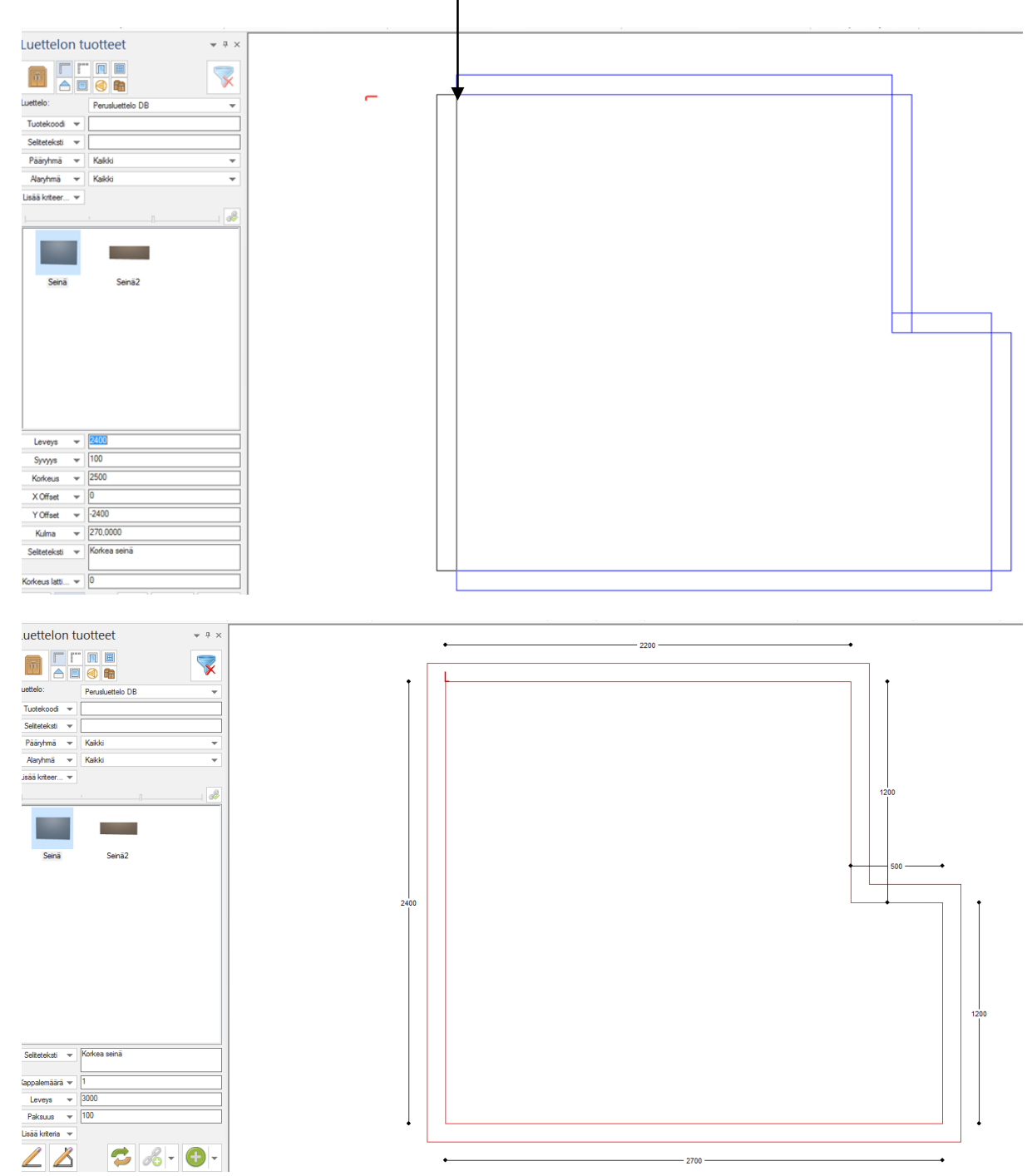
Jos et tiedä kaikkien seinien mittoja voit toimia seuraavasti, kun kaksi viimeistä seinää on lisäämättä: siirrä hiiren osoitin aloituspisteen ja sen jälkeen siirry tabulaattorilla Y offset kenttään ja laita siihen arvoksi 0 ja paina Enter

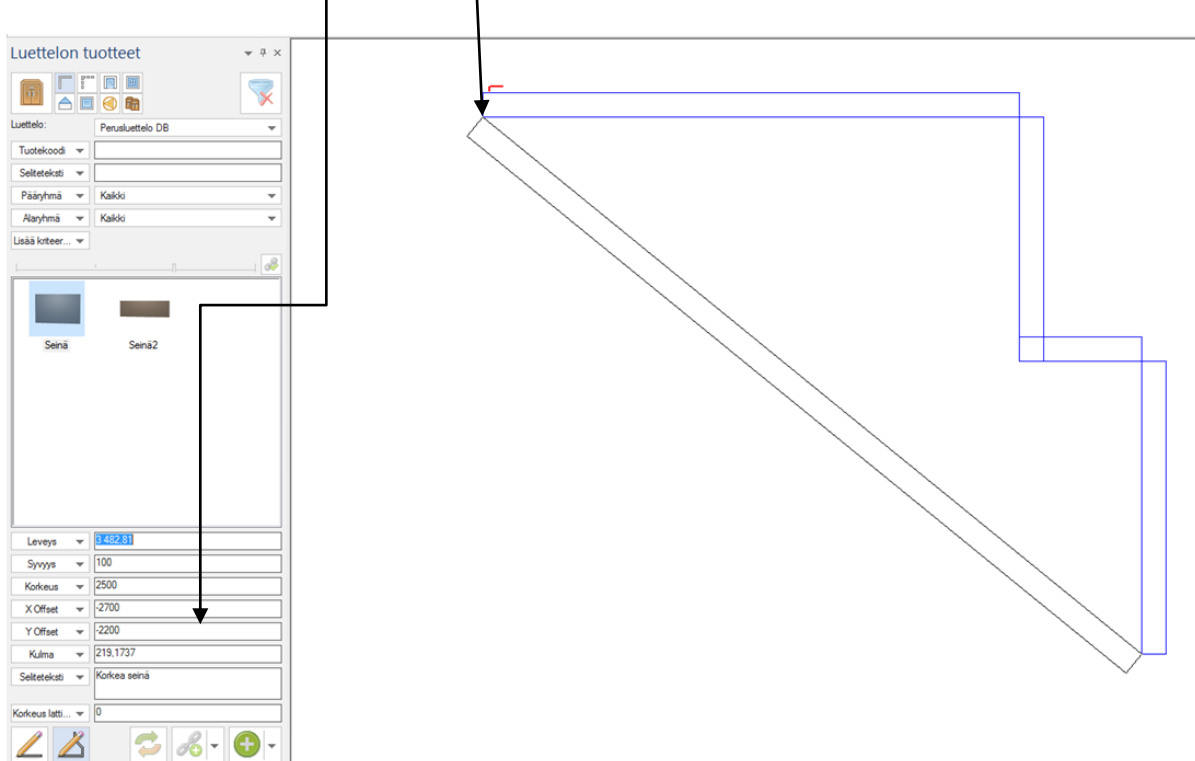

Lopuksi siirrä hiiren osoitin uudelleen aloituspisteeseen ja paina Enter. Ohjelma laskee näin itse loppujen seinien pituudet.

## Kiinnityspisteen ilmaisin

## Esittely

Ohjelmassa on joitakin toimintoja, joiden käyttö perustuu kiinnityspisteisiin. Tiettyjä alueita tai tuotteita joihin toiset tuotteet voivat kiinnittyä. Aiemmissa versioissa nämä pisteet olivat näkymättömiä, joten suunnittelijalle ei ole ollut aina selvää missä pisteet sijaitsevat.

Versioon 6 on lisätty näkyvä kiinnityspisteen ilmaisin, lisäämään käytettävyyttä seuraavilla alueilla:

- Käsin mitoitustyökalut
- Luettelon tuotteet ikkuna: Lisäystyökalu ja Piirtotyökalu
- Vapaa piirtotyökalu työtasojen muokkauksessa
- Suorakulmaisen alueen lisäys ja vapaa piirto seinän pinnoituksessa ja tuotteen pinnoituksessa
- Mittatyökalu

Kiinnityspisteen ilmaisimia on kolmea tyyppiä

- 'Valittavissa olevat' kiinnityspisteen ilmaisimet:
  - Tunnistaa kaikki mahdolliset valittavissa olevat tartuntapisteet tuotteiden läheisyydessä kiinnitysetäisyyden sisällä.
  - Kuvataan vihreällä rastilla.
- 'Kohde' kiinnityspisteen ilmaisimet:
  - Tunnistaa läheisimmän kiinnityspisteen, johon kiinnittyä, jos käyttäjä klikkaa hiiren sijainnissa.
  - Kuvataan vihreällä neliöllä.
- 'Valitut' kiinnityspisteen ilmaisimet:
  - Jos kiinnityspisteen ilmaisimet on valittu ja työkalu on vielä aktiivinen, tunnistaa se kaikki valitut kiinnityspisteet. Kuvataan punaisella rastilla.

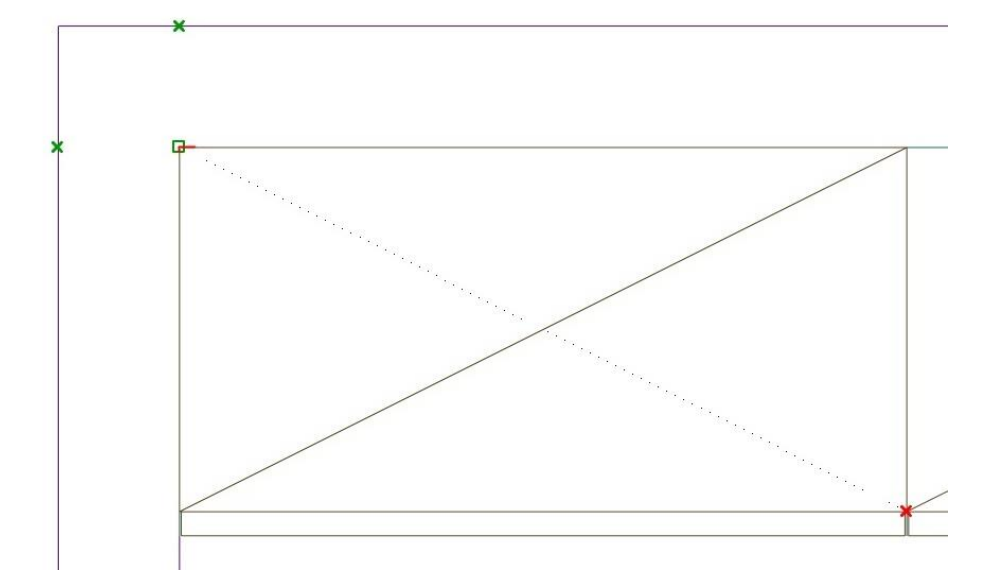

## Tuotetiedot

## Esittely

Tuotetiedot välilehdellä voit muuttaa valitun tuotteen tietoja kuten mitat, hinta ja malli. Lisäksi voit muuttaa miten tuote toimii muiden ohjelman toimintojen kanssa esim. automaattisten ominaisuuksien kanssa.

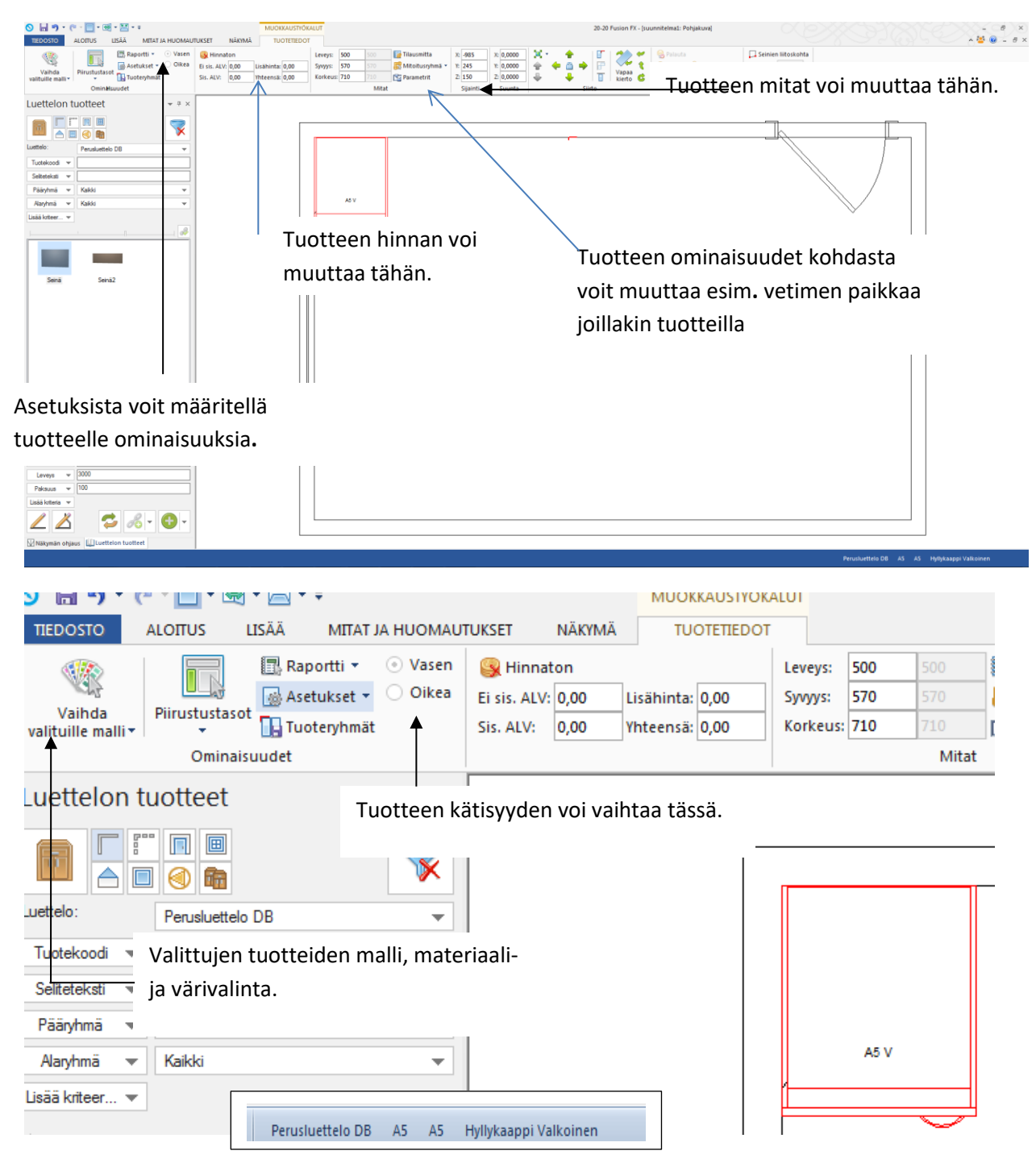

Tuotteen selitetekstiä voi muokata alapalkissa klikkaamalla nykyistä selitetekstiä

## Törmäykset

### Esittely

Fusionissa on automaattinen törmäysten tarkistus, joka mahdollistaa tunnistamaan, korjaamaan, ohittamaan tai voi tarkastella uudelleen mahdollisia törmäyksiä suunnitelmassa.

### Törmäysvaroitus

Törmäyksen tapahtuessa, varoituspalkki tulee piirustusalueen yläpuolelle. Alla olevassa esimerkissä kaksi alakaappia on sijoitettu sisäkkäin.

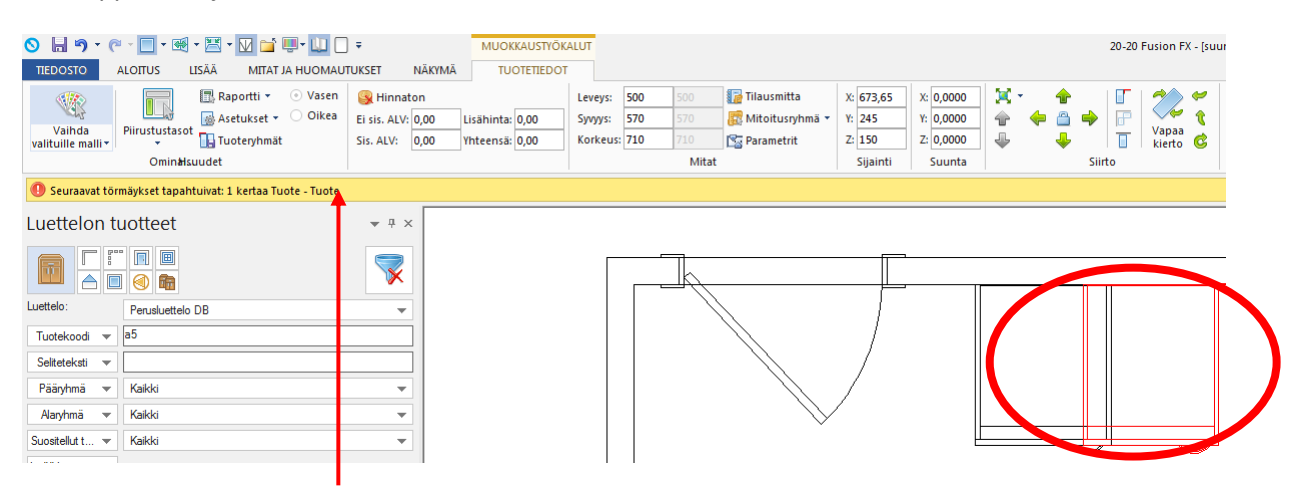

Keltainen varoituspalkki näyttää mitä varoitus koskee.

Varoituspalkki on näkyvä siihen asti kunnes törmäys on käsitelty tai palkki suljetaan sen oikeasta reunasta

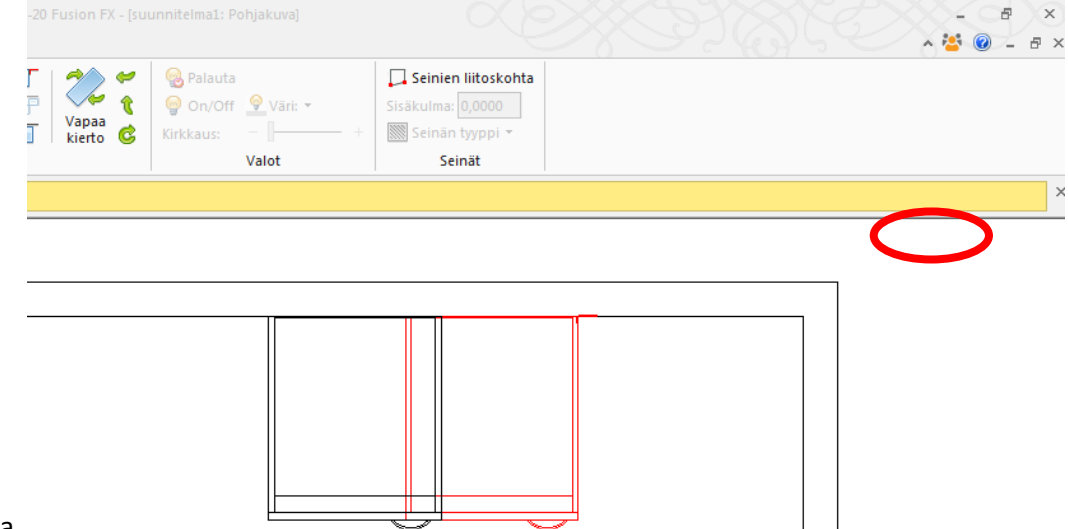

rastista.

Alla olevassa esimerkissä suunnitelmassa on kaksi törmäystä, mutta varoituspalkki on suljettu.

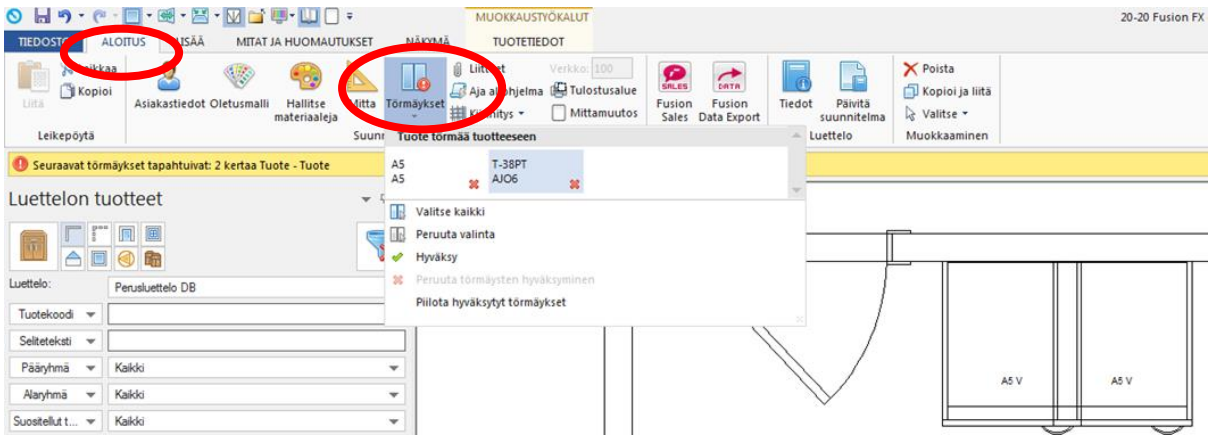

## Törmäykset voi nähdä uudelleen valitsemalla ALOITUS välilehdeltä TÖRMÄYKSET.

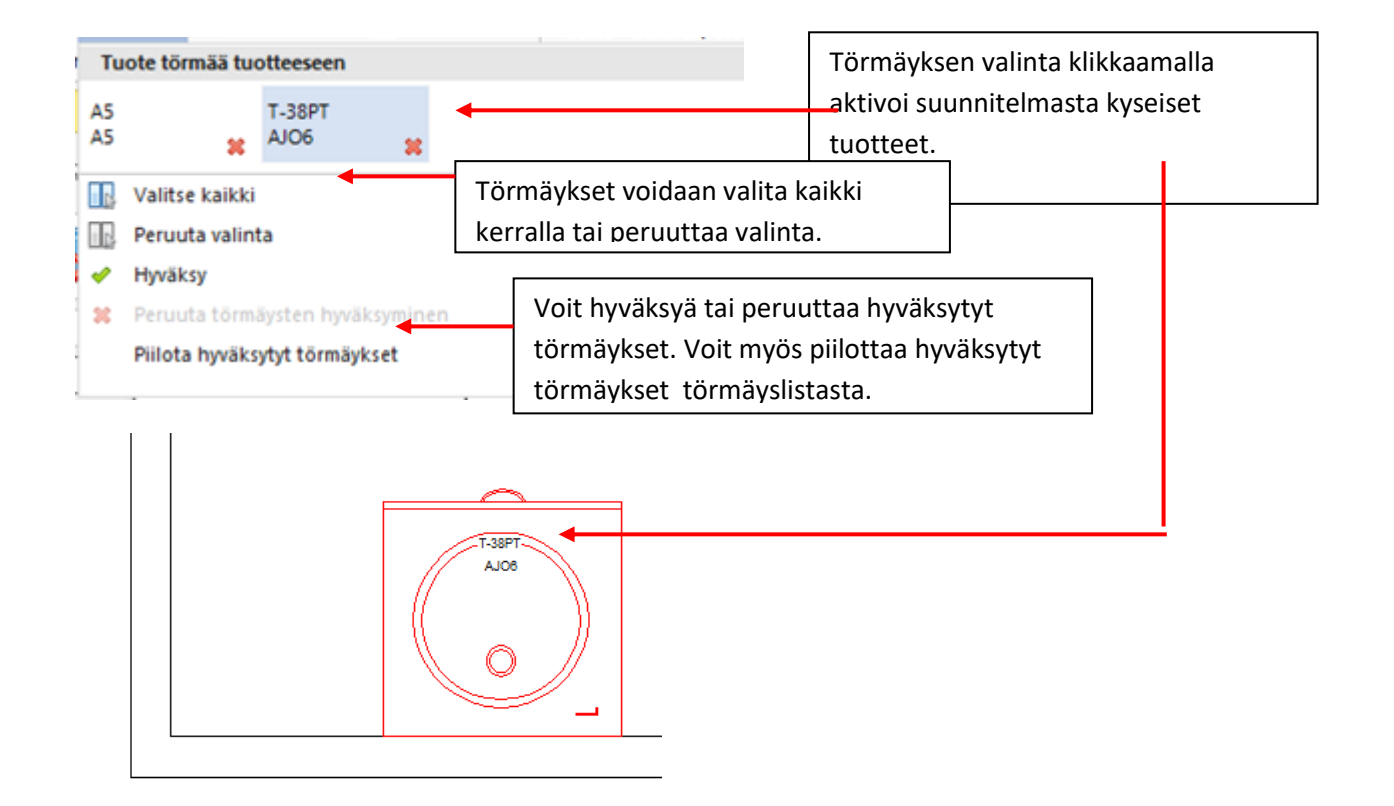

Seuraavassa esimerkissä allas on kaapin sisällä.

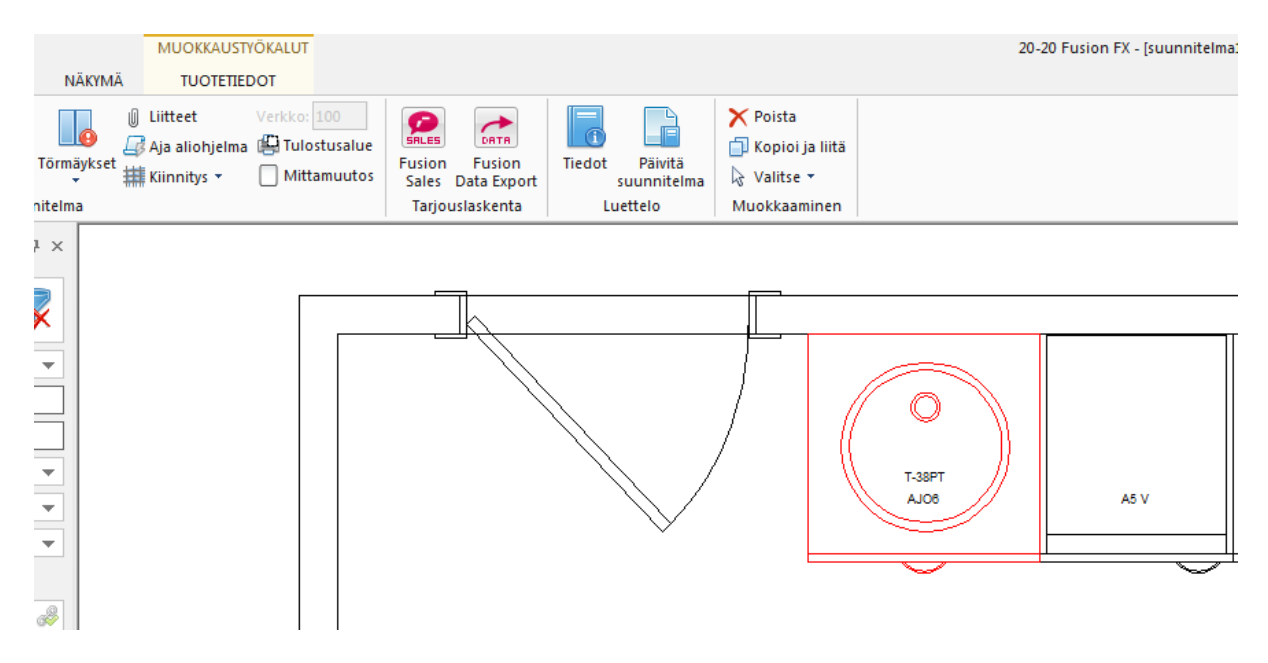

Törmäys on hyväksytty ja toiminto *Piilota hyväksytyt törmäykset* on asetettu päälle. Asetuksen valinnan jälkeen törmäyslista on tyhjä.

| Törm | Ititteet Verkko: 100   Ajj aliohjelma Tulostusalue   Hittamuutos Fusion   Sales Data Export | Tie |
|------|---------------------------------------------------------------------------------------------|-----|
|      |                                                                                             |     |
|      |                                                                                             |     |
|      | Valitse kaikki                                                                              |     |
|      | Peruuta valinta                                                                             |     |
| 1    | Hyväksy                                                                                     |     |
| 38   | Peruuta törmäysten hyväksyminen                                                             |     |
| ~    | Piilota hyväksytyt törmäykset                                                               |     |
|      |                                                                                             |     |

Hyväksytyt törmäykset voidaan palauttaa milloin tahansa takaisin näkyville törmäyslistaan.

## Kursorin hallinta

## Esittely

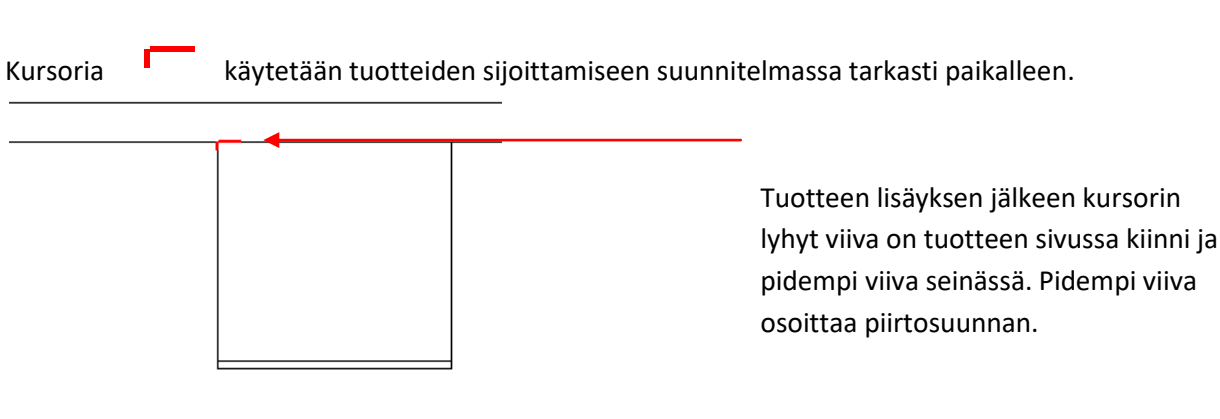

Kursoria hallitaan seuraavilla toiminnoilla:

#### Kursorin sijoitus

Siirrä hiiren osoitin haluamaasi paikkaan suunnitelmassa ja paina hiiren rullaa/keskipainiketta. Vaihtoehtoisesti voit valita hiiren oikean pikavalikosta **Kursorin sijainti** toiminnon.

#### Kursorin kiinnittäminen

Vie hiiren osoitin tuotteen tai seinän päälle valitse hiiren oikean pikavalikosta **Kiinnitä kursori** ja sitten valitse **hiiren vasemmalla** tuote, johon haluat kursorin kiinnittää.

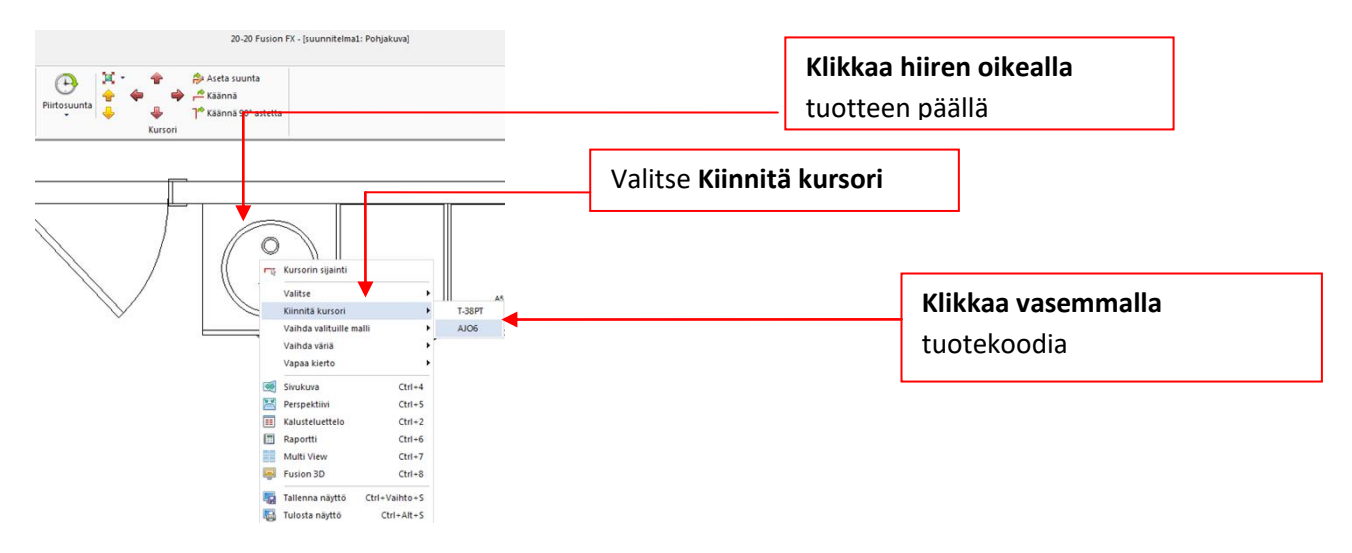

### Kursorin kääntäminen

Kääntääksesi kursoria pidä **Ctrl** näppäin pohjassa ja paina numero **9** näppäimistöstä. Numeron 9 painamisen jälkeen kursori kääntyy 90 astetta.

#### Piirtosuunta

Oletuksena piirtosuunta on myötäpäivään. LISÄÄ välilehden Kursori ryhmästä voit vaihtaa piirtosuunnan vastapäivään valitsemalla Piirtosuunta toimintopainikkeen.

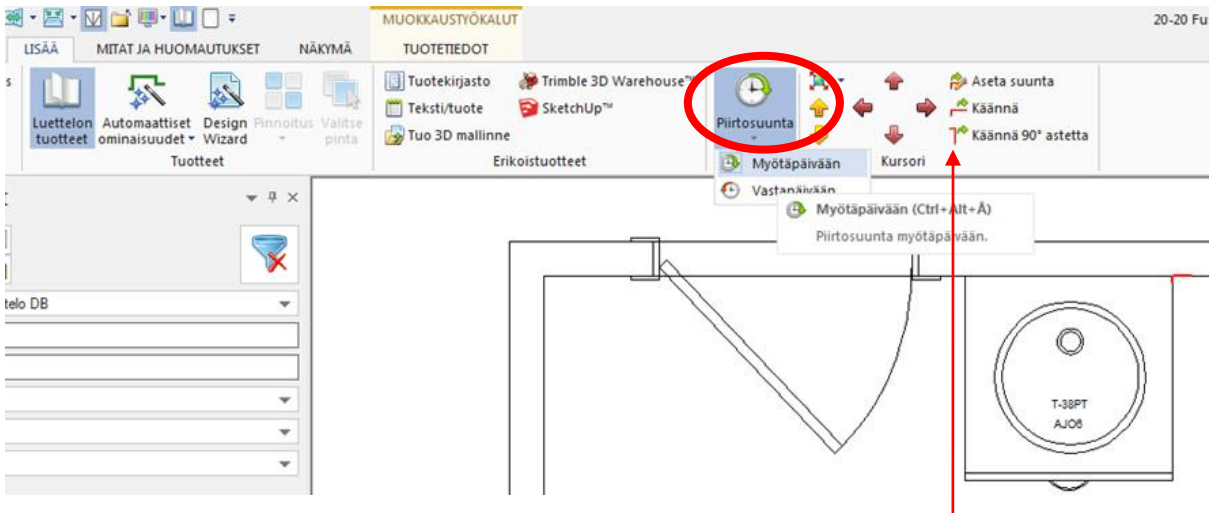

LISÄÄ välilehden Kursori ryhmässä on lisäksi Aseta suunta, Käännä ja Käännä 90° astetta toimintopainikkeet.

## Mittatyökalu

### Esittely

Mittatyökalua käytetään kahden pisteen välisen etäisyyden mittaamiseen. Sitä voidaan käyttää apuna tuotteiden lisäyksen yhteydessä, jotta saadaan oikean kokoinen tuote.

#### Etäisyyden mittaaminen

Esimerkissä lisäämme täytteen suunnitelmaan käyttäen mittatyökalua määrittämään täytteen leveyden.

Valitse Aloitus välilehti, valitse Mitta.

Klikkaa aloituspiste ja lopetuspiste.

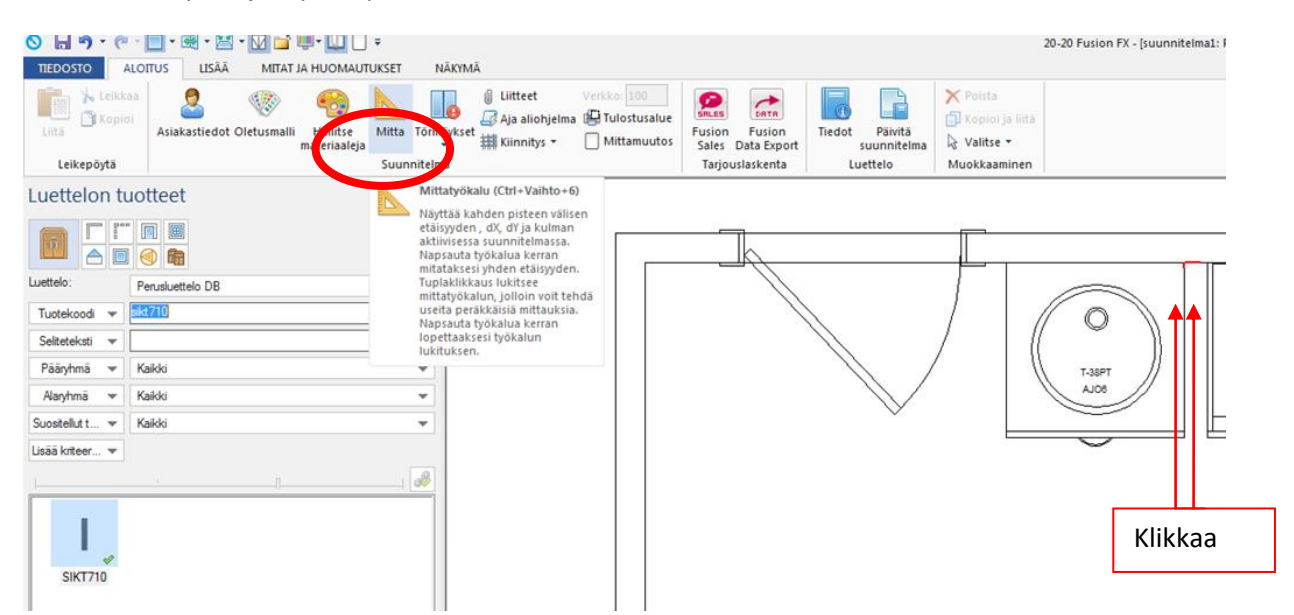

Mittatyökalu kiinnittyy oletuksena 45 asteen kulmaan. Ctrl näppäintä käyttäen saata vapautettu kiinnityksen.

Mittaamasi etäisyys näkyy alapalkissa sekä tuotteen leveyskentässä. Paina **Enter n**äppäinta lisätäksesi mittaamasi kokoinen tuote suunnitelmaan.

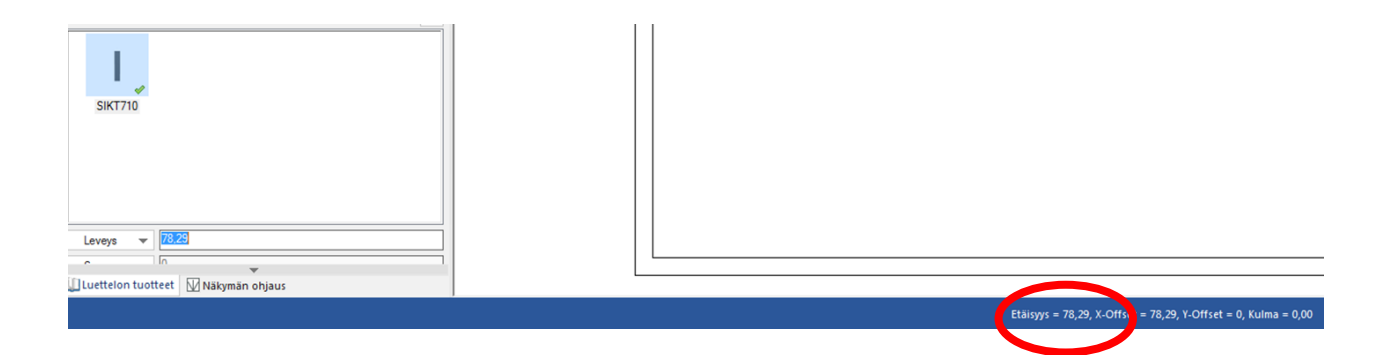

## Zoomaus työkalun käyttö

### Esittely

Zoomaus työkalua voidaan käyttää suunnitelman osan lähentämiseen. Työkalun avulla saadaan parempi näkymä työskentelyä varten varsinkin ison suunnitelman kyseessä ollessa.

Zoomaus työkalu sijaitsee Näkymä välilehdellä.

Hiiren rullalla voit myös zoomata. Pyörittämällä rullaa ylöspäin kohde lähenee ja alaspäin loittonee.

## Zoomaus työkalulla lähentäminen

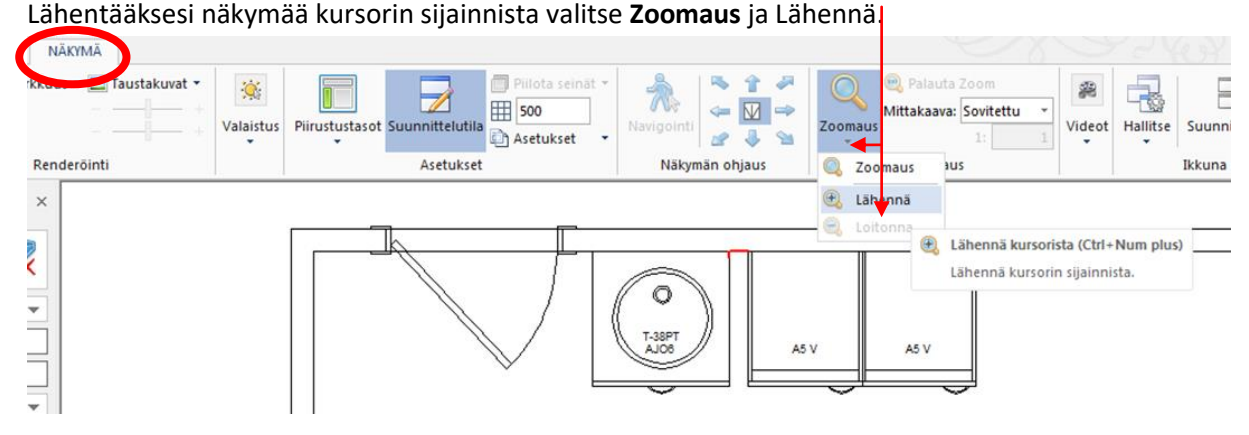

Zoomaus työkalulla loitontaminen

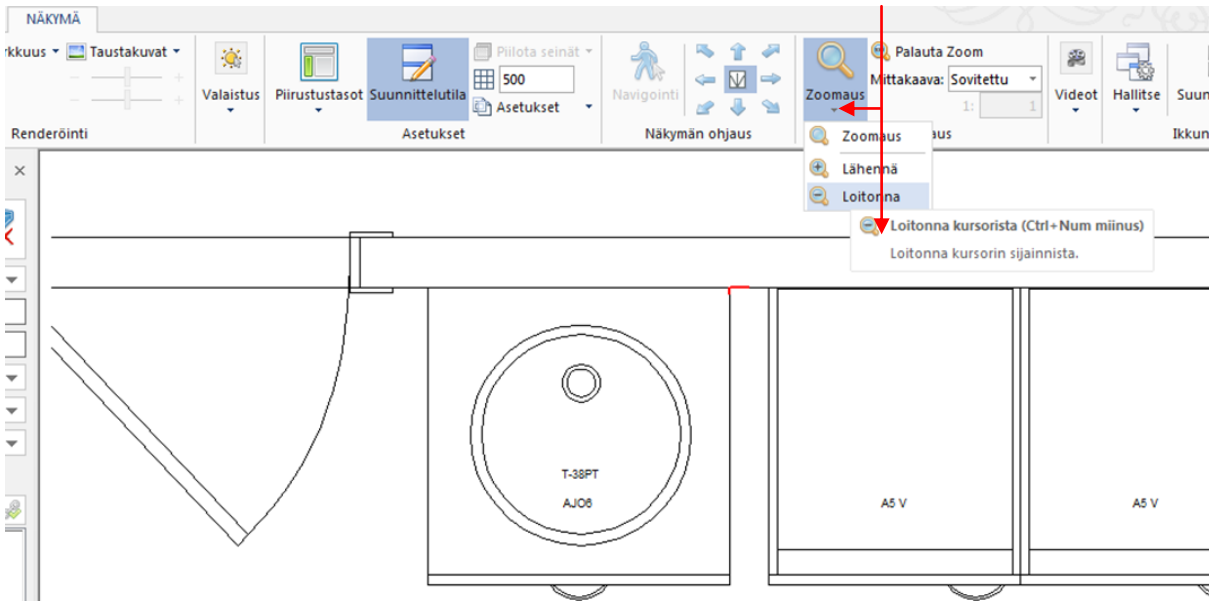

Loitontaaksesi näkymää kursorin sijainnista valitse Zoomaus ja Loitonna.

Zoomataksesi useita kertoja, tuplaklikkaa **Zoomaus** työkalua. Hiiren vasemmalla voit klikata nyt useita kertoja peräkkäin lähentääksesi näkymää ja hiiren oikealla loitontaaksesi.

Klikkaa Zoomaus työkalua uudelleen kerran poistaaksesi työkalun aktiivisuuden.

## Toiminnon peruuttaminen ja toistaminen

### Esittely

Fusionissa ei ole rajoitettu toimintojen peruutusta ja toistamista. Havaitessasi virheen voit milloin tahansa siirtyä askeleen tai askeleita taaksepäin. Pikatyökalurivin **'Peruuta'** kuvaketta tai käyttäen pikanäppäin yhdistelmää **CONTROL** ja **Z** saat peruutettua toimintoja.

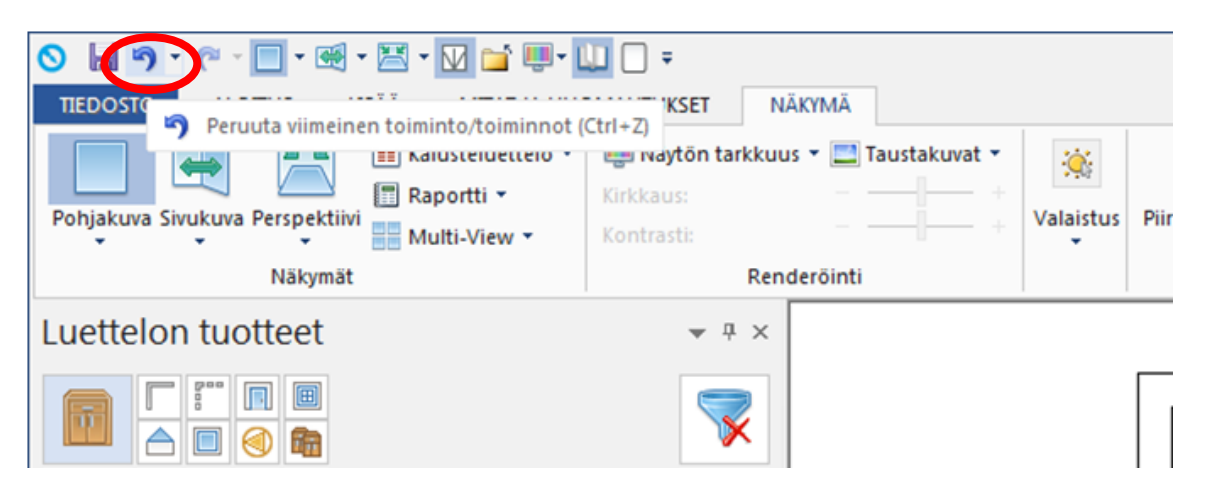

Pikatyökalurivin **'Toista'** kuvaketta tai käyttäen pikanäppäin yhdistelmää **CONTROL** ja **Y** saat toistettua toimintoja.

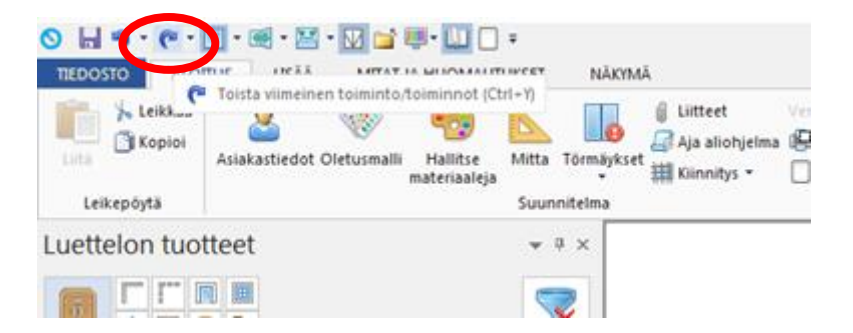

Voit palata takaisin tiettyyn pisteeseen käyttäen peruuta tai toista kuvakkeen alasvetovalikkoa.

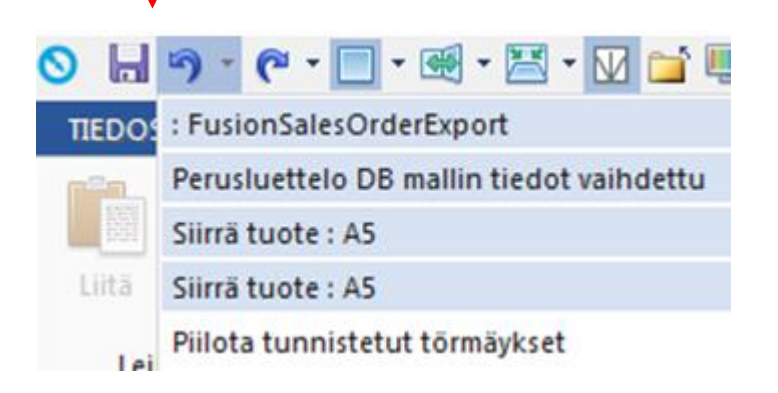

## Control ja Vaihto/Shift näppäimet

## Esittely

Fusionissa saadaan yhdessä hiiren sekä näiden näppäimien avulla lisätoimintoja käyttöön.

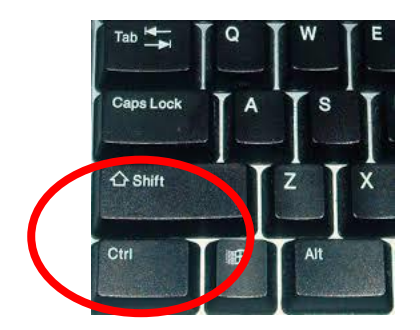

Seuraavia toimintoja voidaan suorittaa käyttäen jompaa kumpaa näppäintä.

#### Useiden peräkkäisten valintojen tekeminen pudotusvalikoista

Voit valita useita peräkkäisiä kohteita pitämällä Control tai vaihtonäppäintä alhaalla kohteita valitessasi.

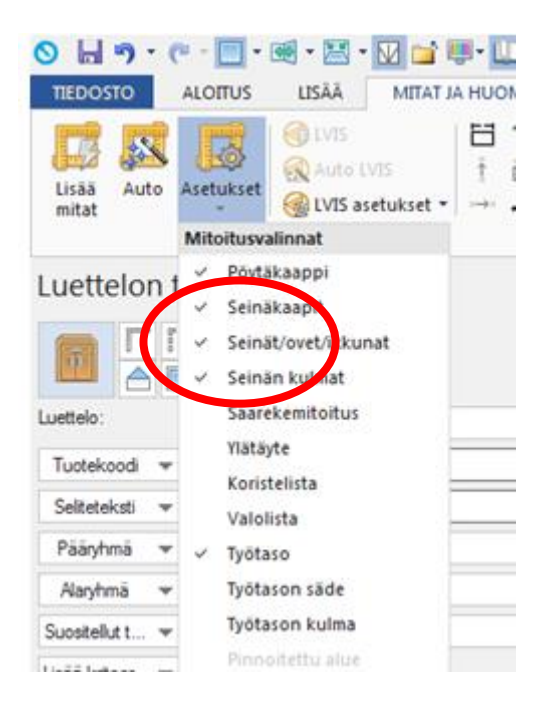

#### **Tuotteiden valinta**

Käyttäen **Control** tai **Vaihto/Shift** näppäintä voidaan lisätä jo aiemmin valittujen tuotteiden ryhmään tuotteita tai poistaa jo valittuja tuotteita.

## Valintatavat

## Esittely

Suunnitelman tuotteiden valitsemiseen on useita tapoja. Valittava tuote voi olla esimerkiksi seinä, kodinkone, runko, ovi tai graafinen tuote. Tuote pitää valita aktiiviseksi ennen kuin sitä voi muuttaa, siirtää tai poistaa.

Tässä esitellään kolme perusvalintatapaa. Nämä kolme valintatapaa kattavat suurimman osan tilanteista.

#### Klikkaus hiiren vasemmalla

Klikkaa hiiren vasemmalla tuotetta, jonka haluat valita.-

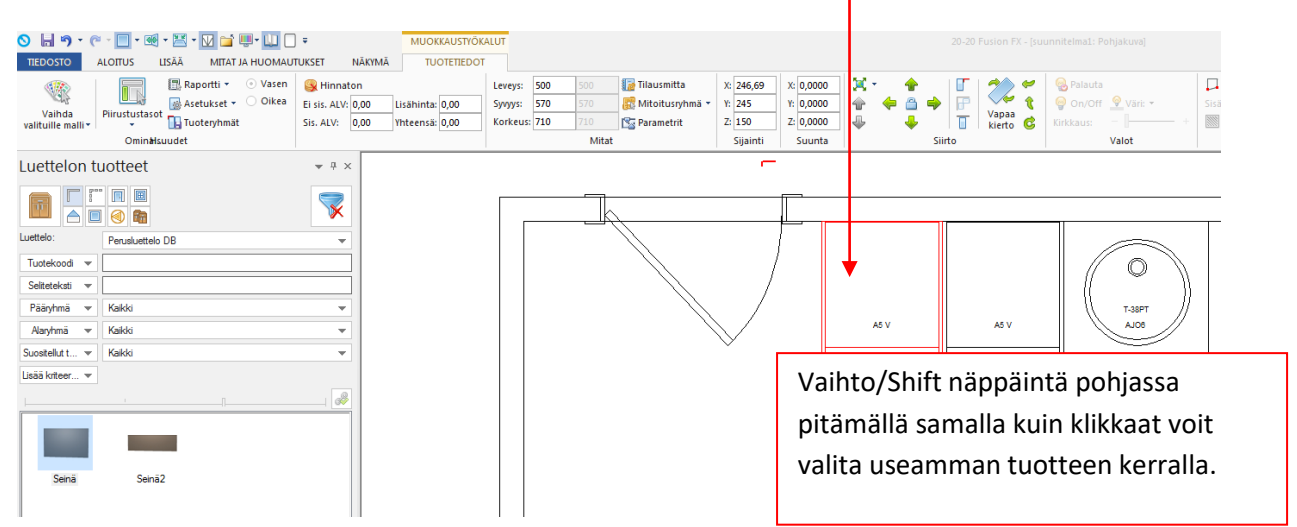

### Valintaruutu tai lasso

Pidä hiiren vasenta pohjassa ja tee valintaruutu tuotteen tai tuotteiden ympäri. Kaikki tuotteet, jotka jäävät valintaruudun sisään kokonaan tulevat aktiiviseksi.

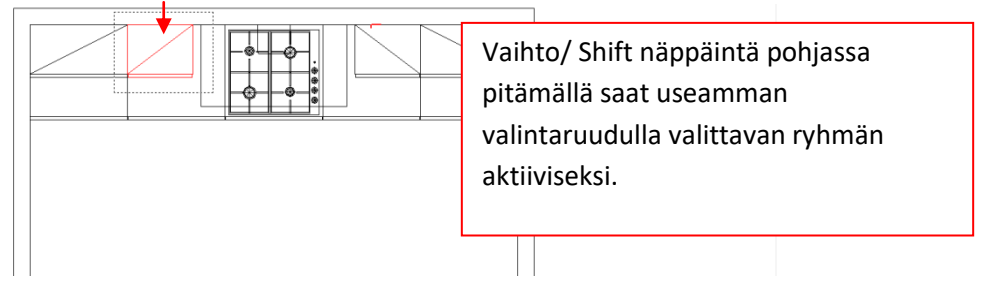

#### Hiiren oikean pikavalikko

Edellä mainitut kaksi muuta valintatekniikkaa antavat kaikki tuotteet aktiivisiksi, kun tuotteita on enemmän kuin yksi samassa sijainnissa.

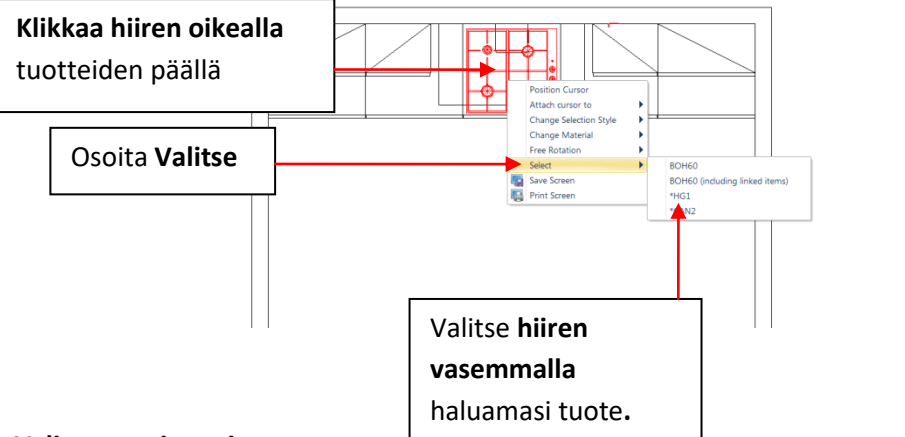

Hiiren oikean pikavalikon toiminnolla Valitse, voit valita halutut tuotteen listasta.

#### Valinnan poistaminen

Ryhmän tuotteita ollessa valittuna voit poistaa aktiivisista tuotteista yksittäisiä tuotteita pitämällä Vaihto/Shift näppäintä pohjassa ja klikkaamalla tuotetta tai tekemällä valintaruudun tuotteen ympäri. Poistaaksesi koko valitulta tuoteryhmältä aktiivisuuden klikkaa suunnitelmassa tyhjässä tilassa.

## Usean tuotteen ominaisuuksien muuttaminen yhtä aikaisesti

## Esittely

Versiosta 6 lähtien voidaan muuttaa usean tuotteen ominaisuuksia yhtä aikaisesti tuotetiedot välilehdeltä.

- 1. Ominaisuudet ryhmästä: asetukset, kätisyyden.
- 2. Hinta ryhmästä: Hinnaton tuote asetuksen.
- 3. Mitat ryhmästä: leveyden, syvyyden, korkeuden ja mitoitusryhmän.
- 4. Sijainti ryhmästä: X, Y, Z sijainnin sekä yläreunan
- 5. Suunta ryhmästä: X,Y, Z kenttien arvot

| Lisää Mitat ja huomautukset                                     | Näkymä Tuotetiedot                                 | 🖓 Kerro mitä halua                                                   | at tehdä                                                                                 |                                                                                                    |     |
|-----------------------------------------------------------------|----------------------------------------------------|----------------------------------------------------------------------|------------------------------------------------------------------------------------------|----------------------------------------------------------------------------------------------------|-----|
| Modifiers Tuoteryhmät Graportti  Oikea Ominaisuudet Asetukset O | Eist ALV: 0,00<br>Lisähint<br>Siz2V: 0,00<br>Hinta | Leveys: 295<br>5yvyys: 295<br>6: 0,00<br>5<br>Korkeus: 990<br>5<br>3 | 295     ₹     Y:     0       990     5     X:     1360       Witat     Z:     1360     4 | V:     X:     0,0000       O:     Y:     0,0000       Yläreuna:     2350     Z:     0,0000       Sijainti     5     Suunta |     |
| ⊢1200—                                                          |                                                    | 00                                                                   | 500                                                                                      | 600                                                                                                    | 600 |
|                                                                 |                                                    |                                                                      |                                                                                          |                                                                                                    |     |

Kun valittuna on useita eri leveyksiä olevia tuotteita, ohjelma jättää teknisistä syistä Leveys kentän tyhjäksi. Kenttään voi kuitenkin syöttää haluamansa leveyden ja annettu arvo tulee kaikkien valittujen tuotteiden leveydeksi.

## Automaattiset ominaisuudet

### Esittely

Suunnitelmaan voidaan lisätä työtasot, koristelistat, ylätäytteet, valolistat ja sokkelit automaattisesti.

# Lisää välilehden **'Automaattiset ominaisuudet'** toimintoa käytetään kaikkien edellä mainittujen tuotteiden lisäämiseen

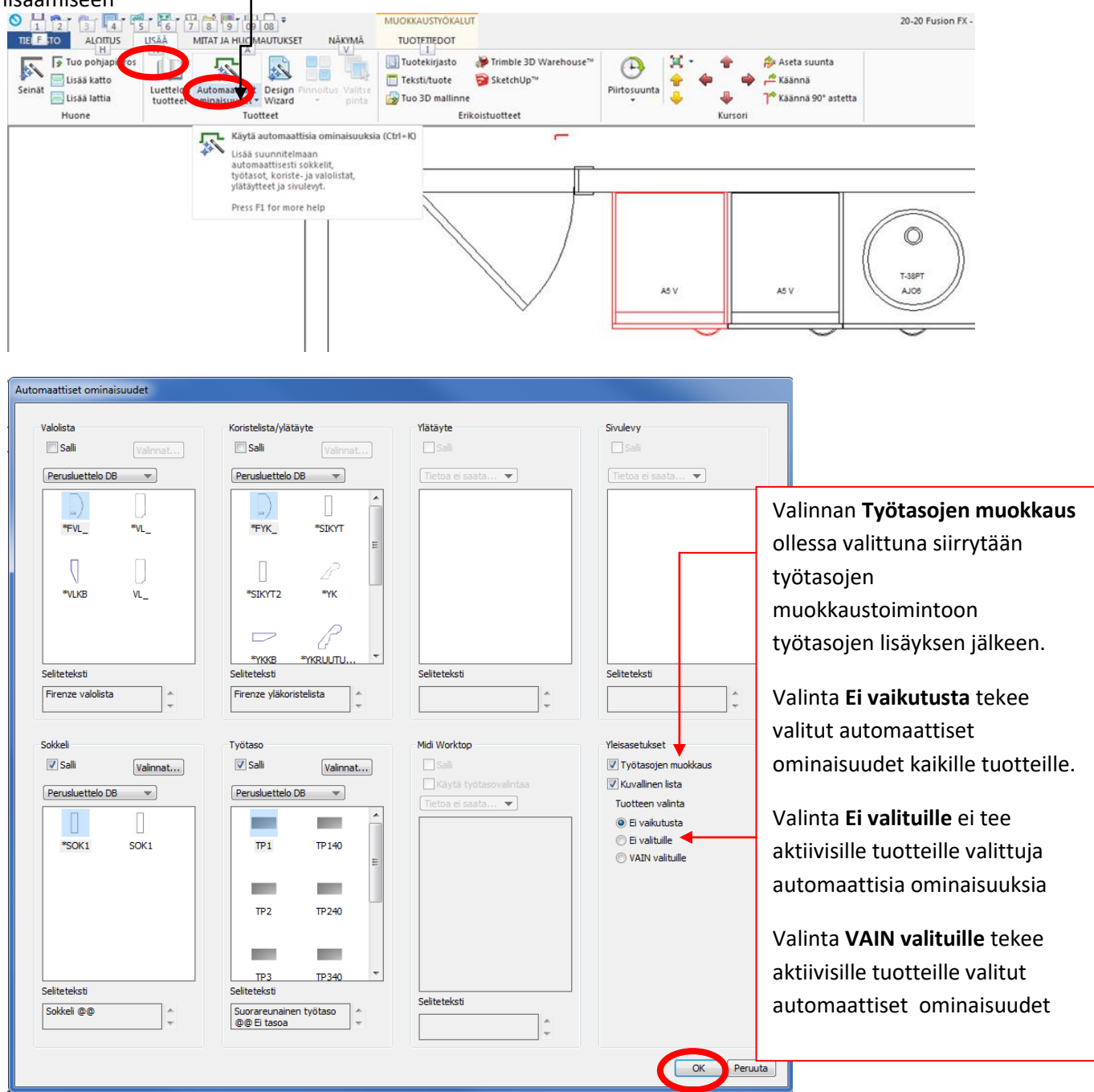

Tee haluamasi valinnat ja paina <OK>. Tuotekoodilistan saat näkyviin ottamalla K**uvallinen lista** valinnan pois.

#### 49

Muoto

 $\simeq$ [→] →]

**•** 

L

## Työtason muokkaus vaihe 1

Ensimmäisessä vaiheessa voit tehdä työtasolle esim. venytys, viistous, pyöristys toimintoja.

Punaisia neliöitä on vaihtuva määrä, joita käytetään työtason venytykseen ja muotoiluun riippuen siitä mikä työkalu on käytössä. Klikkaa neliötä ja anna arvo.

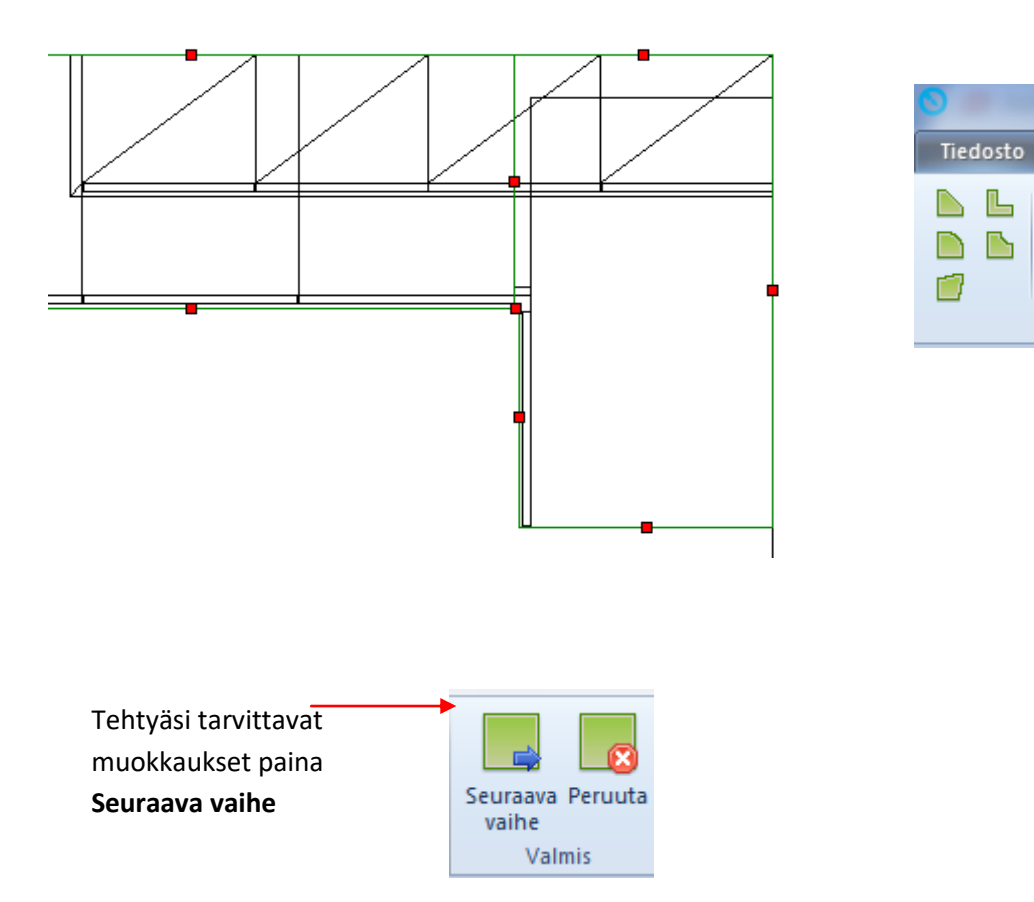

## Työtason muokkaus vaihe 2

Toisessa vaiheessa tehdään liitokset ja katkaisut.

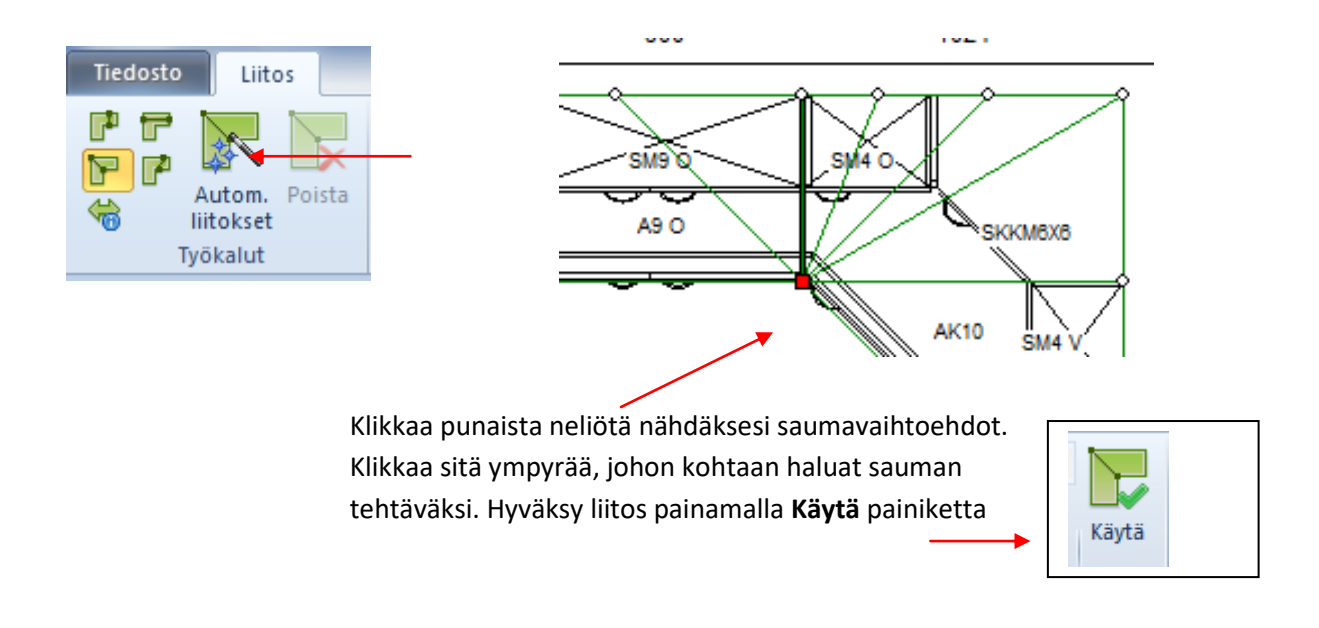

Valitsemalla Autom. liitokset symboli tulee liitokset ja katkaisut automaattisesti.

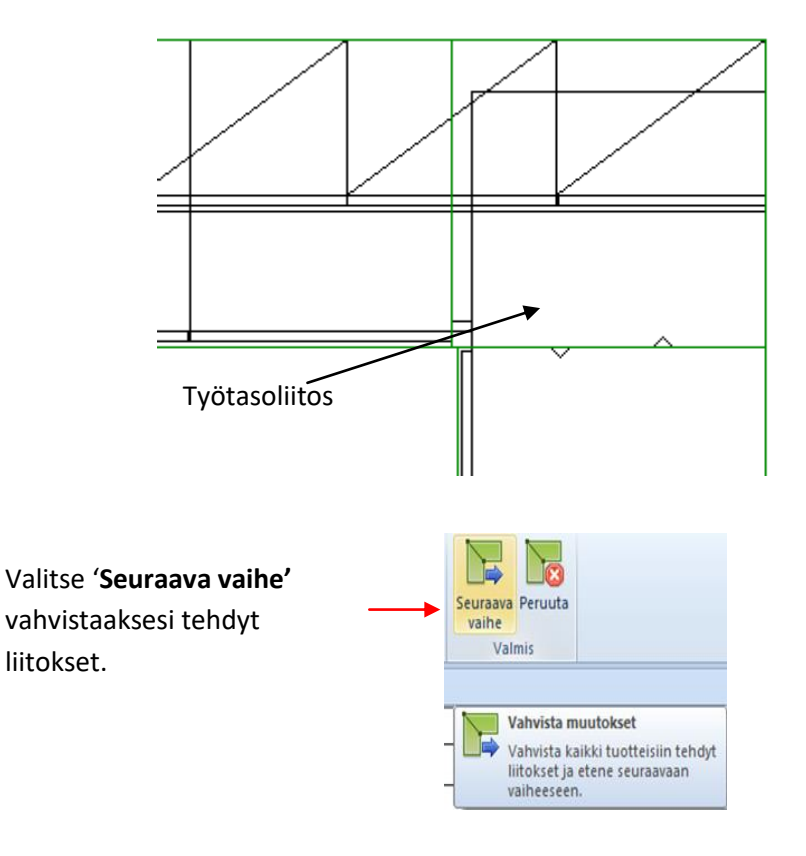

## Työtason muokkaus vaihe 3

Kolmannessa vaiheessa voidaan linkittää kullekin työtason osalle esim. työstöt, lisähinnat jne..

| to  |          | Linkitys |                     |            |                                 |                         |  |
|-----|----------|----------|---------------------|------------|---------------------------------|-------------------------|--|
|     |          |          | Soveltuvat tuotteet | 尾 Lisää    | Saatavilla olevat tuotteet      | Etsi:                   |  |
|     | 8        |          |                     | 🛛 🖳 Poista | TP18 *                          |                         |  |
| Lin | kity     | s Korvaa | r, r,               | 属 Korvaa   | Työpöytätason kulman pyör. puur | 🔲 Näytä kaikki tuotteet |  |
|     | Työkalut |          |                     |            |                                 |                         |  |

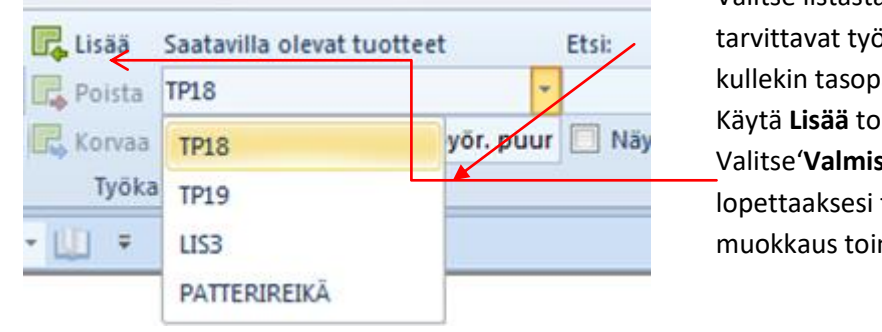

Valitse listasta tarvittavat työstöt kullekin tasopalalle. Käytä Lisää toimintoa . Valitse'Valmis' lopettaaksesi työtason muokkaus toiminnon.

## Sivukuva näkymä

## Esittely

Sivukuva näyttää suunnitelman yksittäisestä seinästä näkymän. Sivukuvassa voidaan myös lisätä tuotteita, pääkäyttötarkoitus on kuitenkin asennus- ja mitoituskuvat.

Vaihtaaksesi näkymän sivukuvaan, valitse Näkymä välilehti, ja valitse Sivukuva.

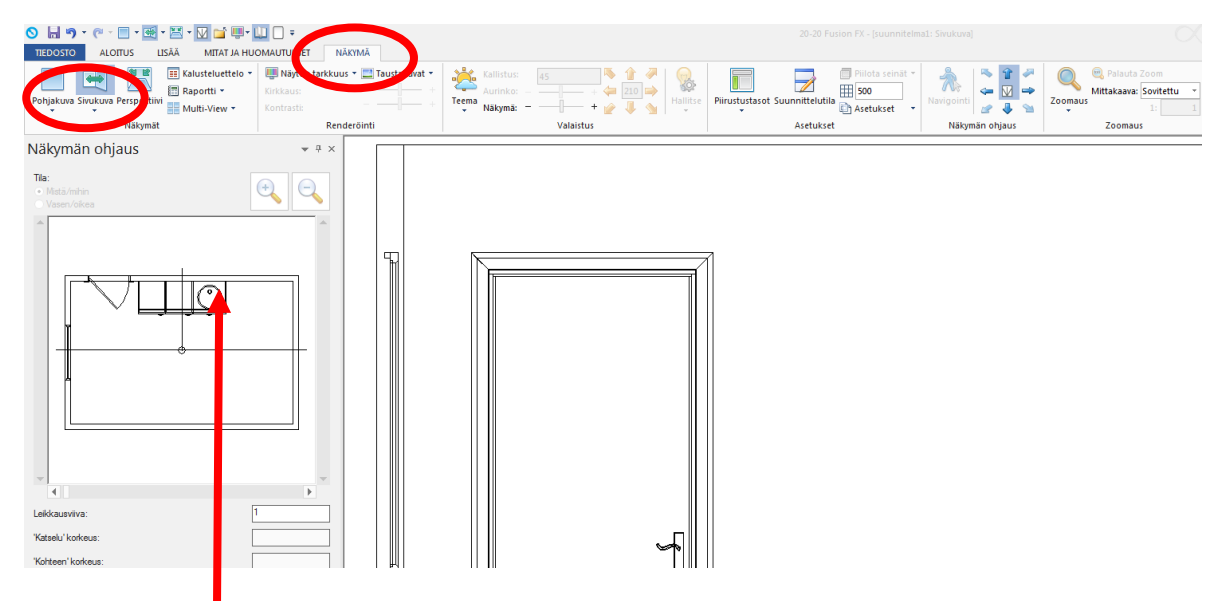

Näkymän vaihto klikkaamalla joko Näkymän ohjaus ikkunan minipohjakuvassa haluttua seinää hiiren vasemmalla tai piirtoalueen alareunassa halutun seinän tai nimetyn näkymän välilehteä.

| Seliteteksti 🔻 Korkea seinä         | 100<br>⊢⊀   | 2600                                                                    |
|-------------------------------------|-------------|-------------------------------------------------------------------------|
| Korkeus 👻 2500                      | X           |                                                                         |
| Leveys 🔻 3000                       |             |                                                                         |
| Paksuus 👻 100                       |             |                                                                         |
|                                     |             |                                                                         |
| Luettelon tuotteet 🛛 Mäkymän ohjaus | н <b>ч </b> | Seinä 1, ↓*Seinä 2, ↓*Seinä 3, ↓*Seinä 4, ↓*Seinä 5, ↓*Virtuaaliseinä 6 |

Kun sivukuvassa lisäät tuotteita raahaamalla, huomaat, että ne ovat lukittuja oletuskorkeusasemaansa. Vapauttaaksesi lukituksen paina ja pidä **Ctrl** näppäintä pohjassa lisäyksen aloittamisen jälkeen.

## Perspektiivi

## Esittely

Perspektiivi näkymää käytetään useimmiten suunnitelman esittelyyn asiakkaalle. 3D näkymän valitsemiseen on useita toimintoja ja näytöntarkkuusasetuksia.

Tässä esitellään joitakin perspektiivinäkymän perustoimintoja.

## Suuntanuolet

Valitse Näkymä välilehdeltä perspektiivi. Klikkaa yhtä suuntanuolista Näkymän ohjaus ryhmässä.

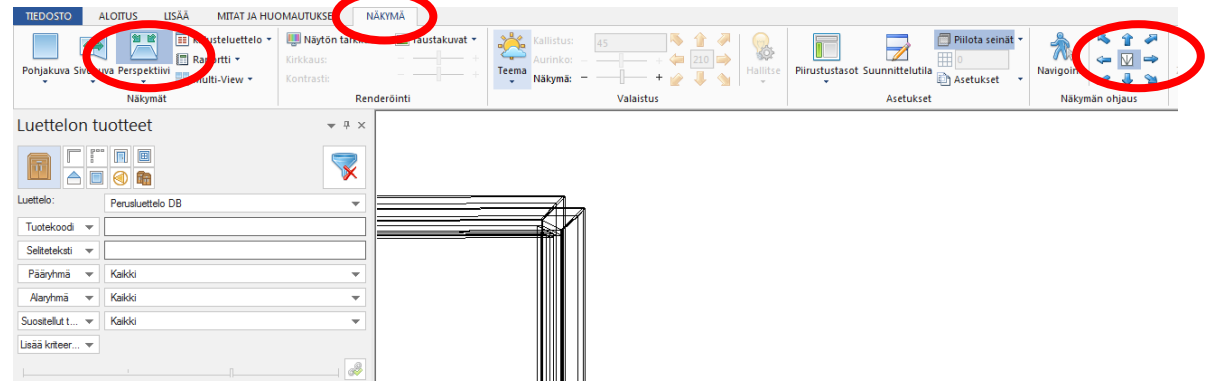

Käyttämällä suuntanuolia Näkymän ohjaus ryhmästä, liikut perspektiivi näkymässä nuolen osoittamaan suuntaan.

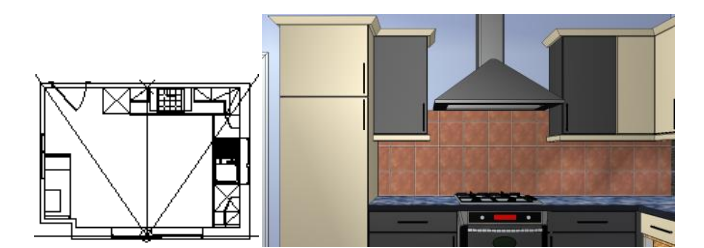

## Suuntanuolilla muodostetut näkymät

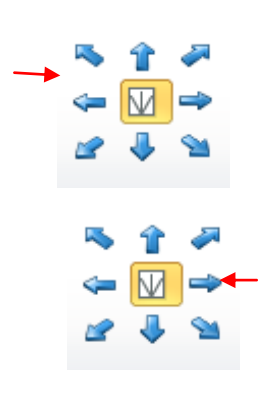

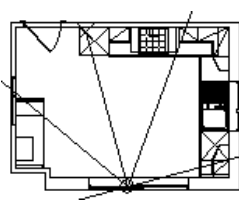

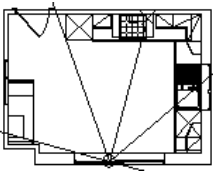

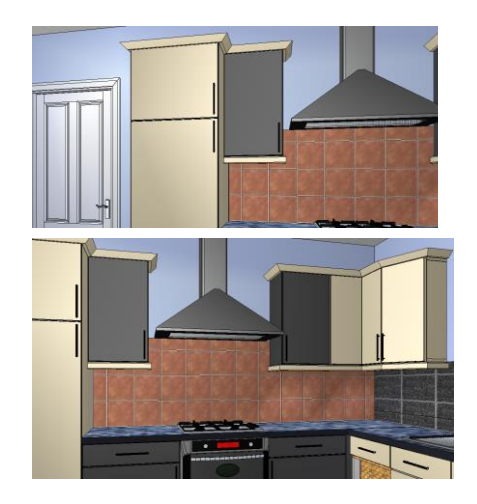

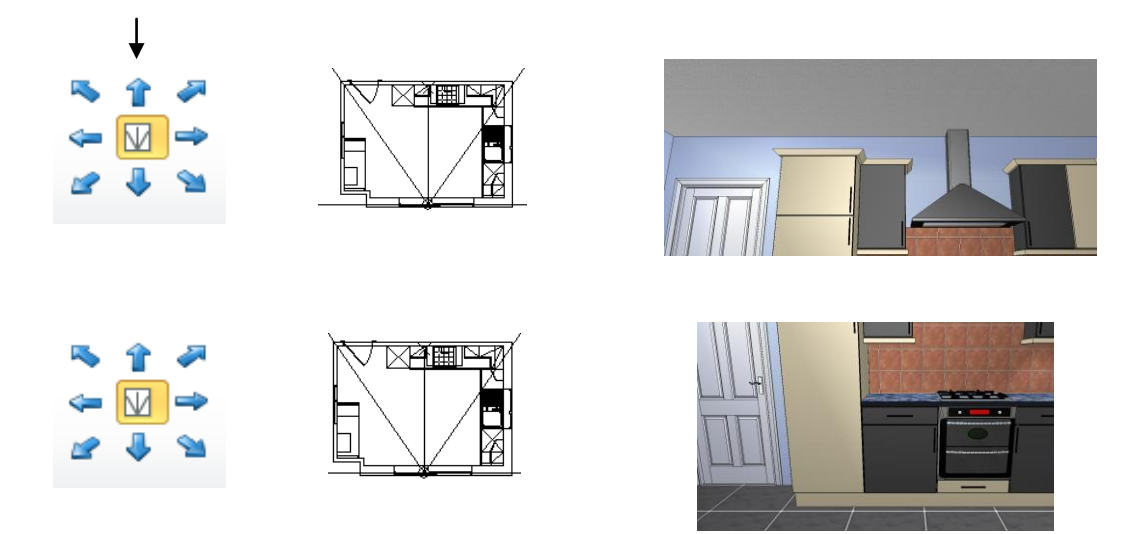

#### Yleisnäkymä

Perspektiivinäkymän valikosta löytyvä Yleisnäkymä näyttää näkymän , jossa suunnitelman tuotteet näkyvät parhaiten.

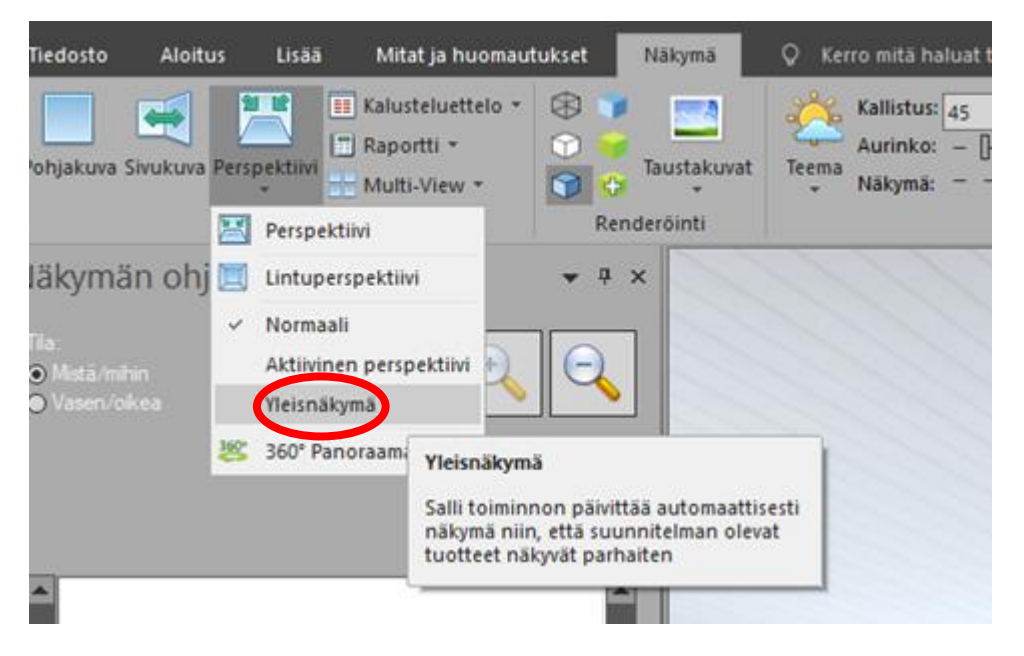

## Lintuperspektiivi

Valitse Lintuperspektiivi näkymä toiminto päivittääksesi perspektiivi näkymä lintuperspektiivi näkymäksi.

| Per | spektiivi           | Kalust     | eluettelo =<br>tti =<br>View =              | Asetus:<br>Kirkkaus:<br>Kontrasti | <ei määrite<="" th=""></ei> |
|-----|---------------------|------------|---------------------------------------------|-----------------------------------|-----------------------------|
|     | Perspe              | ktiivi     |                                             |                                   | Rendereröint                |
|     | Oletus              |            | tell                                        | ty> - 🛄                           | ÷                           |
|     | Lintup              | pektiivi   | 4                                           | × 7件                              |                             |
| e   | QuickT              | ime VR     |                                             |                                   |                             |
|     | Päivitä<br>Aktiivir | Lin<br>Năj | tuperspekti<br>tä linturper<br>innitelmasti | ivi<br>spektiivi ak<br>1.         | tiivisesta                  |

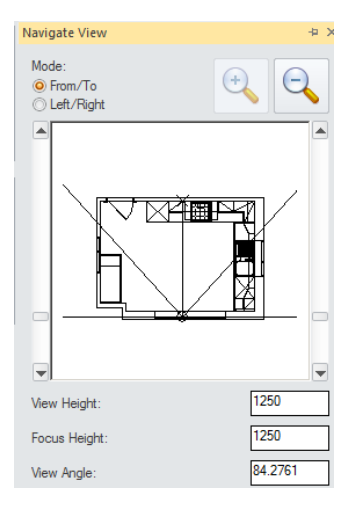

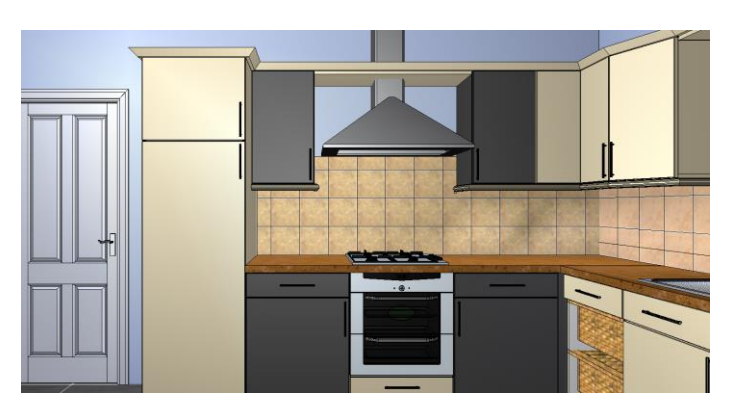

Oletusnäkymä

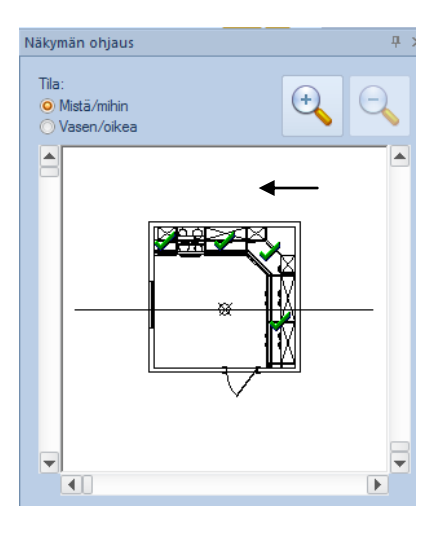

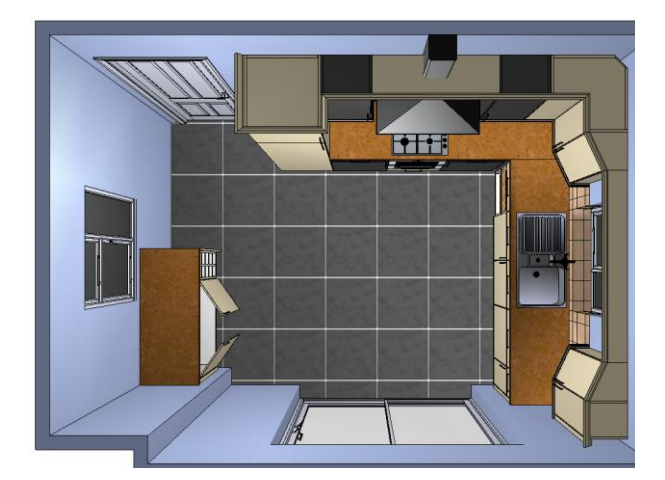

#### Näkymän ohjaus ikkuna

Lisää perspektiivi näkymän toimintoja löytyy Näkymän ohjaus ikkunasta, jonka saat esille klikkaamalla Näkymän ohjaus ryhmän nuolien keskeltä.

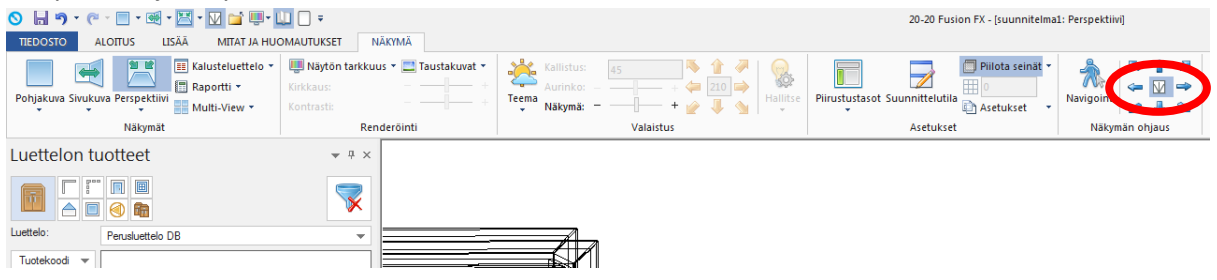

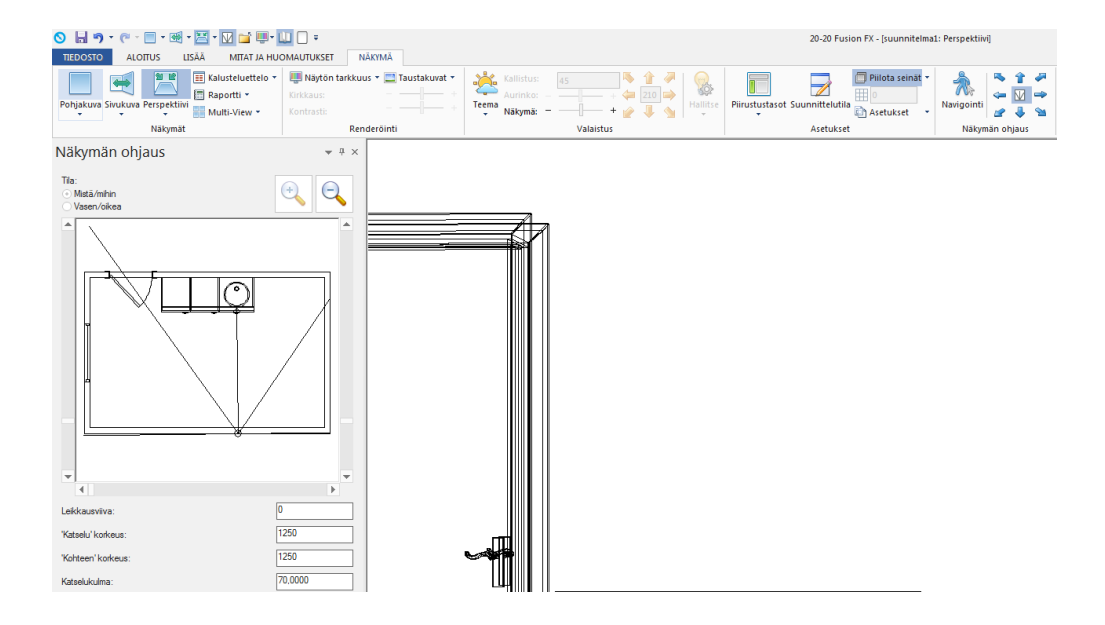

Näkymän ohjaus ikkuna on irrallinen. Voit muuttaa sen kokoa ja sijainti paikkaa samalla tavalla kuin Luettelon tuotteet ikkunankin. Voit kiinnittää sen esimerkiksi vasempaan reunaan välilehdeksi luettelon tuotteiden kanssa.

# Taustakuva

## Esittely

Suunnitelmasta saa luonnollisen näköisen, kun ottaa käyttöön taustakuvan ikkunoihin ja oviin. Taustakuva toiminto on käytössä sivukuva- ja perspektiivinäkymissä.

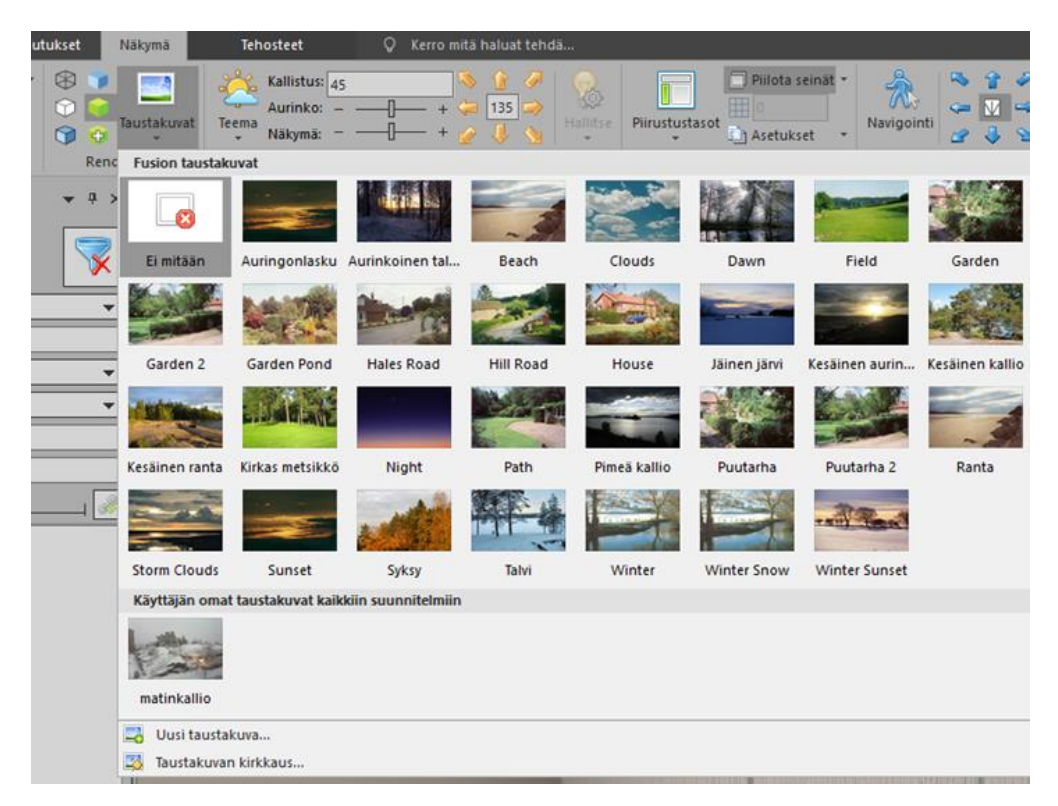

## Taustakuvan käyttö

Valitse Näkymä ja Taustakuvat ja haluamasi taustakuva. Voit myös Uusi taustakuva toiminnolla lisätä oman taustakuvan käyttöön. Taustakuva tulee näkyviin ainoastaan ikkuna- ja oviaukoista, joissa on lasi.

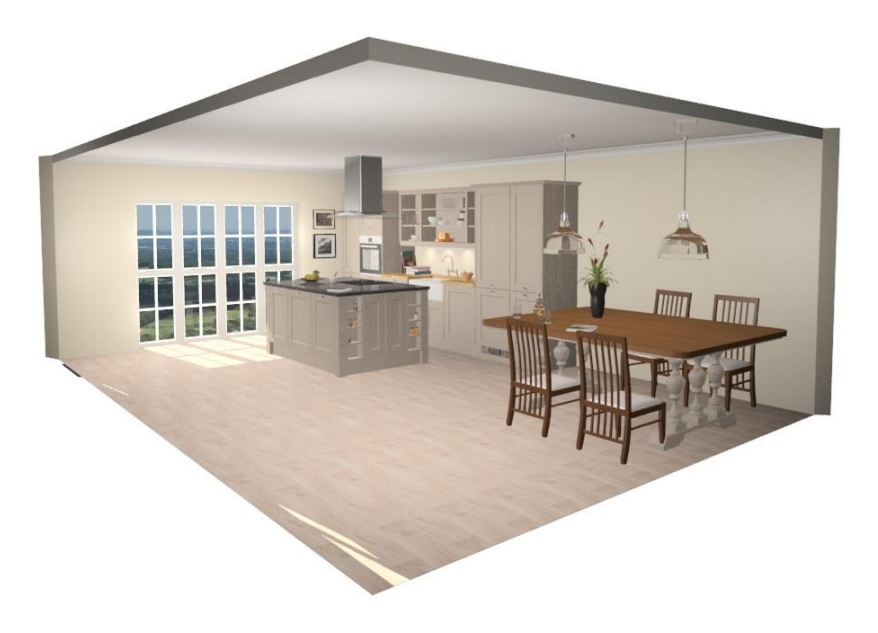

## Sisäovet ja ikkunat

Halutessasi voit määrittää valitsemillesi oville ja ikkunoille asetuksen Sisäovi/ikkuna käyttöön, jolloin valittu taustakuva ei näy tästä ikkunasta tai ovesta.

Valitse ikkuna tai ovi aktiiviseksi ja Tuotetiedot välilehdeltä Asetukset ja valinta kohtaan Sisäovi/ikkuna.

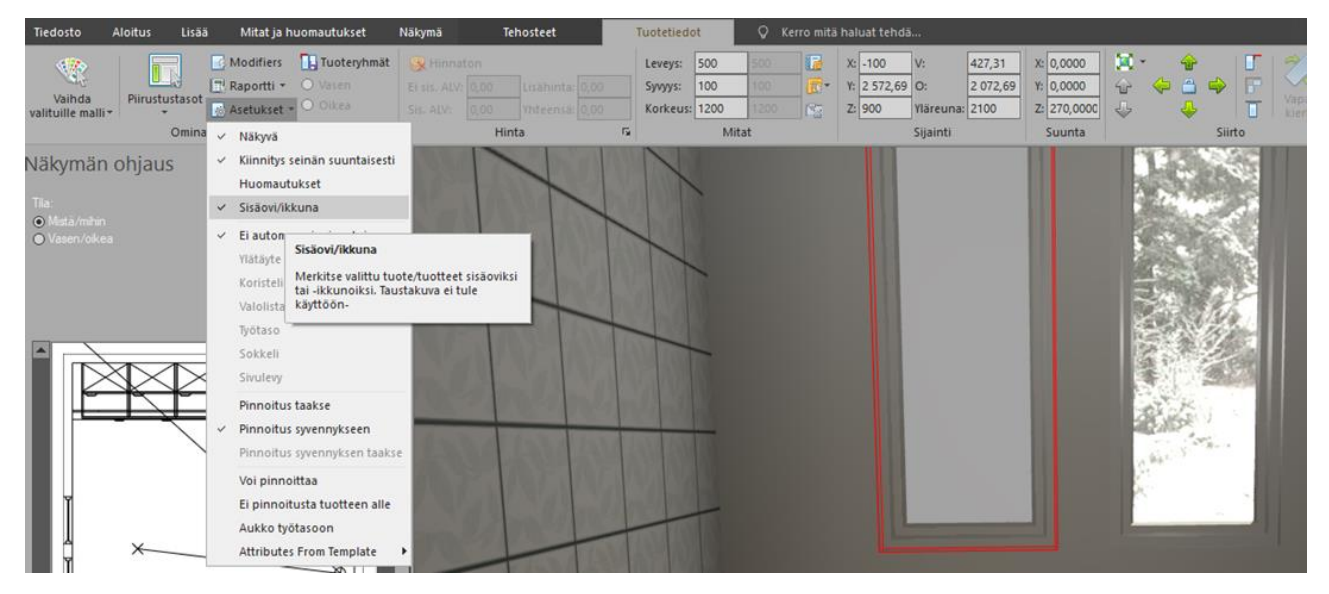

## Näkymän ohjaus

## Esittely

Näkymän ohjaus ikkunan avulla määritetään perspektiivi näkymän haluttu katselualue. Näkymän ohjaus ikkunan kokoa ja sijaintia voidaan muuttaa. Lisäksi se voidaan sulkea, jos sitä ei tarvita.

Lisätietoa Näkymän ohjausikkunan sijainnin määrittämisestä löydät oppaan kohdasta Liikuteltavat ikkunat.

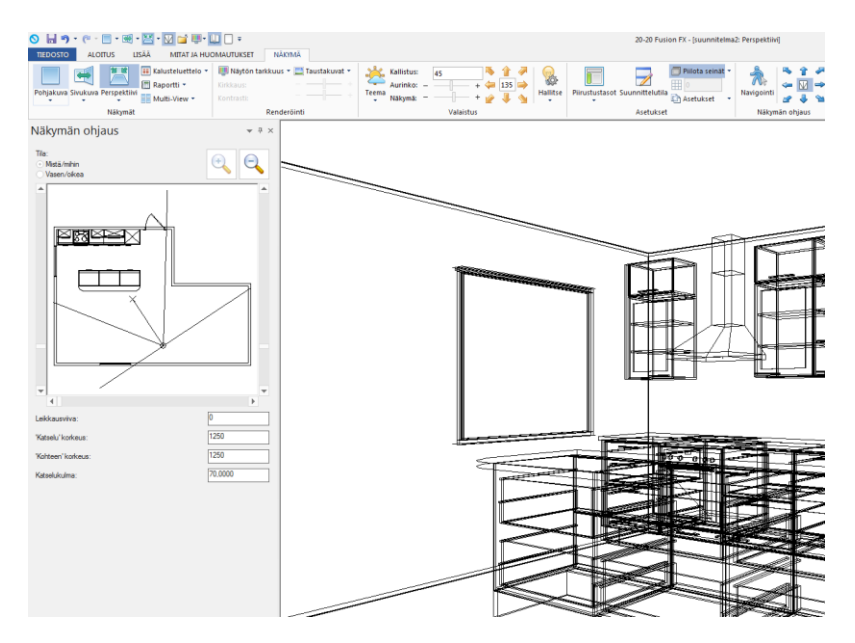

## Mistä/mihin

Näkymän ohjaus ikkunassa toimintoa Mistä/mihin käytetään klikkaamalla minipohjakuvassa.

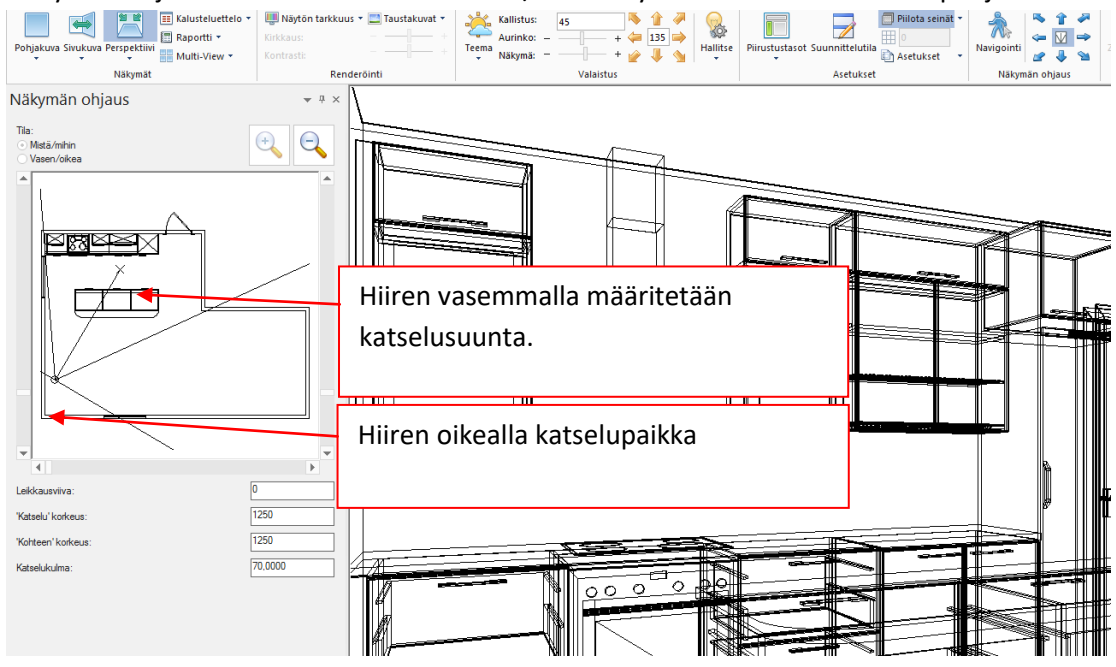

#### Vasen/oikea

Tämän toiminnon ollessa valittuna katselualueen vasen reuna määritetään hiiren vasemmalla ja oikea reuna hiiren oikealla.

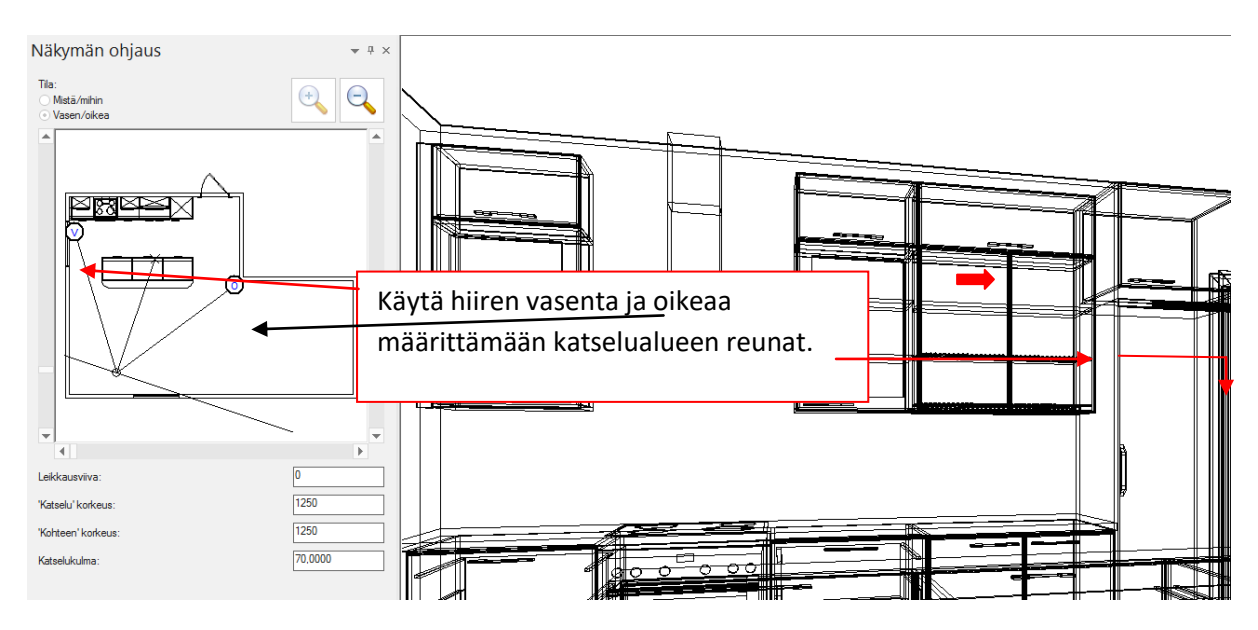

Katselu korkeus ja kohteen korkeus

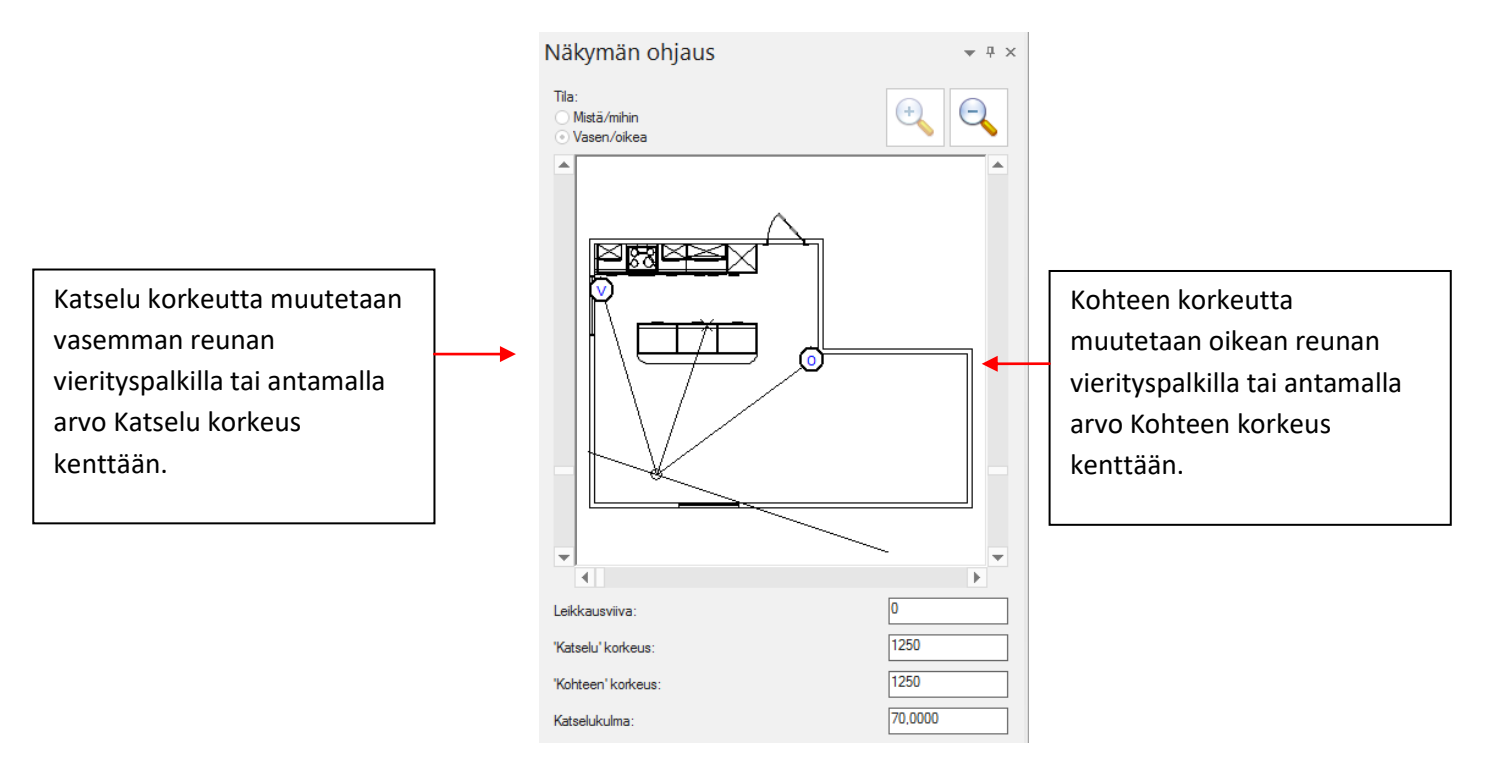

#### Piilota seinät

Piilota seinät toiminnon ollessa käytössä kaikki katselupisteen edessä olevat seinät piilottuvat automaattisesti.

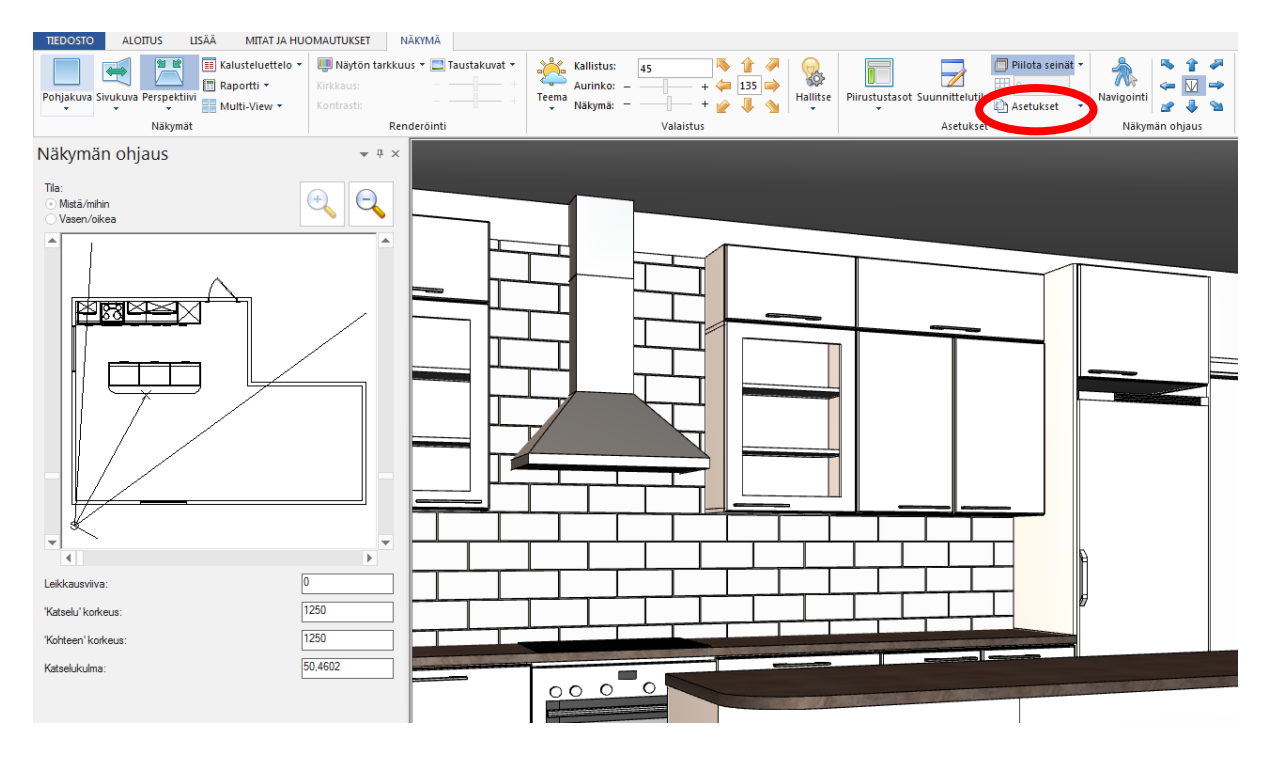

Seinät tulevat näkyviin normaalisti, kun toiminto ei ole käytössä.

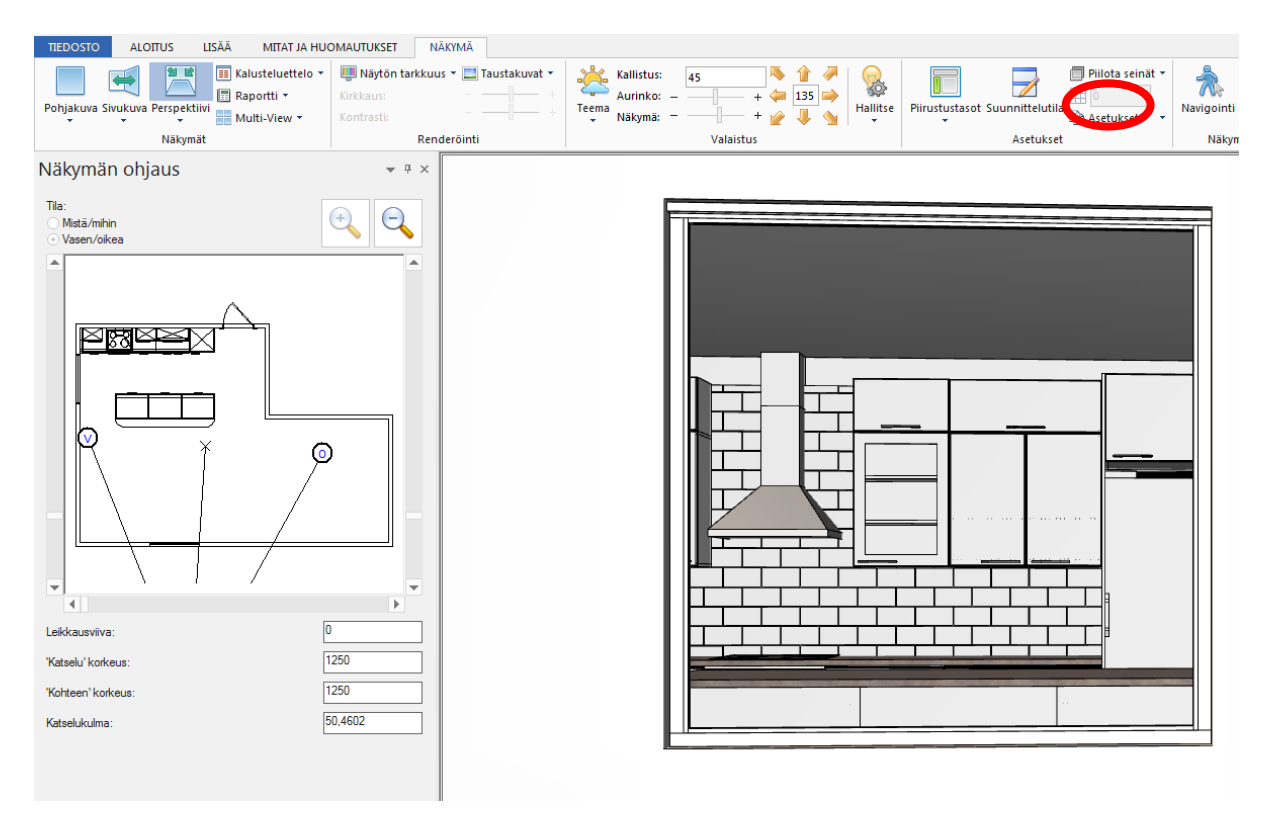

#### Katselualueen leventäminen tai kaventaminen

Katselualuetta saat levennettyä klikkaamalla katselualueen ulkopuolella hiiren vasemmalla vaihto/shift näppäin pohjassa. Vastaavasti katselualue pienenee klikkaamaalla katselualueen sisäpuolella.

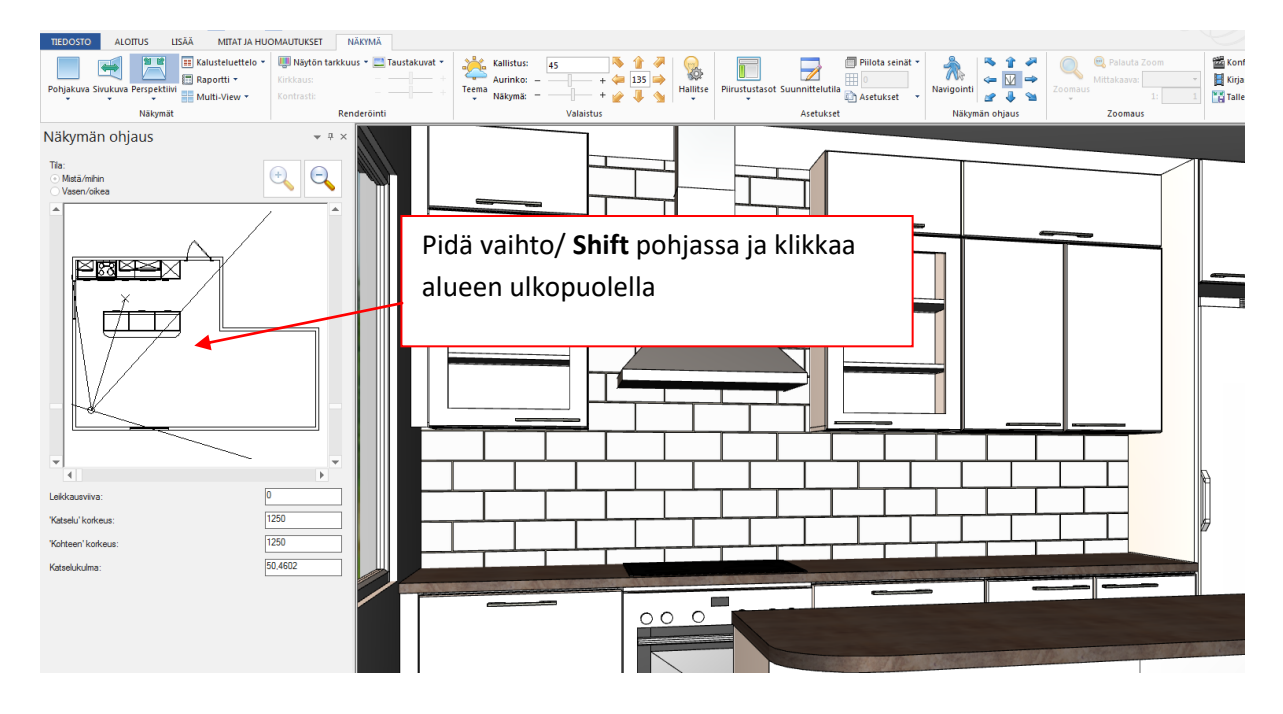

#### Leikkausviiva

Leikkausviivaa käytetään piilottamaan katselualueelta tuotteita.

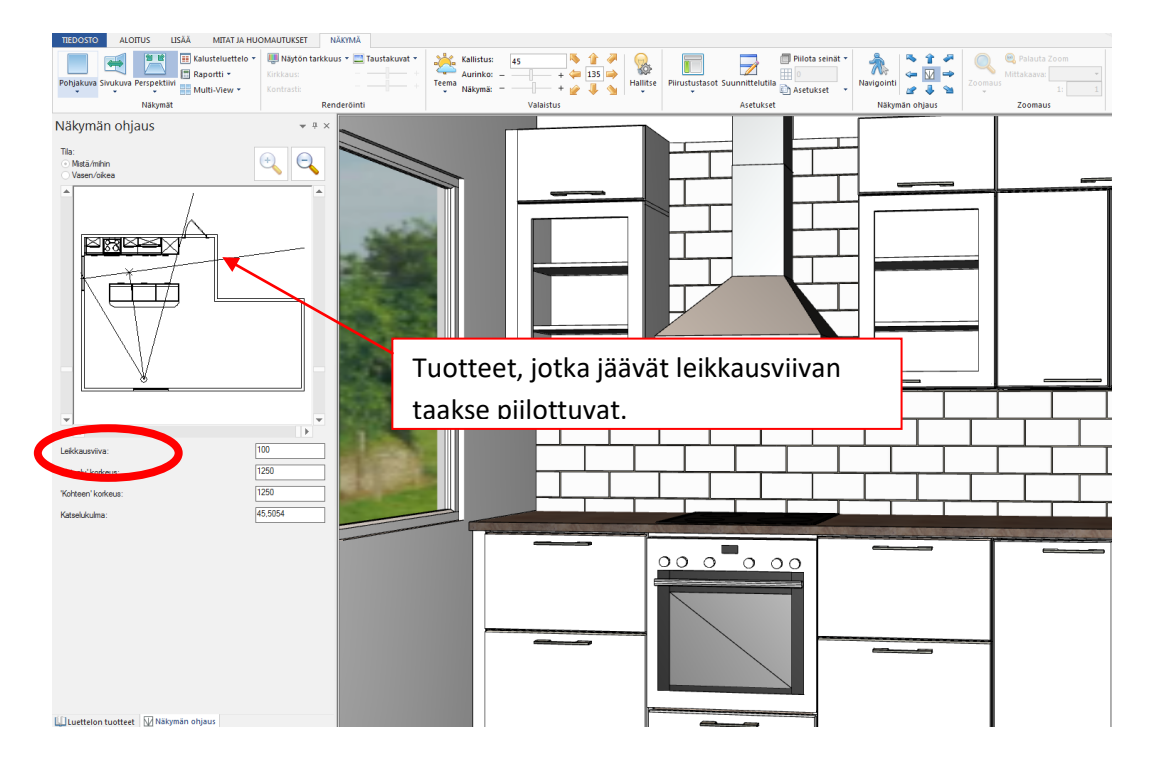

## Navigointi

## Esittely

Navigointi työkalua voidaan käyttää perspektiivi näkymän säätämiseen tai sitä voidaan käyttää esittelyn aikana 3D liikkumiseen suunnitelmassa. Valitse Näkymä välilehti Perspektiivi ja Navigointi.

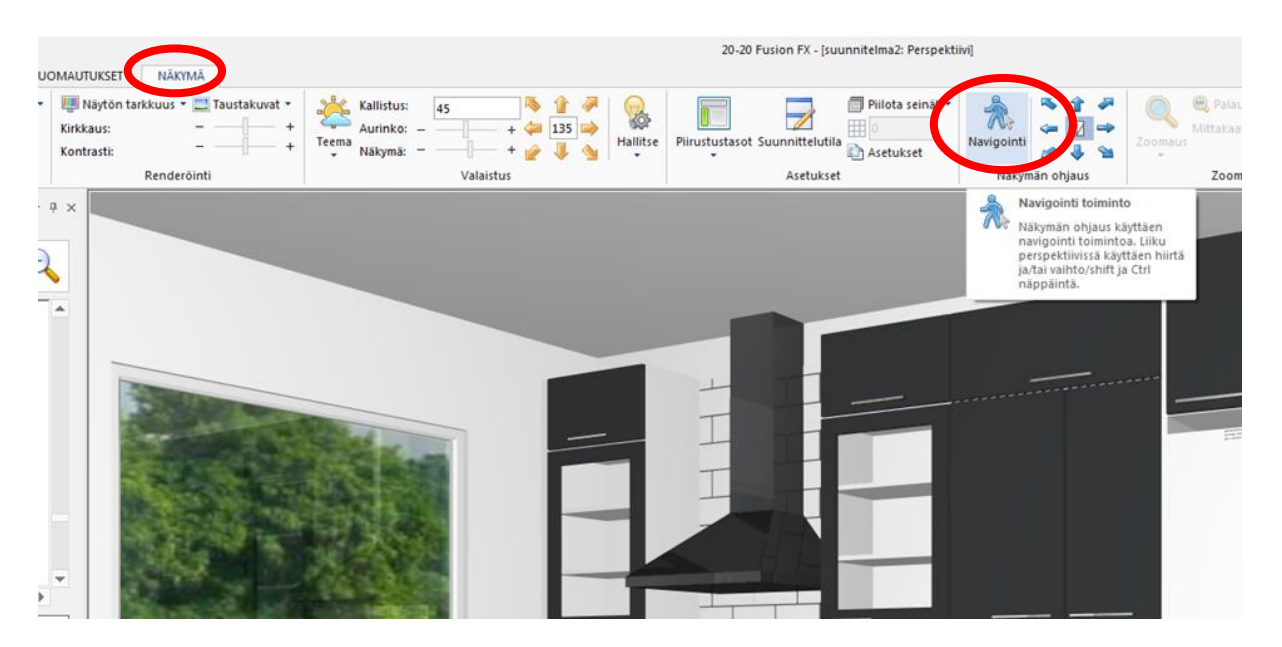

Navigointi toiminnolla näkymää ohjataan käyttäen hiirtä ja/tai vaihto/shift ja Ctrl näppäintä joko yksin tai yhdessä.

Hiiren rullaa pyörittämällä ylöspäin voi lähentää kuvaa ja alaspäin pyörittämällä loitontaa.

# Renderöinti – näytön tarkkuus

## Esittely

Fusionissa on kuusi renderöinti asetusta valittavissa. Kaikissa näkymissä oletuksena on **Rautalanka asetus.** Suunnitteluasetuksia on 4 ja esitysasetuksia 2. Asetusten ominaisuudet vaihtelevat laadun ja nopeuden suhteen. Fusion käyttää neljän ensimmäisen renderöintiin näytönohjainta ja Esitys renderöinteihin prosessoria.

Yleensä mitä korkeampi laatu sen hitaampi riippuen käytettävän laitteen ominaisuuksista. Fusion laskee tarkasti valon sijainnit ja varjot jne. korkealaatuisissa asetuksissa.

### Käytössä olevan asetuksen vaihtaminen

Valitse Näkymä välilehdeltä Renderöinti ryhmästä haluamasi renderöinti painike.

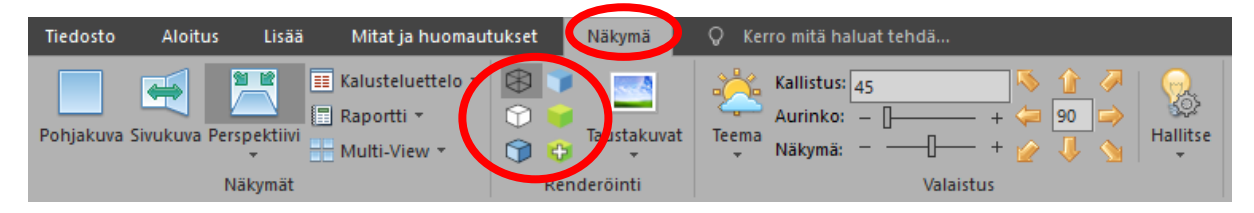

### Esimerkkejä

Seuraavana esimerkkejä saatavilla olevista asetuksista

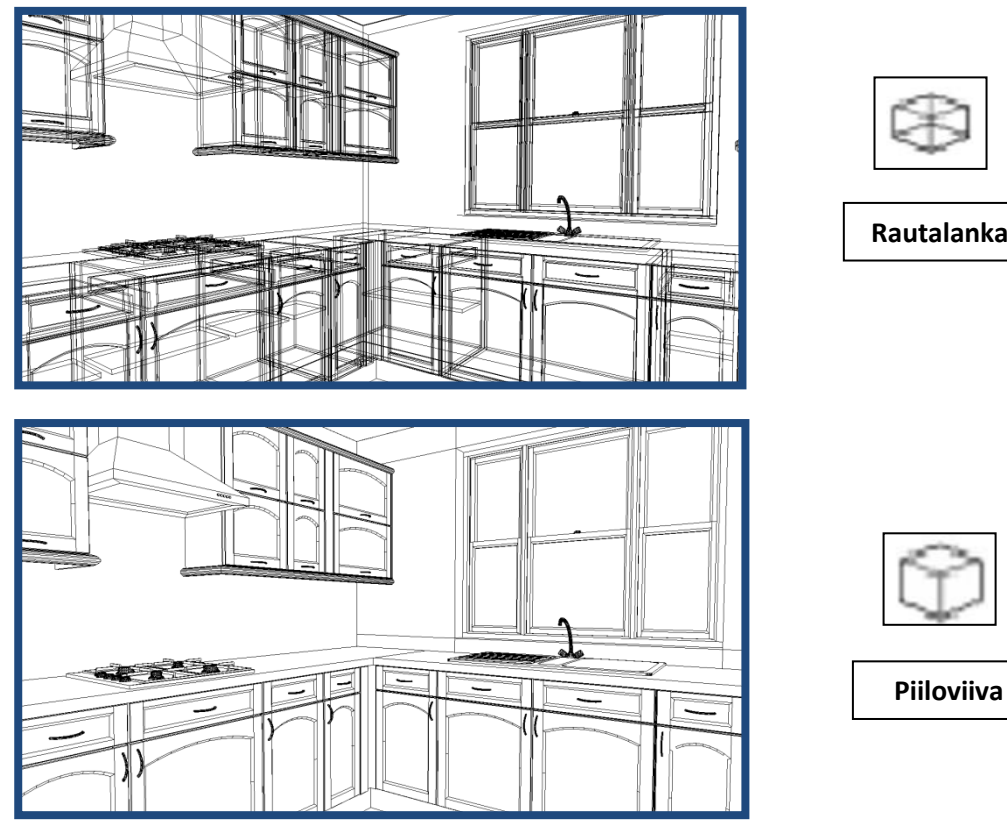

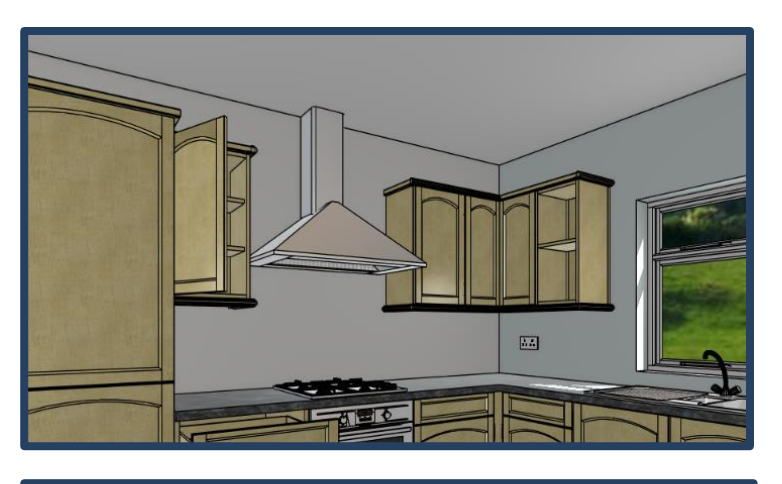

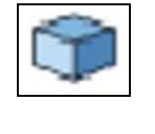

Väri

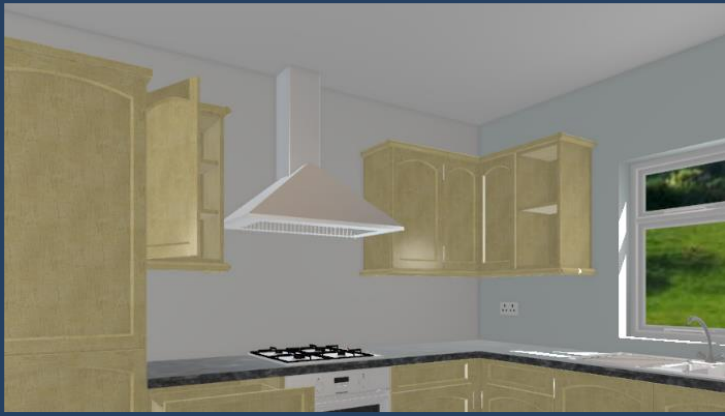

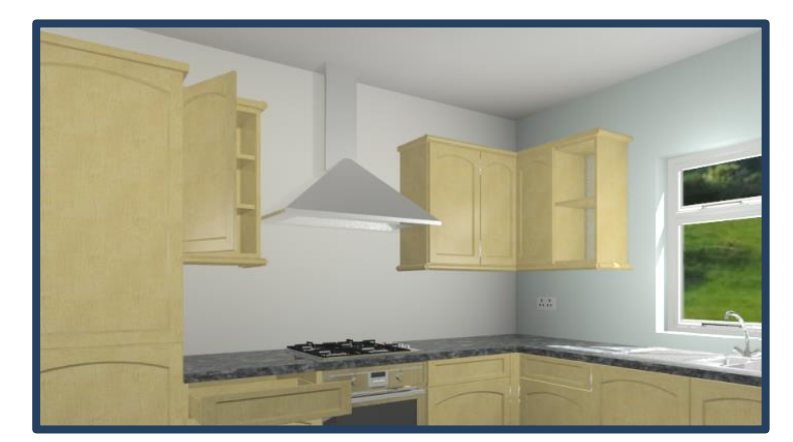

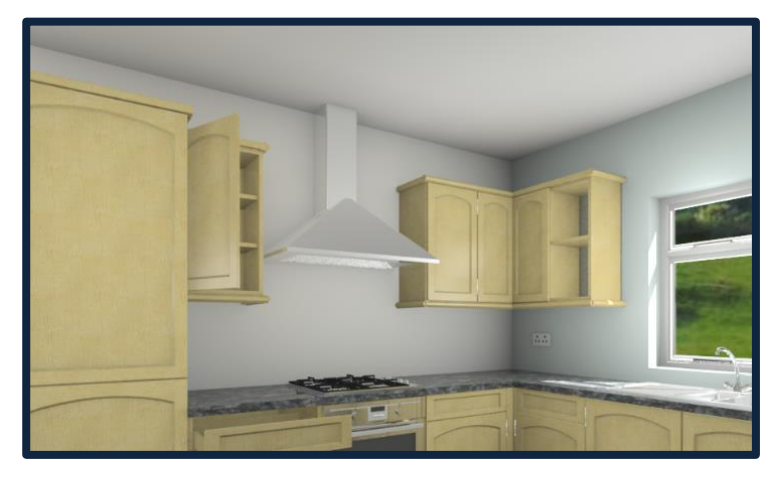

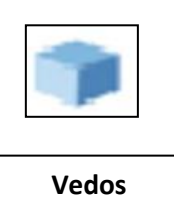

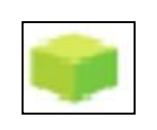

Esitys

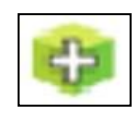

Esitys Plus

# Tehosteet

### Esittely

Tehosteet välilehti antaa lisää vaihtoehtoja perspektiivi kuvan jälkikäsittelyyn. Välilehti tulee näkyviin, kun valittuna on Esitys tai Esitysplus renderöinti.

Valitse Näkymä ja Esitys tila.

| Tiedosto  | Aloitus       | Lisää  | Mitat ja huomaut                                | ukset | Näkymä      | Teł   | nosteet                                 | Q        | Kerro mitä hal                | luat tehd |
|-----------|---------------|--------|-------------------------------------------------|-------|-------------|-------|-----------------------------------------|----------|-------------------------------|-----------|
| Pohjakuva | Sivukuva Pers | pektij | Kalusteluettelo 👻<br>Raportti 🔹<br>Multi-View 👻 |       | Taustakuvat | Teema | Kallistus: 0<br>Aurinko: –<br>Näkymä: – | <b>Ⅰ</b> | - + 두 1<br>- + 두 0<br>- + 🎤 🗸 |           |
|           | Nä            | ikymät |                                                 |       | Renderöinti |       |                                         | Vala     | aistus                        |           |

Valitse Tehosteet välilehti.

| Tiedosto                                 | Aloitus                                | Lisää                     | Mitat ja huomautukset | Näkymä   | Tehosteit                                                   | Q | Kerro mitä haluat t | ehdä |
|------------------------------------------|----------------------------------------|---------------------------|-----------------------|----------|-------------------------------------------------------------|---|---------------------|------|
| Palauta I<br>2 Valitse va<br>2 Valitse m | aikki s<br>Ikoinen piste<br>usta piste | ,<br>Kirkkau:<br>Kontrast | ::]<br>i::]           | +        | Varjot/Korostus: –<br>Värilämpötila: –<br>Värikylläisyys: – |   | +<br>+<br>+         |      |
|                                          |                                        |                           | Jälkik                | äsittely |                                                             |   |                     |      |

Alla olevasta kuvasta näet saatavilla olevat ohjaimet (8 kpl) kuvan jälkikäsittelyyn. Mikä tahansa tehty säätö vaikuttaa valittuun näkymään. Ohjaimet ovat hyvin samanlaisia kuin kuvan käsittelyohjelmissa.

| Tiedosto                                 | Aloitus                                  | Lisää                     | Mitat ja huomautukset | Näkymä    | Tehosteet                                                            | 0 | Kerro mitä haluat tehdä |
|------------------------------------------|------------------------------------------|---------------------------|-----------------------|-----------|----------------------------------------------------------------------|---|-------------------------|
| Palauta I<br>2 Valitse va<br>2 Valitse m | taikki s<br>alkoinen piste<br>usta piste | ,<br>Kirkkaus<br>Kontrast | :                     | + +       | Varjot/Korostus: — ——<br>Värilämpötila: — ——<br>Värikylläisyys: — —— |   | 0 +<br>0 +<br>0 +       |
|                                          |                                          |                           | Jälki                 | käsittely |                                                                      |   |                         |

## Kuvan jälkikäsittelyn tehosteet

On tärkeää muistaa, että seuraavien ohjaimien käytön vaikutus riippuu suuresti alkuperäisen kuvan materiaaleista ja valoista. Halutun vaikutuksen saamiseksi tarvitaan hieman kokeilua sekä testausta.

#### Kirkkaus

Lisää tai vähentää kuvan yleistä kirkkautta

#### Kontrasti

Kontrastia voidaan käyttää lisäämään tai vähentämään kuvan sävy aluetta. Liikuttamalla Kontrasti säädintä vasemmalle kuvan sävyt vähenee. Oikealle siirrettäessä sävyjen ero kasvaa.

### Varjot/Korostus

Ohjainta käytetään tehostamaan kuvan korotusta (siirtämällä säädintä oikealle). Säätimen siirto vasemmalle tehostaa varjoja.

#### Värilämpötila

Värilämpötila määrittää kuvan jokaisen värin sävyn. Alla oleva esitys näyttää värilämpötilojen vaihtelun todellisessa ympäristössä. Säädintä siirtämällä saat suunnitelmaasi sopivan värilämpötilan.

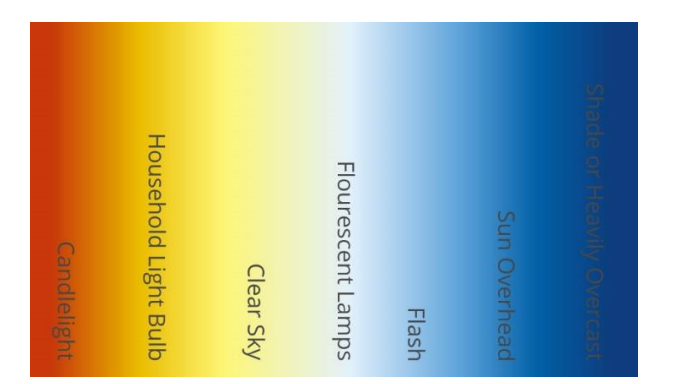

#### Värikylläisyys

Värikylläisyys vaikuttaa värien voimakkuuteen kuvassa. Vähentämällä värikylläisyyttä saadaan pehmeämmät värit kun taas lisääminen antaa väreille kirkkaamman ilmeen.

### Valkoisen & mustan ohjauspiste

Valitsemalla nämä säätimet voi valita vaalean tai tumma pisteen kuvasta. Kuvan sävyä säädetään valitun pisteen mukaan.

#### Palauta kaikki

Palauttaa kaikki ohjaimet alkuasentoon. Kuva palautuu alkuperäiseen tilaan.

#### Oletusasetus

#### Kirkkauden lisäys

| Kirkkaus:  | - | · |
|------------|---|---|
| Kontrasti: | — | · |

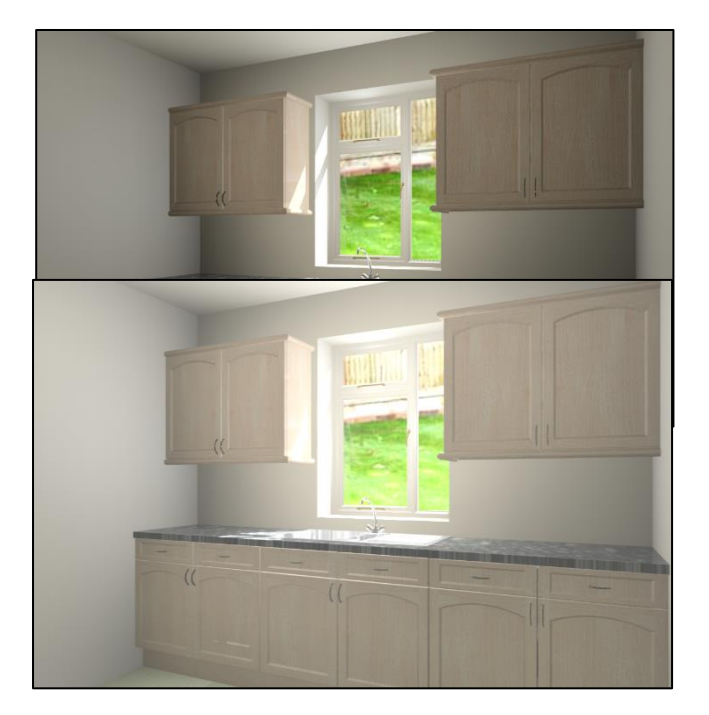

#### Kirkkauden vähentäminen

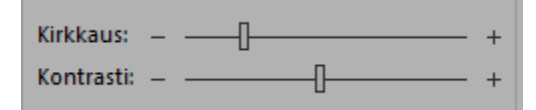

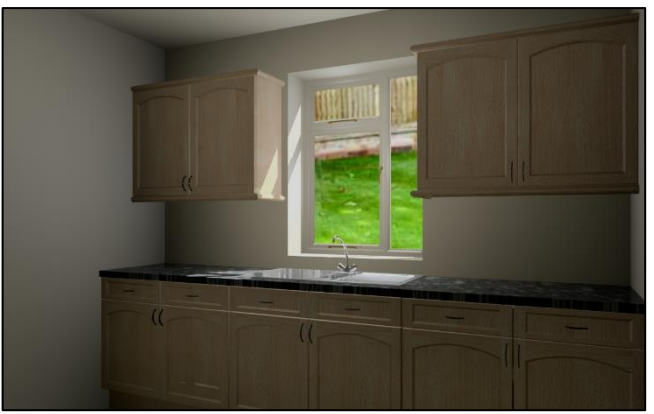

#### Kontrastin lisäys

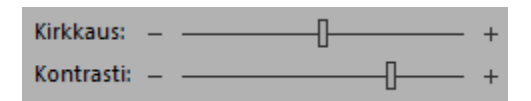

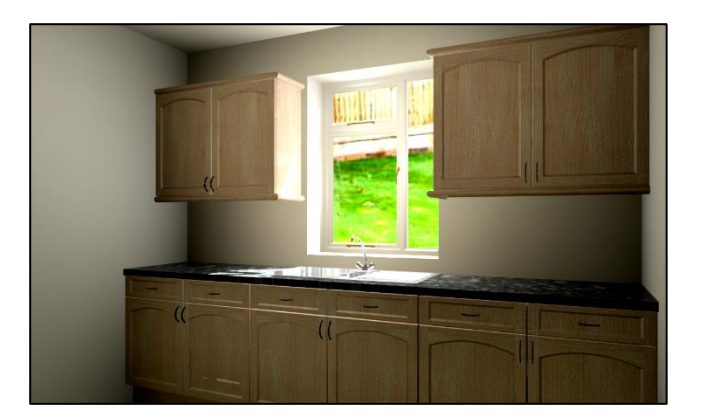

#### Kontrastin vähentäminen

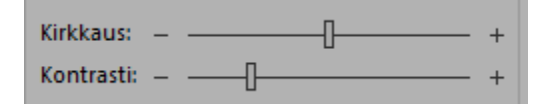

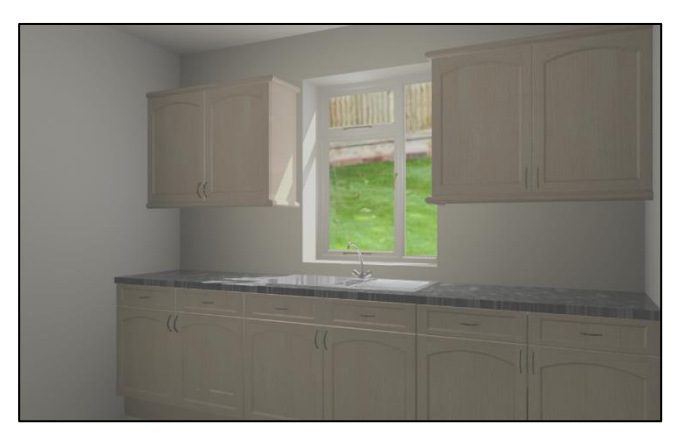
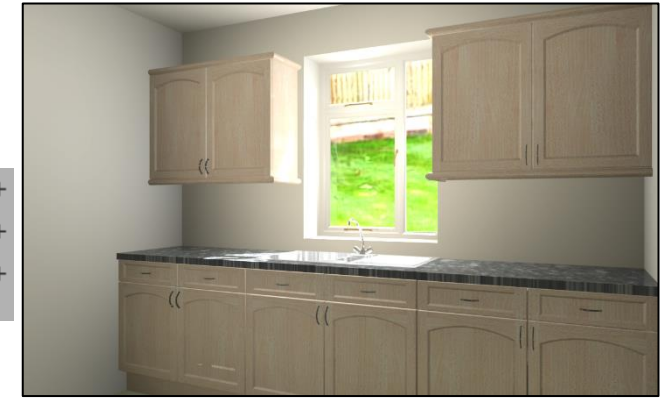

#### Korostuksen tehostaminen

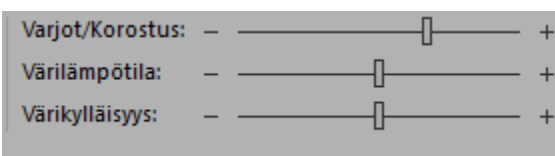

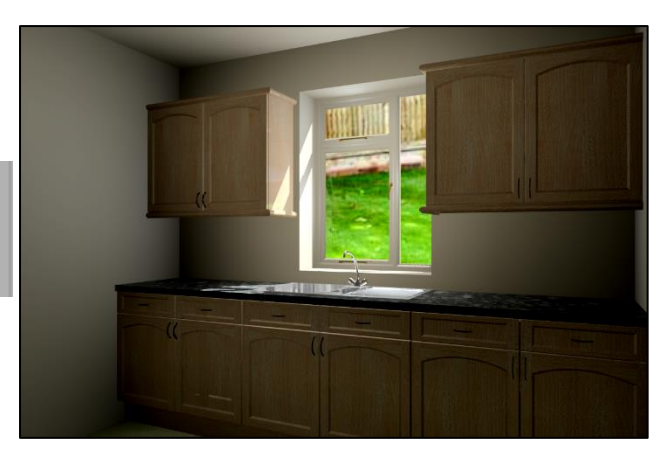

## Varjojen tehostaminen

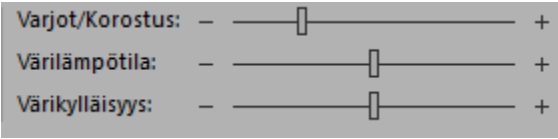

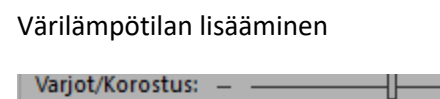

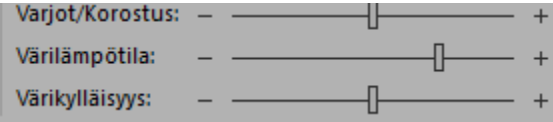

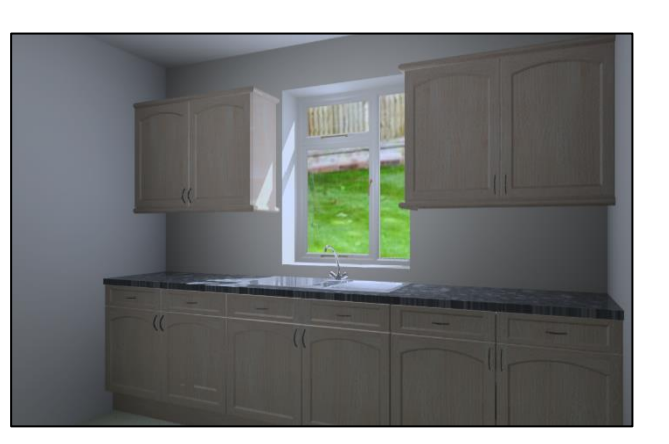

# Värilämpötilan vähentäminen

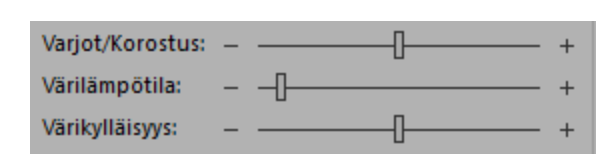

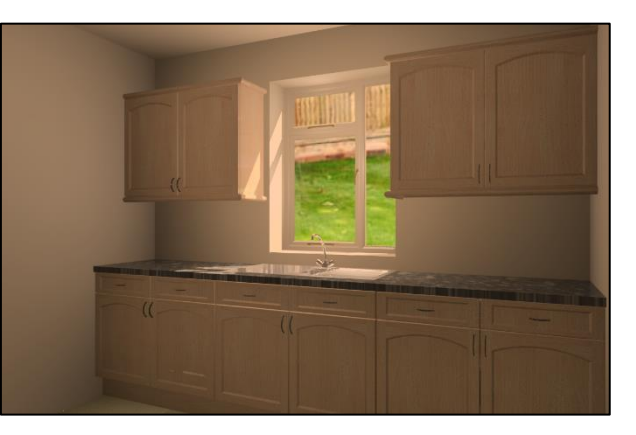

## Värikylläisyyden lisäys

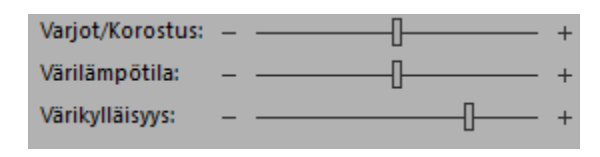

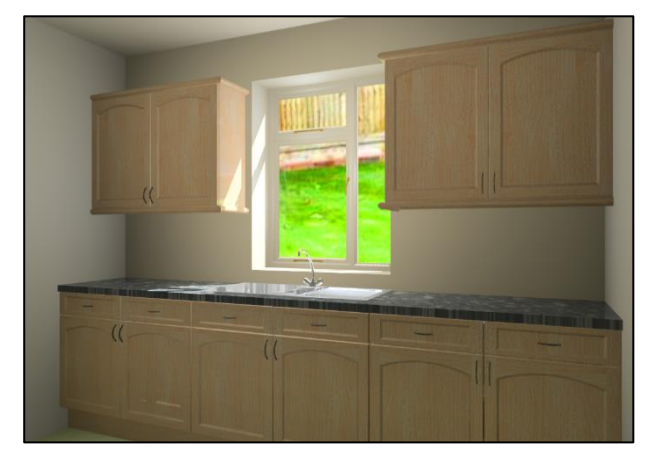

## Värikylläisyyden vähentäminen

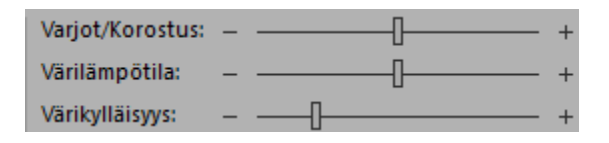

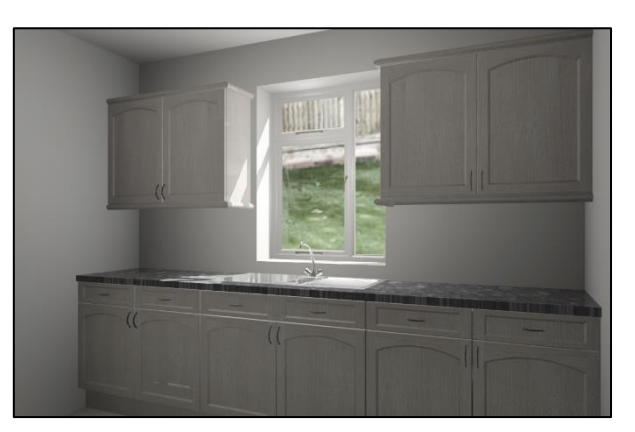

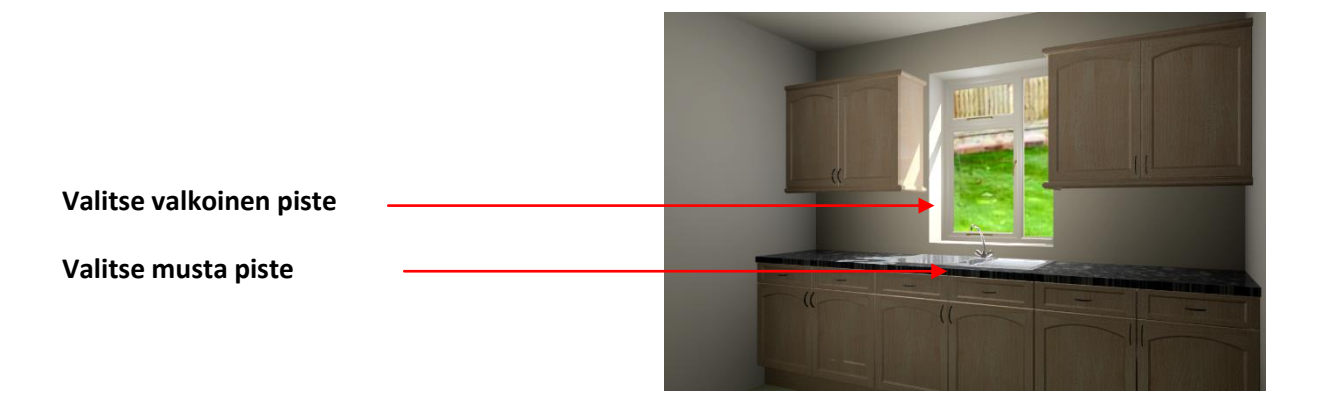

# Valaistus

Fusionin valaistus on hyvin joustava kattaen sekä niiden suunnittelijoiden tarpeet, jotka haluavat luoda täydellisen valaistuksen tason suunnitelmiinsa että niiden jotka eivät halua lainkaan kuluttaa aikaa valaistukseen.

## Automaattinen valaistus

Versiosta 6 alkaen on mahdollista luoda hyvin valaistu näkymä ilman yhtäkään lisättyä valoa. Automaattinen valaistus tulee käyttöön, kun teemaksi on valittu Ei tai jos ei yhtäkään ovea tai ikkunaa ei ole lisätty suunnitelmaan, vaikka joku muu valaistusteema olisi valittu.

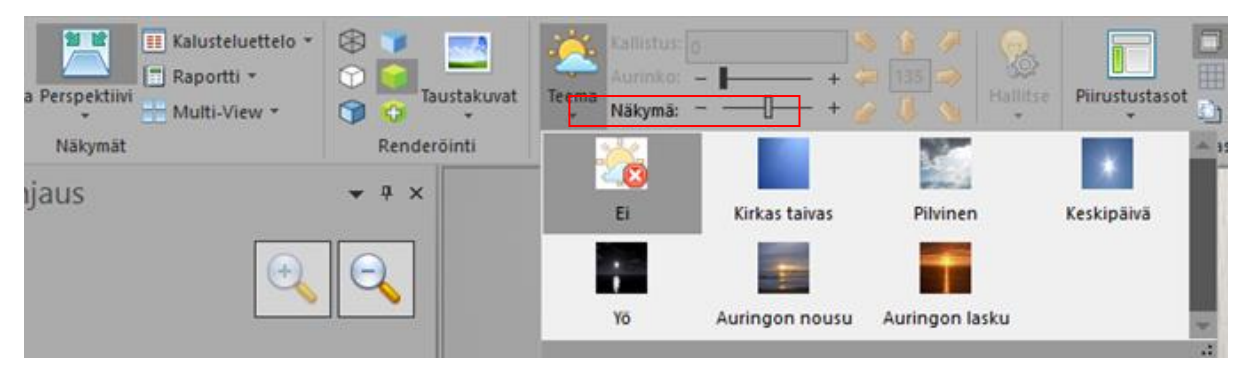

Ulkoista auringonvalotehostetta ei voida lisätä automaattisen valaistuksen ollessa käytössä. Ainoastaan Näkymän kirkkautta voidaan säätää liukusäätimellä.

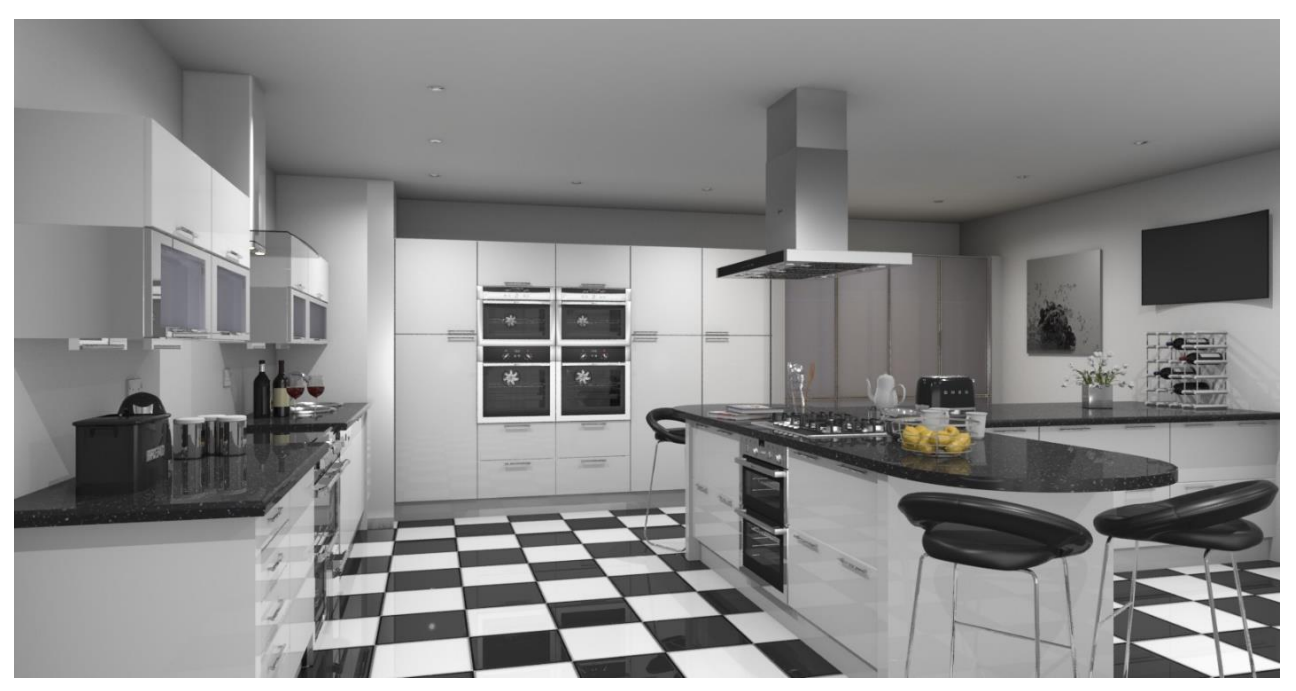

### Esimerkki automaattivalaistusta kuvasta

## Yleisvalaistus

## Esittely

Auringonvalo tulee automaattisesti suunnitelmassa esiin, kun ikkuna tai muu vastaava aukko on lisätty. Voit itse valita mistä ikkunasta tai aukosta auringonvalo tulee näkyviin. Valittu **teema** vaikuttaa sekä auringon valon kirkkauteen ja sävyyn että suunnitelman yleisvalaistukseen.

## Suunnan asettaminen

Valitse Näkymä välilehti ja Valaistus ryhmästä valitse yksi valaistuksen suuntanuolista.

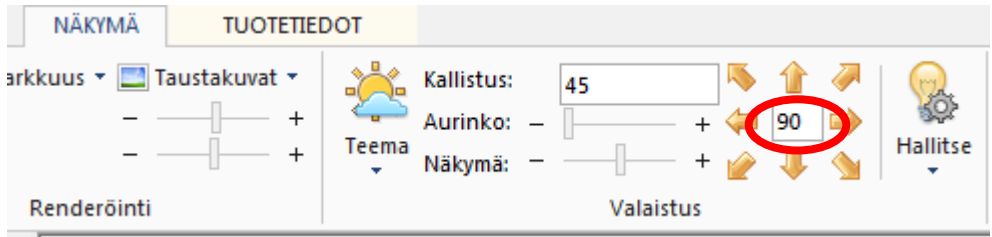

Seuraavissa esimerkeissä näet lintuperspektiivissä miten auringon valon suunta muuttuu valitsemalla eri suuntanuolen. Ikkuna on pohjoisella seinällä (0 astetta).

## Etelä

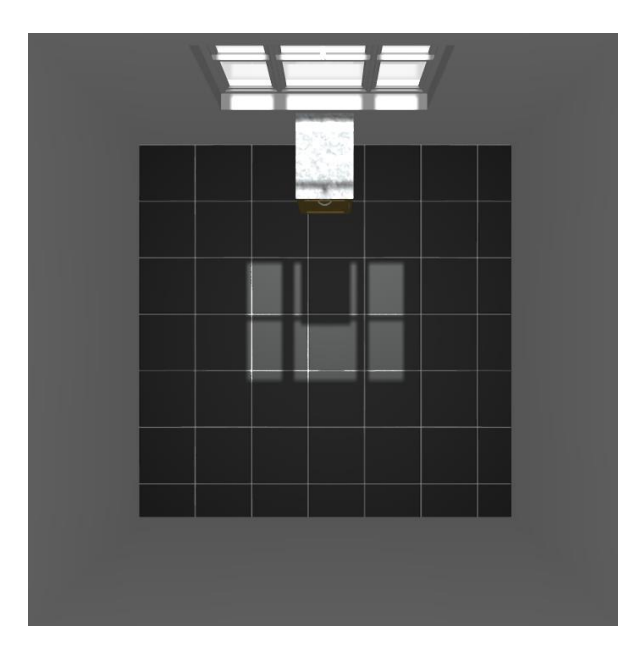

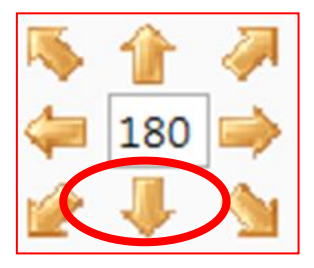

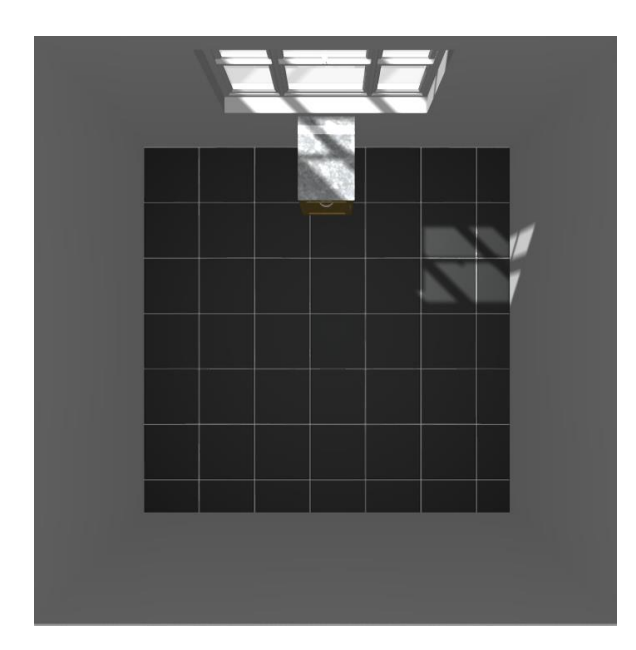

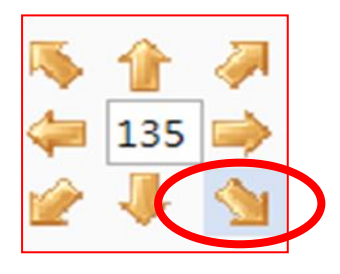

## Lounas

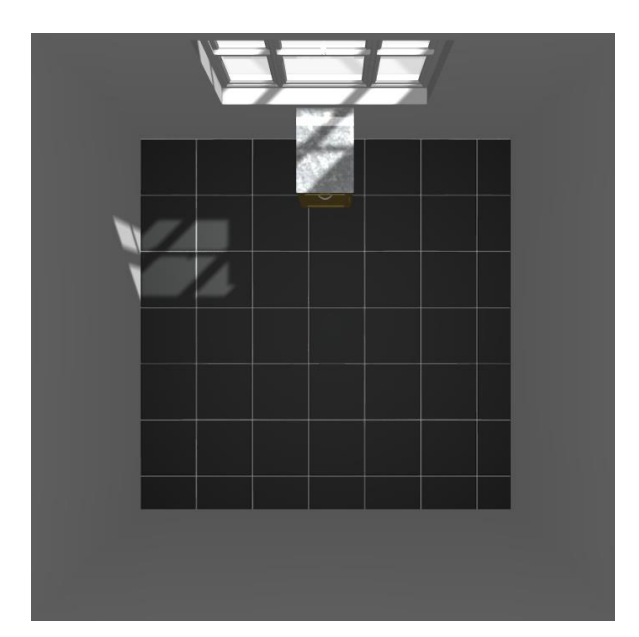

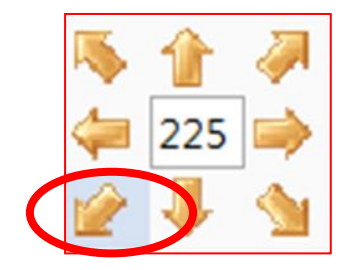

## Kallistuksen määrittäminen

Kallistuksen asteluvulla määritetään missä kulmassa auringonvalo tulee suunnitelmaan. DMAUTUKSET NÄKYMÄ

| ₩ Näytön tarkkuus ▼<br>Kirkkaus:<br>Kontrasti: | Taustakuvat •<br>+<br>+ | Teema | Kallistus:<br>Aurinko:<br>Näkymä: | - | 20      | +++ | <b>№</b> | 1<br>90 |  |
|------------------------------------------------|-------------------------|-------|-----------------------------------|---|---------|-----|----------|---------|--|
| Renderöi                                       | nti                     |       |                                   |   | Valaist | 15  |          |         |  |

Seuraavissa esimerkeissä kallistus vaihtelee nollasta 60 asteeseen.

#### 0 astetta

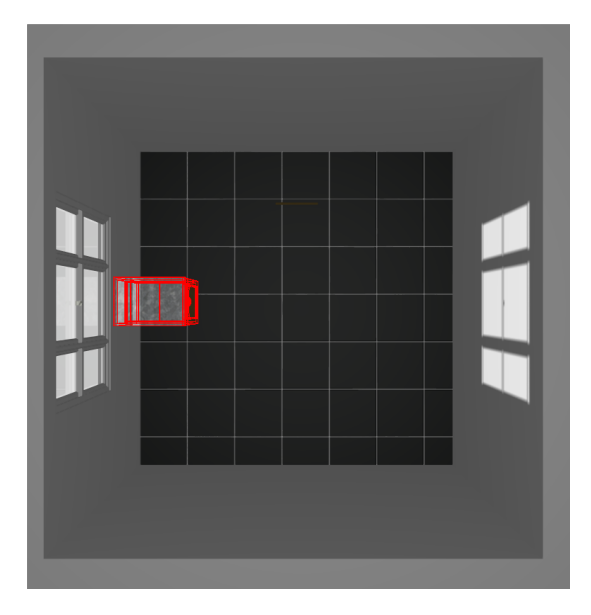

#### 20 astetta

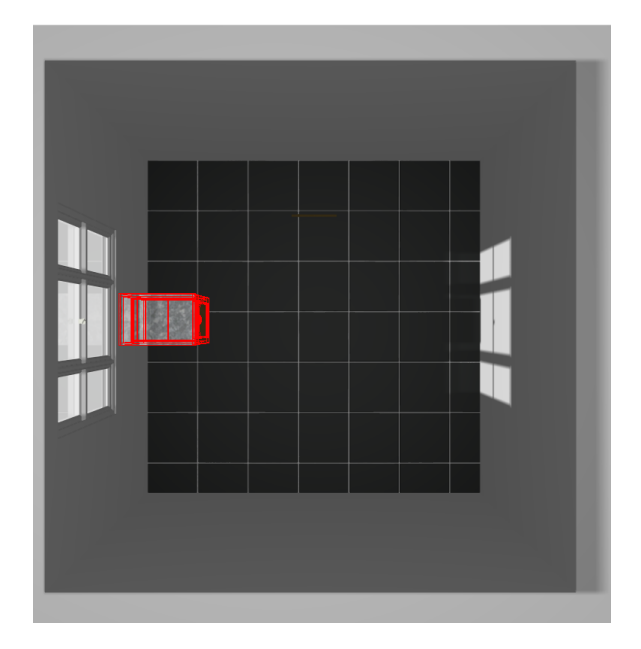

### 45 astetta

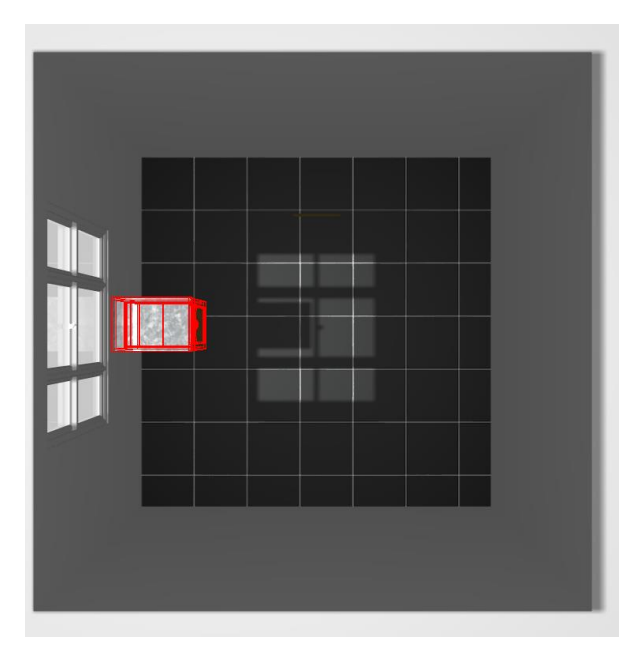

## 60 astetta

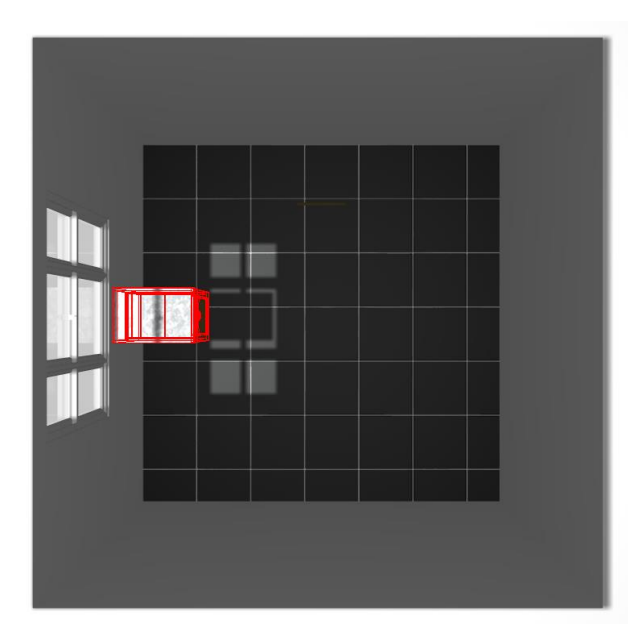

#### **Teeman valitseminen**

Näkymä Tehosteet Kallistus: 45 135 Aurinko: +Taustakuvat Piirustustasot Teema Näkymä: enderöinti 8 × Ei Kirkas taivas Keskipäivä Pilvinen Yö Auringon nousu Auringon lasku

Valitse Näkymä välilehdeltä Valaistusryhmästä Teema.

Alla olevassa esimerkissä on käytetty Auringon lasku teemaa.

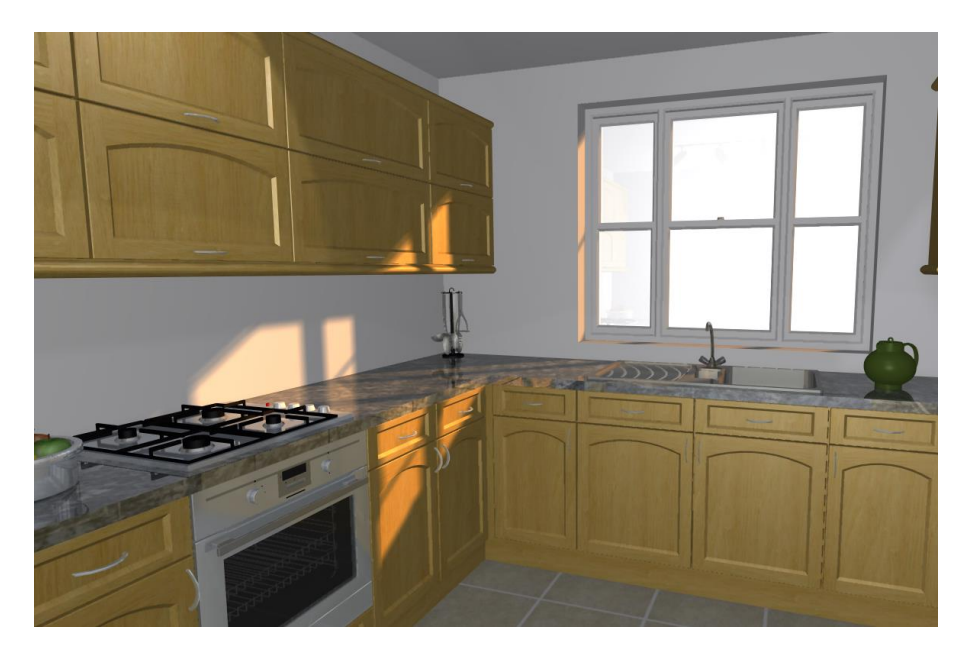

# Valotuotteiden käyttö

## Esittely

Yleisvalaistus luodaan valitsemalla haluttu Teema. Tarvittaessa lisävaloa voit lisätä esim. välitilaan valoja joko Universal Lighting tai muista valoluetteloista. Näitä valoja voi säätää jokaista erikseen tai ryhmänä. Kattovalona toimii hyvin Universal Lighting luettelon \*CEILINGCENTRE tuote.

### Valon säätäminen

Valitse valo tai valoryhmä. Käytä **Tuotetiedot** välilehdeltä Valot ryhmästä valojen ohjauspainikkeita ja säätimiä.

| NÄKYMÄ |            | KAUSTYÖK/ |          |       |                   |          |           |         | 20-20 F | usion FX - [suu   | innitelma2: Pe | gen ektiini) |
|--------|------------|-----------|----------|-------|-------------------|----------|-----------|---------|---------|-------------------|----------------|--------------|
| aton   |            |           | Leveys:  | 0     | 🕞 Tilausmitta     | X: 0     | X: 0,0000 | 💢 • 🛛 🛖 |         | 1                 | 😪 Palauta      |              |
|        | Lisähinta: |           |          |       | 📴 Mitoitusryhmä 👻 | Y: 0     | Y: 0,0000 | 🔶 🔶 🚔 🖬 | ♦ 🕝     | ۴ 💛               | 🝚 On/Off       | 💡 Väri: 👻    |
| 0,00   | Yhteensä:  | 0,00      | Korkeus: |       | 🎦 Parametrit      | Z: 0     | Z: 0,0000 | 4 4     |         | vapaa<br>kierto 🕝 | Kirkkaus:      |              |
|        |            |           |          | Mitat |                   | Sijainti | Suunta    |         | Siirto  |                   |                | Valot        |

Alla olevassa esimerkissä on sijoitettu 900mm strip valo seinäkaapin alle.

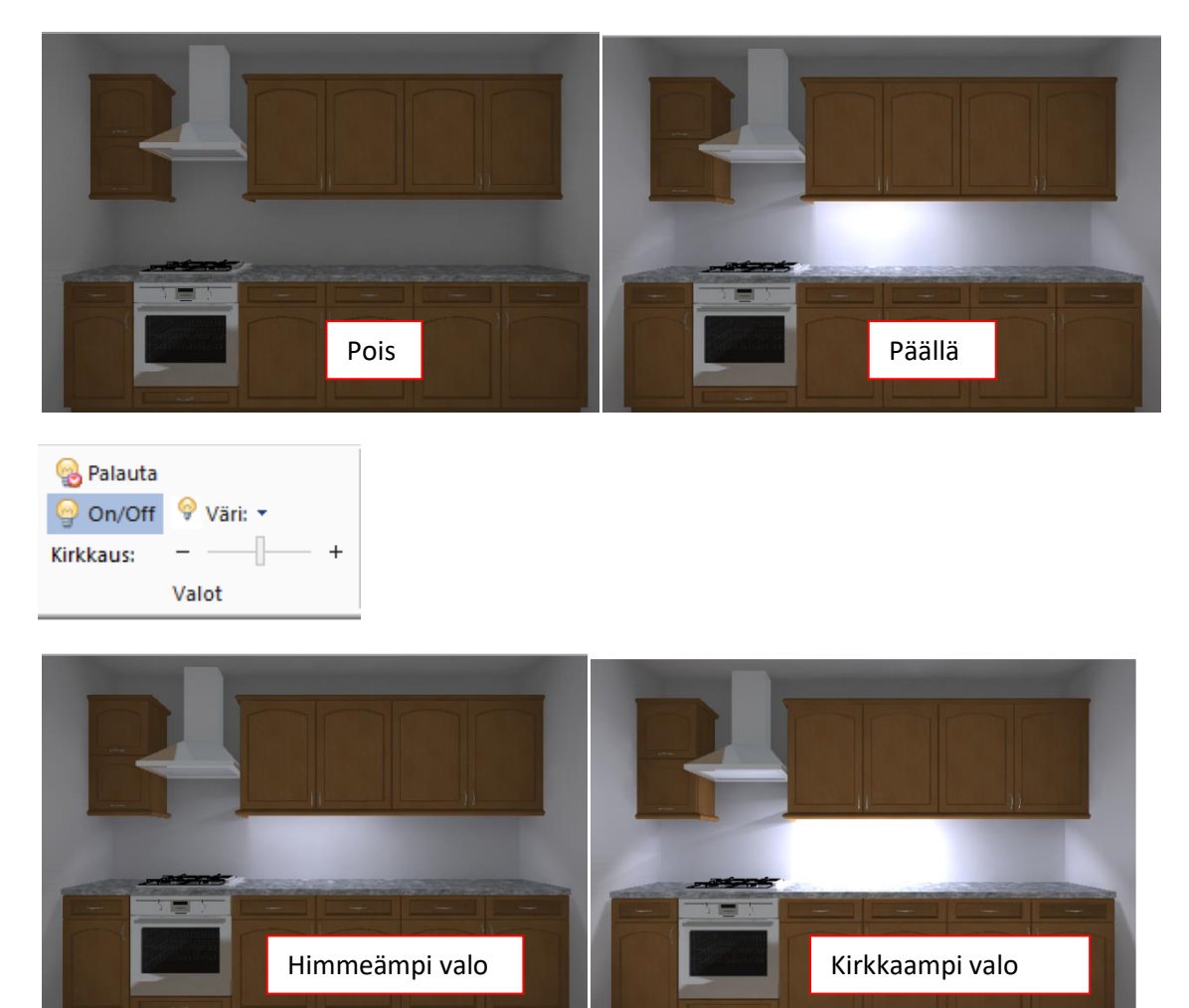

Valon värin vaihtaminen

Valitse Väri toiminto ja valitse haluamasi väri. Voit myös luodan oman RGB värin valitsemalla More Colours.

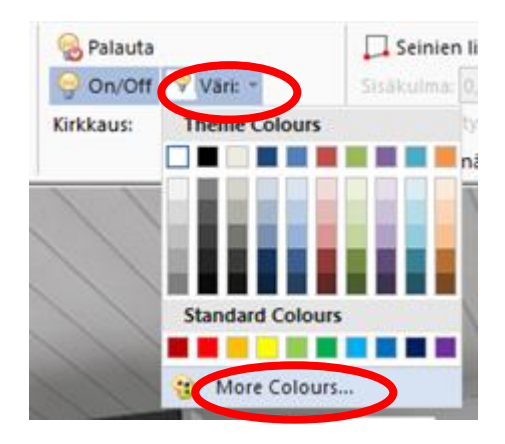

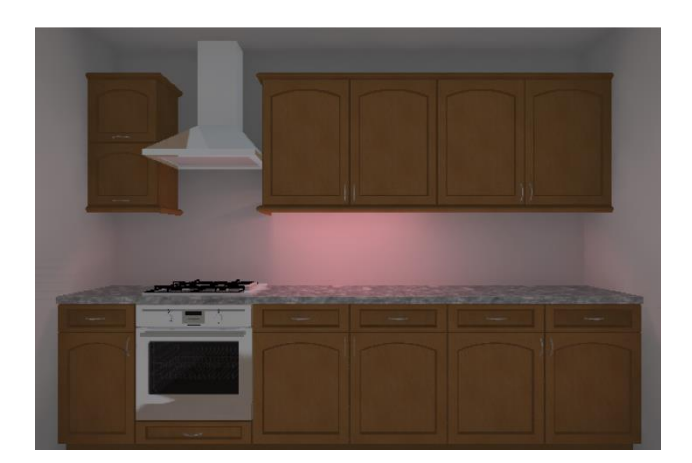

## Mitoitus

## Esittely

Mitoitus on automaattinen ja päivittyy koko ajan suunnitteluprosessin aikana. *Piilota kaikki* toiminnolla voit piilottaa mitat näkyvistä milloin tahansa.

Lisätäksesi mitoituksen pohjakuvaan, valitse **Mitat ja huomautukset** välilehti ja valitse Mitoituksen **Asetukset** pudotusvalikosta mille tuoteryhmille haluat mitoituksen käyttöön. **Ei** valinta poistaa automaatti<mark>s</mark>en mitoituksen kokonaan käytöstä kyseisessä näkymässä.

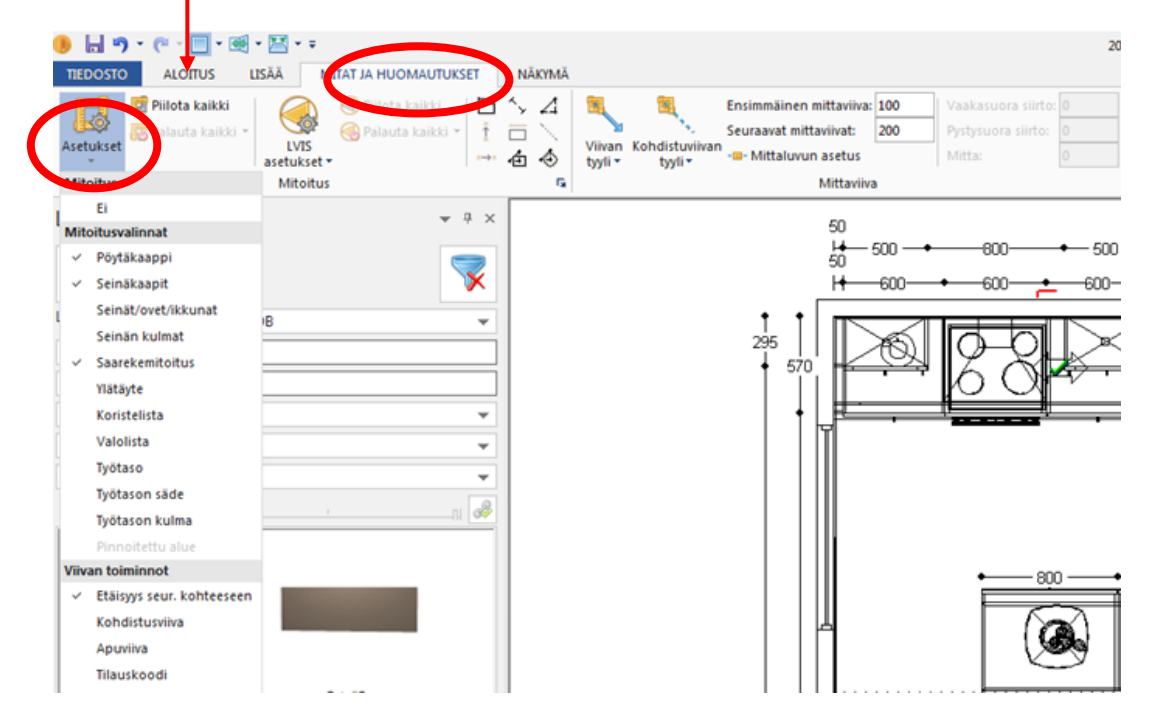

Mitoitusvalintojen pudotusvalikon saat pysymään auki pitämällä samaan aikaan CTRL näppäintä pohjassa.

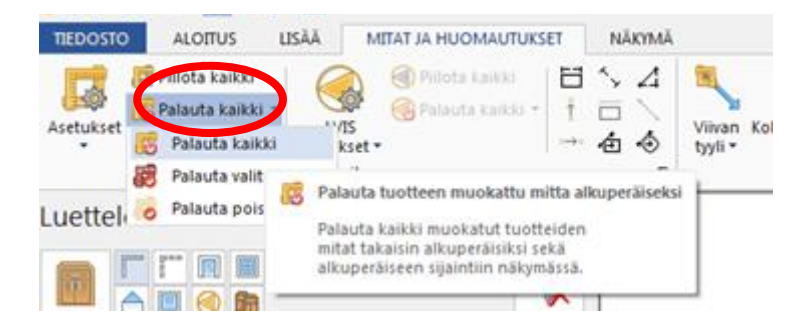

Mittoja voidaan siirtää tai poistaa milloin tahansa. Halutessasi palauttaa alkuperäiset takaisin valitse *Palauta kaikki* toiminto.

Huom.! Avatessasi vanhemmalla ohjelmaversiolla tehdyn suunnitelman saat ilmoituksen: Automaattiset mitat ja huomautukset saattavat olla lukittuja. Lukituksen saat poistettua Mitat ja huomautukset välilehden *Palauta kaikki* toiminnolla.

## Huomautukset

## Esittely

Huomautukset kuten tilauskoodit voidaan lisätä ja päivittää automaattisesti suunnittelutyön aikana.

Lisätäksesi pohjakuvaan huomautukset, valitse **Mitat ja huomautukset** välilehti. Valitse haluamasi huomautuksen tyyppi **Huomautusper<u>uste</u> pudotusva**likosta.

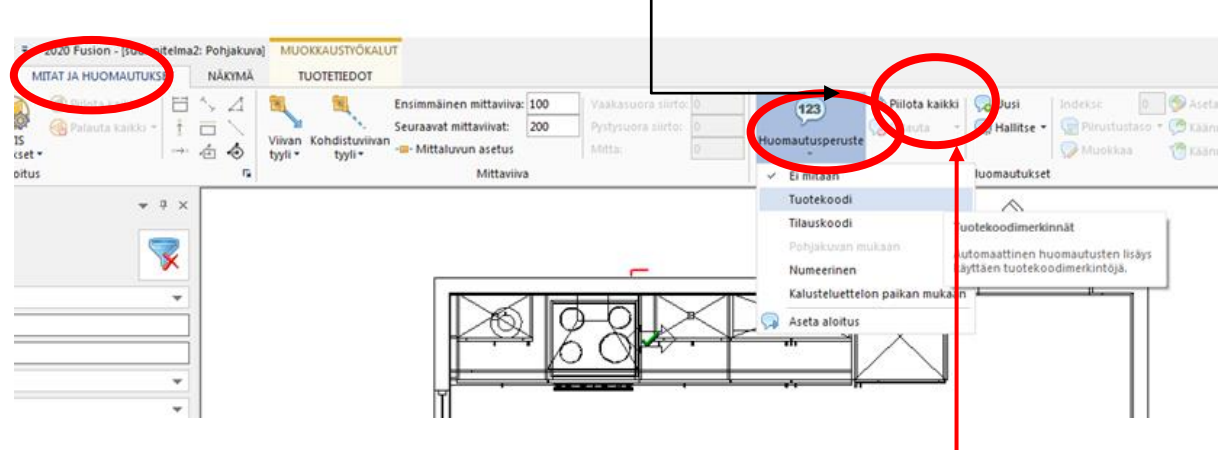

Piilota kaikki toiminnolla voit piilottaa lisätyt huomautukset

## Numeeriset huomautukset

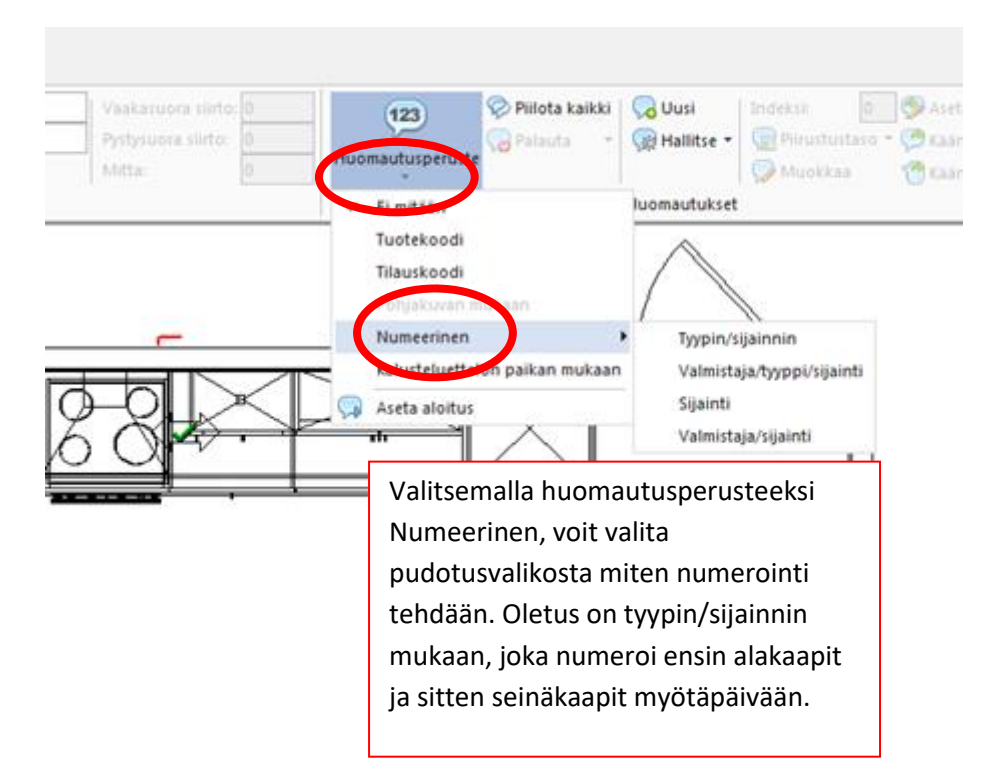

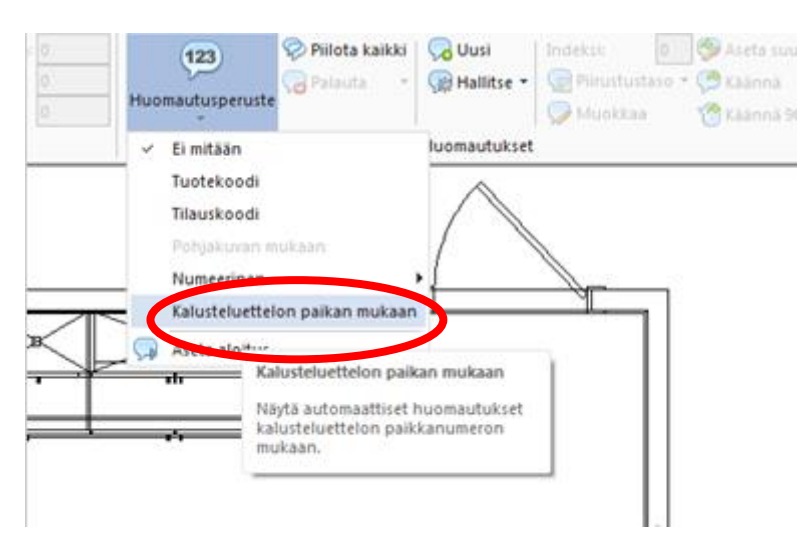

#### Tuotteet voidaan numeroida myös Kalusteluettelon paikan mukaan

#### Aseta aloitus

Asettamalla kursori ennen ensimmäistä tuotetta saadaan määritettyä numeroinnin aloituspaikka (numero 1) (myötäpäivään). Valitse **Huomatusperuste, Numeerinen ja aseta aloitus**.

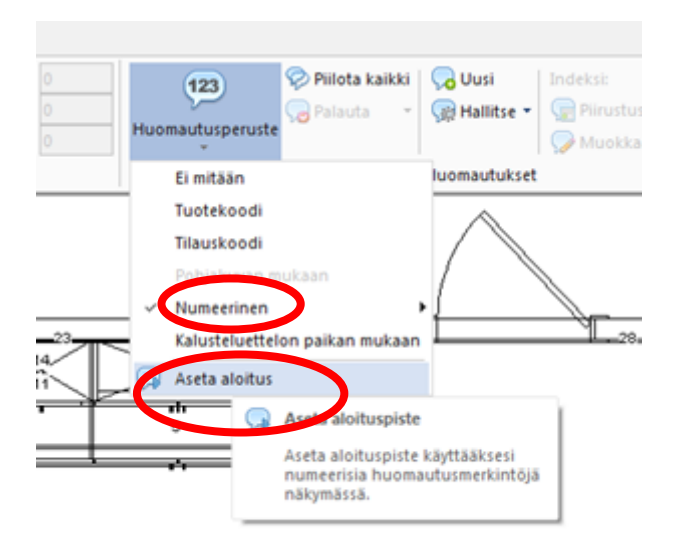

#### Oletusasetukset

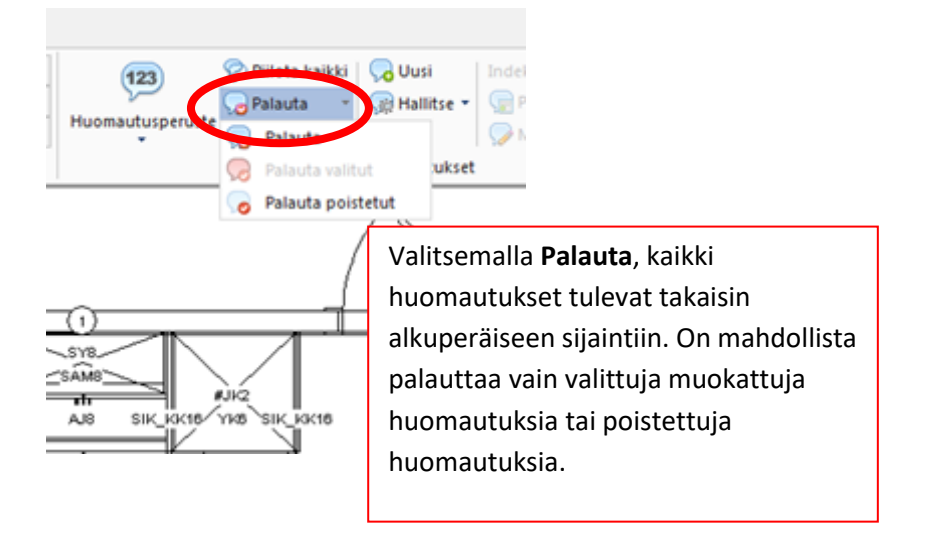

#### Omat huomautukset ja tekstit nimetyissä näkymissä. (6.2)

Omaa huomautusta lisättäessä voi määrittää missä nimetyissä näkymissä huomautusteksti on näkyvissä.

| Omat huomautukset/tekstit  |                                                          |                   |   |
|----------------------------|----------------------------------------------------------|-------------------|---|
| Huomautusteksti:           |                                                          |                   |   |
| täytteen leveys 120 mm     |                                                          |                   |   |
| Huomautuksen viivan tyyli: | -                                                        | $\longrightarrow$ | ~ |
| Huomautustekstin tasaus:   | Kes                                                      | kelle             | ~ |
| Näytetään:                 | ■ Valitse kaikki<br>✓ *Seinä 2,<br>☐ +Pinnoitettu seinä2 |                   | ^ |
| Piirustusta<br>Fontti      | Ei piirustustasoa<br>OK                                  | Peruuta           | ~ |

Huom: Pohjakuvassa on näkyvissä kaikki pohjakuvan nimetyt näkymät. Sivukuvassa vain ne nimetyt näkymät, jotka ovat valitusta seinästä luotuja nimettyjä näkymiä.

Lisäksi teksti lisätään kaikkiin näkymiin samaan kohtaan mutta se voidaan jokaisessa näkymässä siirtää haluttuun paikkaan.

Yllä olevan lisäksi voidaan huomautusteksti kytkeä määrättyyn suunnitelman piirustustasoon.

| Omat huomautukset/tekstit  |                                    |
|----------------------------|------------------------------------|
| Huomautusteksti:           |                                    |
| täytteen leveys 120 mm     | A                                  |
|                            |                                    |
|                            | -                                  |
| Huomautuksen viivan tyyli: | $\longrightarrow$ $\checkmark$     |
| Huomautustekstin tasaus:   | Keskelle 🗸 🗸                       |
|                            | Valitse kaikki                     |
| Näytetään:                 | ✓ *Seinä 2,<br>+Pinnoitettu seinä2 |
|                            |                                    |
|                            |                                    |
|                            | ~                                  |
| Piirustusta                | 6. työtaso - bänkskiva 🗸 🗸 🗸       |
| Fontti                     | OK Peruuta                         |
|                            |                                    |

## Omat huomautukset tekstin tasaus (6.2)

Tekstin tasaus voidaan valita alasvetovalikosta joko vasemmalle, keskelle tai oikealle.

| Omat huomautukset/tekstit  |                                  |                              |                         |  |
|----------------------------|----------------------------------|------------------------------|-------------------------|--|
| Huomautusteksti:           |                                  |                              |                         |  |
| täytteen leveys 120 mm     |                                  |                              |                         |  |
| Huomautuksen viivan tyyli: |                                  |                              | $\rightarrow$ $^{\vee}$ |  |
| Huomautustekstin tasaus:   |                                  | Keske                        | elle ~                  |  |
| Näytetään:                 | Ualitse k<br>V*Seinä<br>U+Pinnoi | kaikki<br>2,<br>tettu seinä2 | ^                       |  |
| Piirustusta                | 6. tvötaso                       | - bänkskiva                  | ~                       |  |
| Fontti                     | 0. 1901030                       | OK                           | Peruuta                 |  |

Oletusasetuksen määrittämien tekstin tasaukselle valitsemalle Tiedosto välilehti > Asetukset ja >Huomautukset.

## Mallien, materiaalien ja värien valinta

#### Esittely

Suunnitelman kaikille tuotteille voidaan tehdä malli, materiaali ja värivalinnat Oletusmalli valinta toiminnolla. Vaihda valituille malli toiminnolla muutetaan valittujen tuotteiden malli oletuksesta poikkeavaksi. Lisäksi voi mille tahansa suunnitelman pinnalle vaihtaa värin tai materiaalin. Suositellaan käytettäväksi lähinnä graafisille tuotteille.

#### Oletusmalli

#### Valitse Aloitus välilehdeltä Oletusmalli

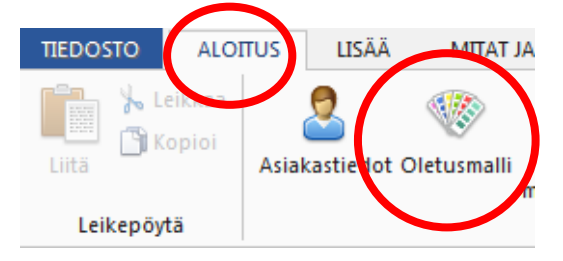

| Valitse luettelo(t) vaihtoa varten |            |  |
|------------------------------------|------------|--|
|                                    |            |  |
| Perusluettelo DB                   | <u>^</u>   |  |
| Muotokivi 2013                     |            |  |
| Lapetek 2015.2                     | =          |  |
| Tervastaso2                        |            |  |
| Advanced Graphics                  |            |  |
| Franke 2015_2                      |            |  |
| Hahle tarvikkeet 2014              |            |  |
| Festivo 3                          |            |  |
| Intra 2013                         |            |  |
| Mellano Varusteet                  |            |  |
| Mirrorline Oy 05                   | -          |  |
| La 2015                            |            |  |
|                                    | OK Peruuta |  |
|                                    |            |  |

Kaikki ryhmääsi kuuluvat luettelot näkyvät listassa. Valitse luettelo, josta olet lisännyt tuotteet ja paina OK

| ) Vakio esikatselu 🧿 Laajennettu    | esikatselu             | Hälytyk | set:                                  |                                         |            |
|-------------------------------------|------------------------|---------|---------------------------------------|-----------------------------------------|------------|
|                                     |                        | Suosiki | E suosikkeja v T                      | allenna suosikksi                       |            |
| Nykyiset asetukset :<br>Tuoteryhmät | Valikoima              | Valinna | t :<br>Valikoima                      | Valitse Tuoteryhmä vasemmasta           |            |
| OVET                                | Valitse                |         | ps - Perus valkoinen;NCS              |                                         |            |
| 073 Ovi                             | MELLANO Simple         |         | ps - Puhdas valkoinen;201             | ikkunasta ja mallin tiedot ja värit     |            |
| 0731 ovi 1                          | ps- Antrasiitti;X500   | E       | ps - Vanilja;X <mark>24</mark> 8      | · · · · · · · · · · · · · · · · · · ·   |            |
| laatikko 1                          | ps- Antrasiitti;X500   |         | ps - Vaalean harmaa;H162              | oikeasta. Tee tarvittavat valinnat      | ja         |
| VETIMET<br>081 Vedin                | Hanle Oy               |         | ps - Tumman narmaa;K165               |                                         |            |
| TYÖTASOT                            | Carlo Casagrande Co Ov |         | ps - Morca:V111                       | paina <ok>. Muista valita myös</ok>     |            |
| 078 Tvötaso                         | CC H437                |         | ps - Kitti:G487                       | http://www.chan.24tex.1.2442.042.441144 |            |
| 089 Työtason etureuna               | @@ Ei tason reunaa     |         | ps- Musta;Y498                        | nintarynmat, jos kayttamasi luet        | telor      |
| 084 Koristelista                    | @@ Ei koristelistaa    |         | ps- Antrasiitti;X500                  | hippoittolu porustuu hiptoryhmi         | <b>~ ^</b> |
| 083 Valolista                       | @@ Ei valolistaa       |         | ps -Punainen;M330                     | minioriteru perustuu mintarymini        | 211        |
| 086 Sokkeli                         | @@ Ei sokkelia         |         | ps -Naava;N497                        | valintaan                               |            |
| 125 Sokkelijalka                    | 01 150mm sokkelijalka  |         | ps -Suklaa;SUKLAA                     | vallitaali.                             |            |
| 074 Ylätäyte                        | @@Ei                   |         | ps-Toffee;TOFFEE                      |                                         |            |
| 129 Lasit ja ristikot               | Ei lasia               |         | ps-Havu;HAVU                          |                                         |            |
| 224 Laatikkotwoni                   | 01 Valkoinen           | -       | ps-Furppura;PORPPORA                  | -                                       |            |
| I aajennet it valinnat              | 660                    | Etsi    | ps regime vericonen active            |                                         |            |
|                                     |                        | Näyt    | ä suositetut 🛛 🕅 Piilota soveltumatte | omat valinnat                           |            |

### Vaihda valituille malli

Vaihtaaksesi mille tahansa tuotteelle oletusmallista poikkeavan mallin aktivoi tuote tai tuotteet ja valitse **Tuotetiedot** välilehti ja **Vaihda valituille malli**.

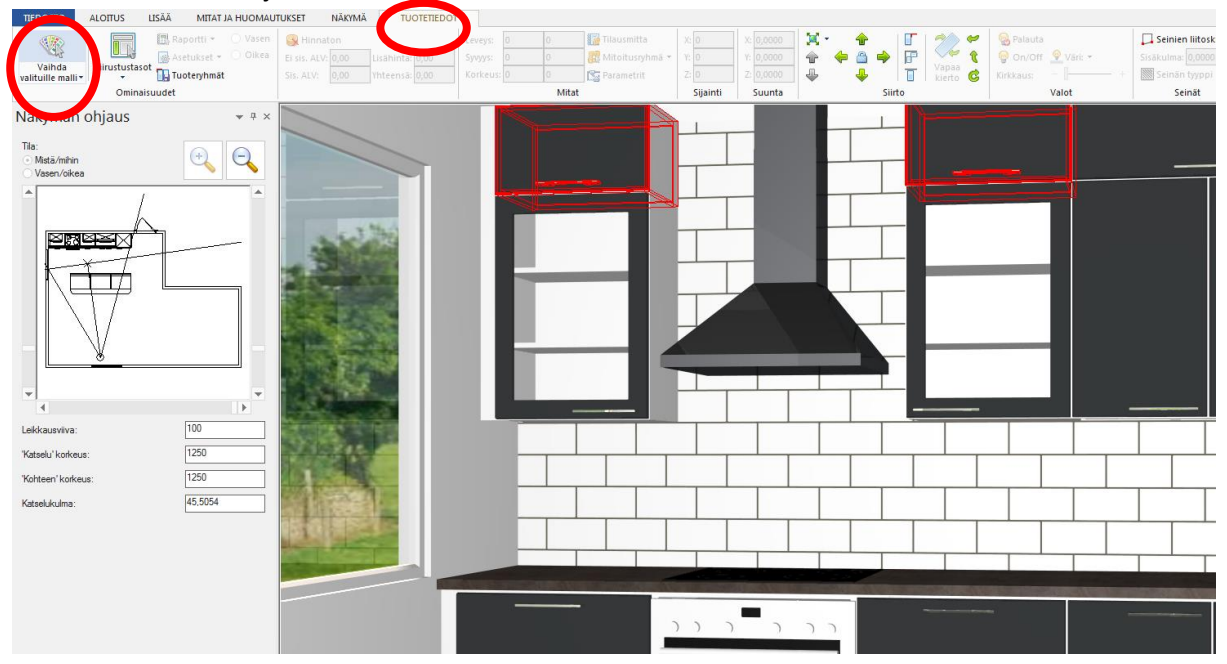

Mallin tiedot valintaikkuna avautuu

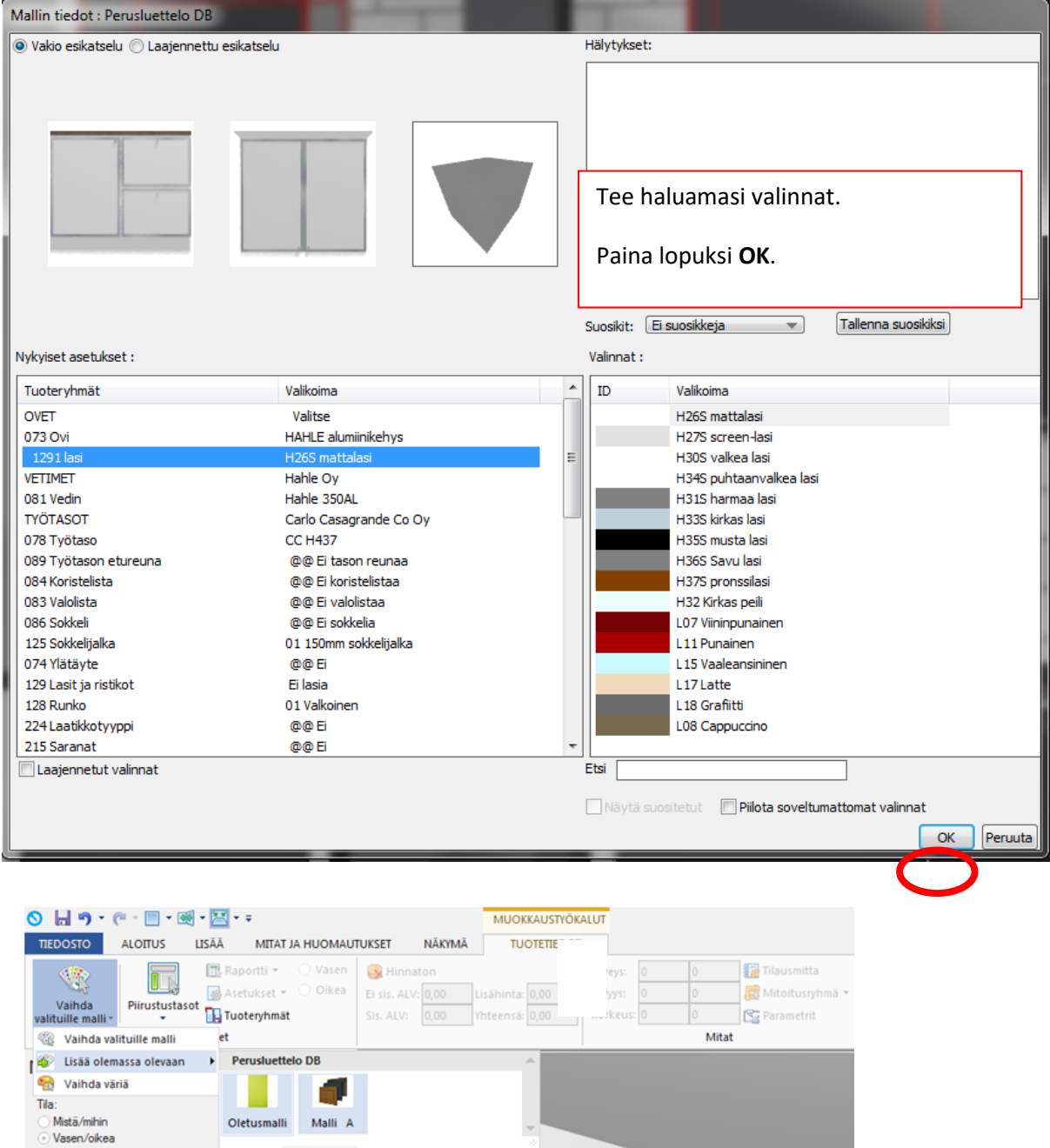

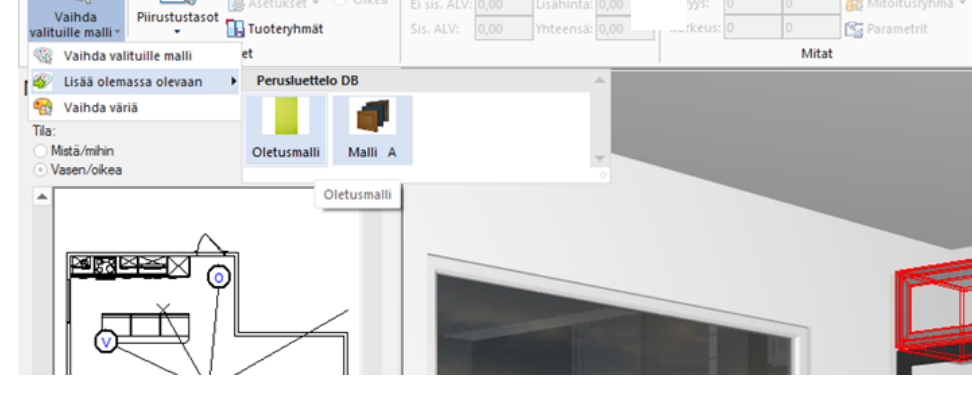

Palauttaaksesi tuotteet takaisin oletusmallille, aktivoi tuotteet ja Vaihda valituille pudotusvalikosta valitse Lisää olemassa olevaan ja valitse Oletusmalli.

#### Vaihda väriä

Vaihtaaksesi tuotteen väriä siirrä hiiri tuotteen päälle ja avaa hiiren oikealla avautuva pikavalikko ja valitse **Vaihda väriä** ja valitse sitten tuotekoodi.

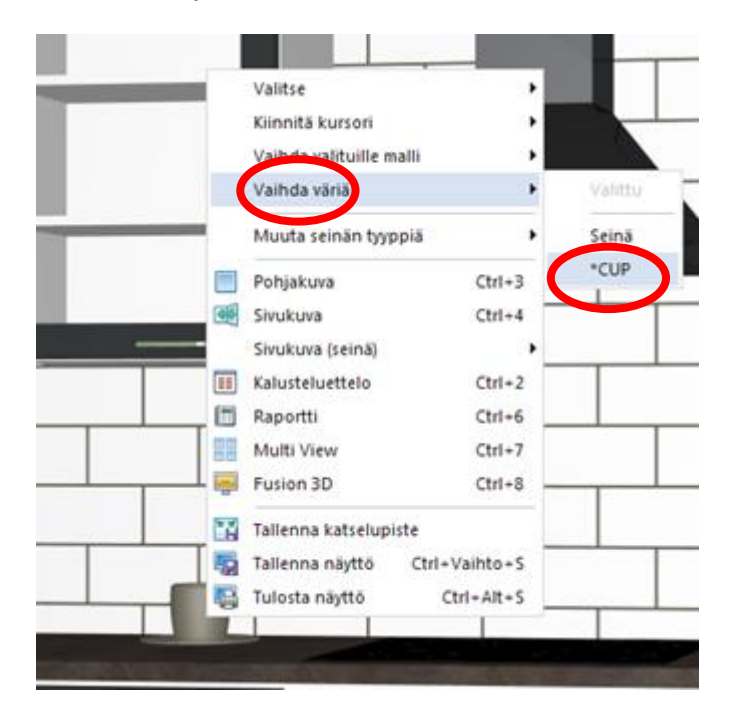

Vaihda materiaali ikkunasta valitse vaihdettava väri ja paina Korvaa tai tuplaklikkaa väriä.

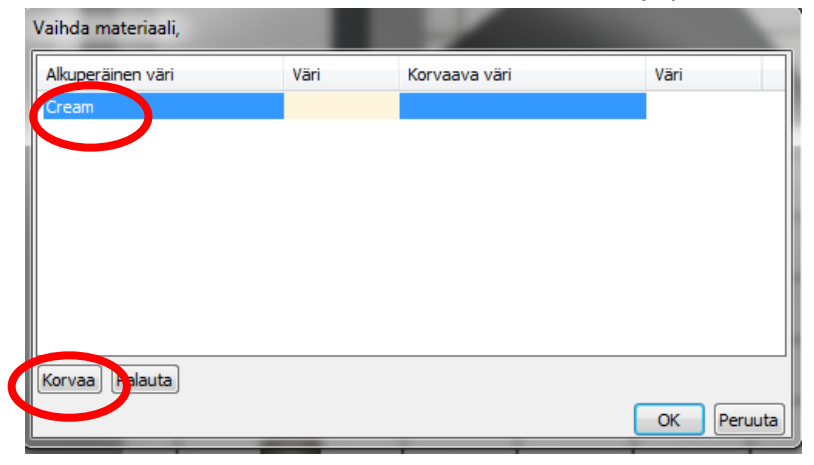

Valitse materiaali ikkunasta voit valita materiaalin joko materiaalin tyypin, luettelon, pinnan tai värin mukaan.

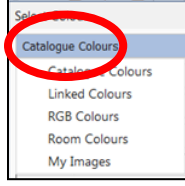

| Luettelo<br>Advanco<br><ei th="" valit<=""><th>in värit<br/>ed Graphics<br/>ttu&gt;</th><th></th><th>▼<br/>▼</th><th></th></ei> | in värit<br>ed Graphics<br>ttu> |      | ▼<br>▼ |                       |
|----------------------------------------------------------------------------------------------------|---------------------------------|------|--------|-----------------------|
| Advance<br><ei th="" valit<=""><th>ed Graphics<br/>ttu&gt;</th><th></th><th>-</th><th></th></ei>                                | ed Graphics<br>ttu>             |      | -      |                       |
| <ei th="" valit<=""><th>ttu&gt;</th><th></th><th></th><th></th></ei>                                                            | ttu>                            |      |        |                       |
| Ei valit                                                                                                    |                                 |      | -      |                       |
|                                                                                                    | ttu>                            |      | -      |                       |
| ID                                                                                                    | Seliteteksti                    | Väri | *      |                       |
| 1                                                                                                    | White                           |      |        |                       |
| 2                                                                                                    | Brown                           |      |        |                       |
| 3                                                                                                    | Yellow                          |      |        |                       |
| 4                                                                                                    | Dark grey                       |      |        |                       |
| 5                                                                                                    | Medium grey                     |      |        |                       |
| 6                                                                                                    | Black                           |      |        | V Esikatselu          |
| 7                                                                                                    | White                           |      | _      |                       |
| 8                                                                                                    | Beech                           |      |        | Hallitse materiaaleja |
| 9                                                                                                    | Bright red                      |      |        |                       |
| 10                                                                                                    | Copper                          |      |        |                       |
| 11                                                                                                    | Bright yellow                   |      |        |                       |
| 12                                                                                                    | Water                           |      |        |                       |
| 13                                                                                                    | Green                           |      |        |                       |
| 14                                                                                                    | Cream                           |      |        |                       |
| 15                                                                                                    | White                           |      |        |                       |
| 16                                                                                                    | Light oak                       |      |        |                       |
| 17                                                                                                    | Dark oak                        |      |        |                       |
| 18                                                                                                    | Dark grey                       |      |        |                       |
| 19                                                                                                    | Magnolia                        |      |        |                       |
| 20                                                                                                    | Mahogany                        |      |        |                       |
| 21                                                                                                    | Light blue                      |      |        |                       |
| 22                                                                                                    | Dark blue                       |      |        |                       |
| 23                                                                                                    | Gold                            |      |        |                       |
| 24                                                                                                    | Stainless Steel                 |      |        |                       |
| 25                                                                                                    | Lemon white                     |      | Ŧ      |                       |
| Etsi                                                                                                    |                                 |      |        |                       |
|                                                                                                    |                                 |      |        | OK Peruuta            |

| elect Colour          |                             |                                        |        |
|-----------------------|-----------------------------|----------------------------------------|--------|
| C Logue Colour        |                             |                                        |        |
| Advanced Graphics     |                             |                                        |        |
| Universal Kitch is (N | on Priced)                  |                                        |        |
| Constra worktops      |                             |                                        |        |
| Bosch Appliances      |                             |                                        |        |
| De Dietrich Core 201  | 2                           |                                        |        |
| Fagor Appliances      |                             |                                        |        |
| Signia 2013           | Select Colour               |                                        |        |
| PINO 2015             |                             |                                        |        |
| Bathroom Graphics V   | Catalogue Colours           | *                                      |        |
| 3dworld bathroo       | Auvanceu a phics            |                                        |        |
| 3D World NDS          | (Nono)                      | Select Colour                          |        |
| Gemini tile catal que | None                        | Catalogue Colours                      | -      |
| Fusion Tiles          | 100 March Col               | Advanced Complian                      | _      |
| Advanced Graphics     | 100. Manufacturer's Colours | Advanced Graphics                      | *      |
| RAK Ceramics          | 200. Walls                  | LOUT MEN                               | -      |
|                       | 250. Brick                  | <none></none>                          | _      |
|                       | 300. Ceilings               | Shone                                  | Ŧ      |
|                       | 400. Ceramic                | <nonet< td=""><td>Colour</td></nonet<> | Colour |
|                       | 500. Flooring               | 100. Aluminium                         |        |
|                       | 600. Glass                  | 200. Brass                             |        |
|                       | 700. Granite                | 300. Bronze                            | =      |
|                       | 750. Granite - Worktop Text | 400. Brushed Steel                     |        |
|                       | 800. Liquid                 | 500. Chrome                            |        |
|                       | 900. Marble                 | 600. Coloured                          |        |
|                       | 950. Marble - Worktop Text  | 700. Copper                            |        |
|                       | 1000. Metal                 | 800. Gold                              |        |
|                       | 1100. Paint                 | 900 Iron                               |        |
|                       | 1200. Stone                 | 1000 Lord                              |        |
|                       | 1300. Textiles              | 1100. Leau                             |        |
|                       | 1400. Textured              | 1100. Nickel                           |        |
|                       | 1500. Tiles                 | 1200. Pewter                           |        |
|                       | 1600. Wall Paper            | 1300. Silver                           |        |
|                       | 1700. Wood                  | 1400. Stainless Steel                  |        |
|                       | 1800. Coloured Wood         | 2000. Other                            |        |
|                       | 1900. Plain Colours         | 19006 Gold 6                           |        |
|                       | 2000. Miscellaneous         | 19007 Gold 7                           |        |
| kunan.                |                             | 19008 Gold 8                           |        |
|                       |                             | 19009 Gold 9                           |        |
|                       |                             | 19010 Gold 10                          |        |
|                       |                             | 19011 Gold 11                          |        |
|                       |                             | 19012 Gold 12                          |        |
|                       |                             | 19014 Gold 14                          | -      |
|                       |                             | 47041 GUIU 14                          |        |

Select Co

Klikkaa **OK** tehtyäsi valinnan

Klikkaa OK uudelleen sulkeaksesi vaihda materiaali ikkun

| Vaihda materiaali, | 110  |               |            |
|--------------------|------|---------------|------------|
| Alkuperäinen väri  | Väri | Korvaava väri | Väri       |
| Cream              |      | Bright red    |            |
|                    |      |               |            |
|                    |      |               |            |
|                    |      |               |            |
|                    |      |               |            |
|                    |      |               |            |
|                    |      |               |            |
| Korvaa Palauta     |      | C             |            |
|                    |      |               | OK Per dta |

## Korvaavan tuotteen mallin tietojen valinta

#### Esittely

Ohjelmassa on mahdollista valita jokaiselle tuotteelle oletusmallista poikkeava malli.

Versiosta 6 lähtien voidaan valita korvaavalle tuotteelle korvausta tehdessä käyttääkö tuote oletusmallia vai jotain muuta suunnitelmassa olevaa mallia.

Toiminnon käyttöönotto tehdään käyttäjän asetuksissa kohdassa Mallin tiedot

| Internet asetukset | Tuotteen korvaus                          |
|--------------------|-------------------------------------------|
|                    |                                           |
| Jonotulostus       | Mallin valinta:                           |
| Mallin tiedot      | ─ Käytä aina oletusmallia                 |
|                    | ○ Käytä aina korvattavan tuotteen mallia. |
| Mitat              | Kvev mallia                               |
| Mitoitus           |                                           |

Jos olet valinnut asetuksen kysy mallia, voit valita aina tuotteen korvauksen yhteydessä, lisätäänkö korvaava tuote oletusmallille tai toiselle suunnitelmassa olevalle mallille.

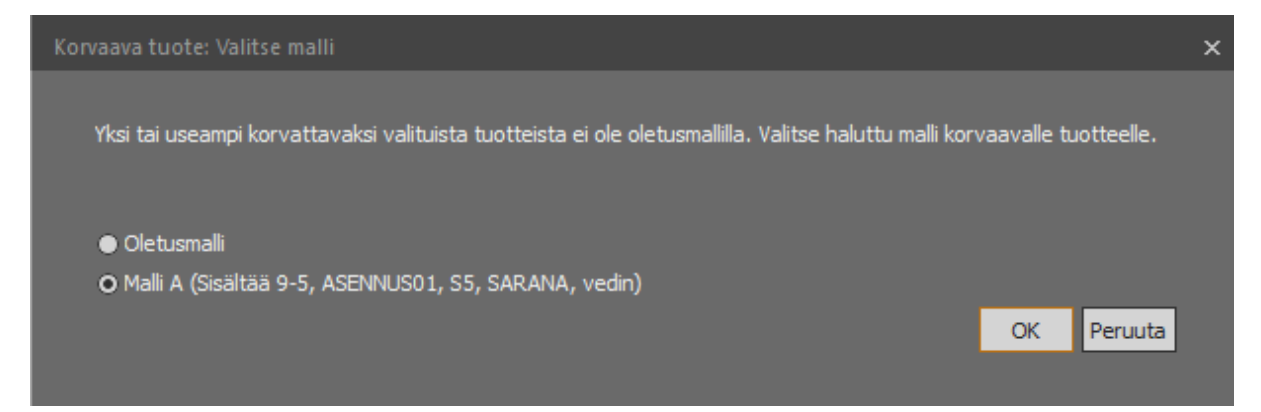

# Seinän ja lattian pinnoitus

### Esittely

Tämä osa kattaa työkalujen käytön, joita voidaan käyttää seinän ja lattian laatoituksen ja muun pinnoituksen tekemiseen.

## Seinän pinnoitus

Valitse pinnoitettava seinä, Lisää välilehdeltä Pinnoitus toiminto ja valitse pudotusvalikosta Seinän pinnoitus. Toiminto näyttää valitusta seinästä sivukuvan. Klikkaa Uusi pinnoitusalue Pinnoitus välilehdeltä. Tämä luo suorakaiteen muotoisen alueen pinnoitetun alueen sijainti määritysten mukaan.

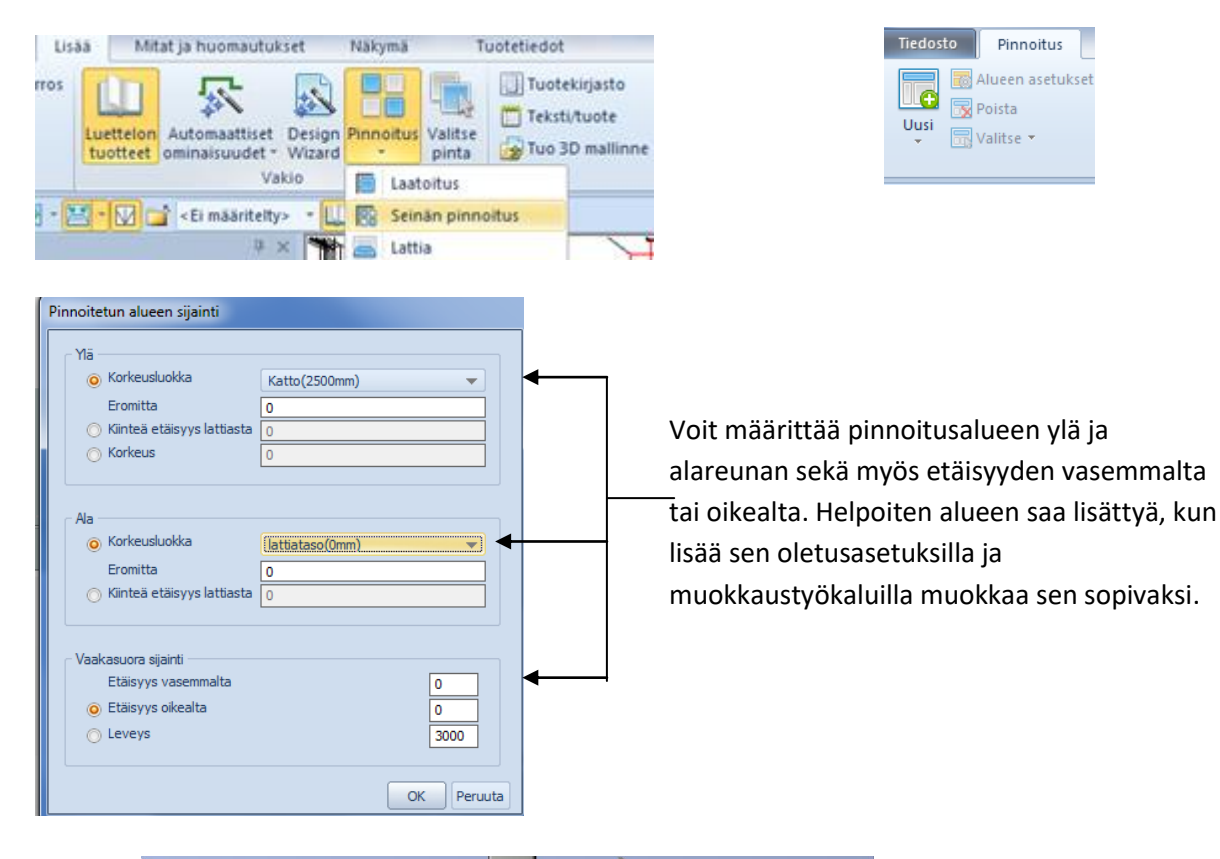

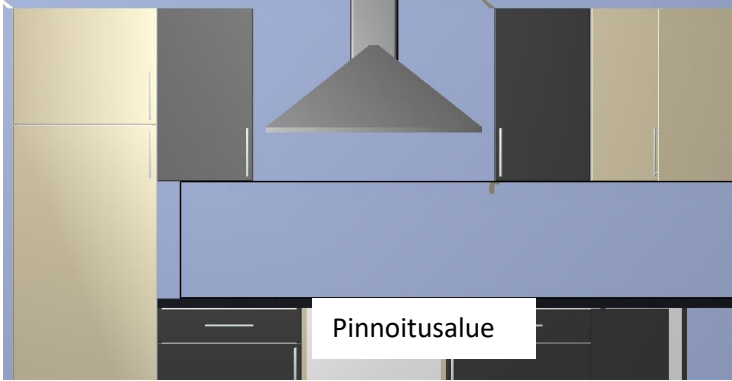

## Alueen muokkaus

Klikkaa Venytä/pienennä työkalua ja punaisista neliöistä voit venyttää tai pienentää alueen haluamaasi kokoon.

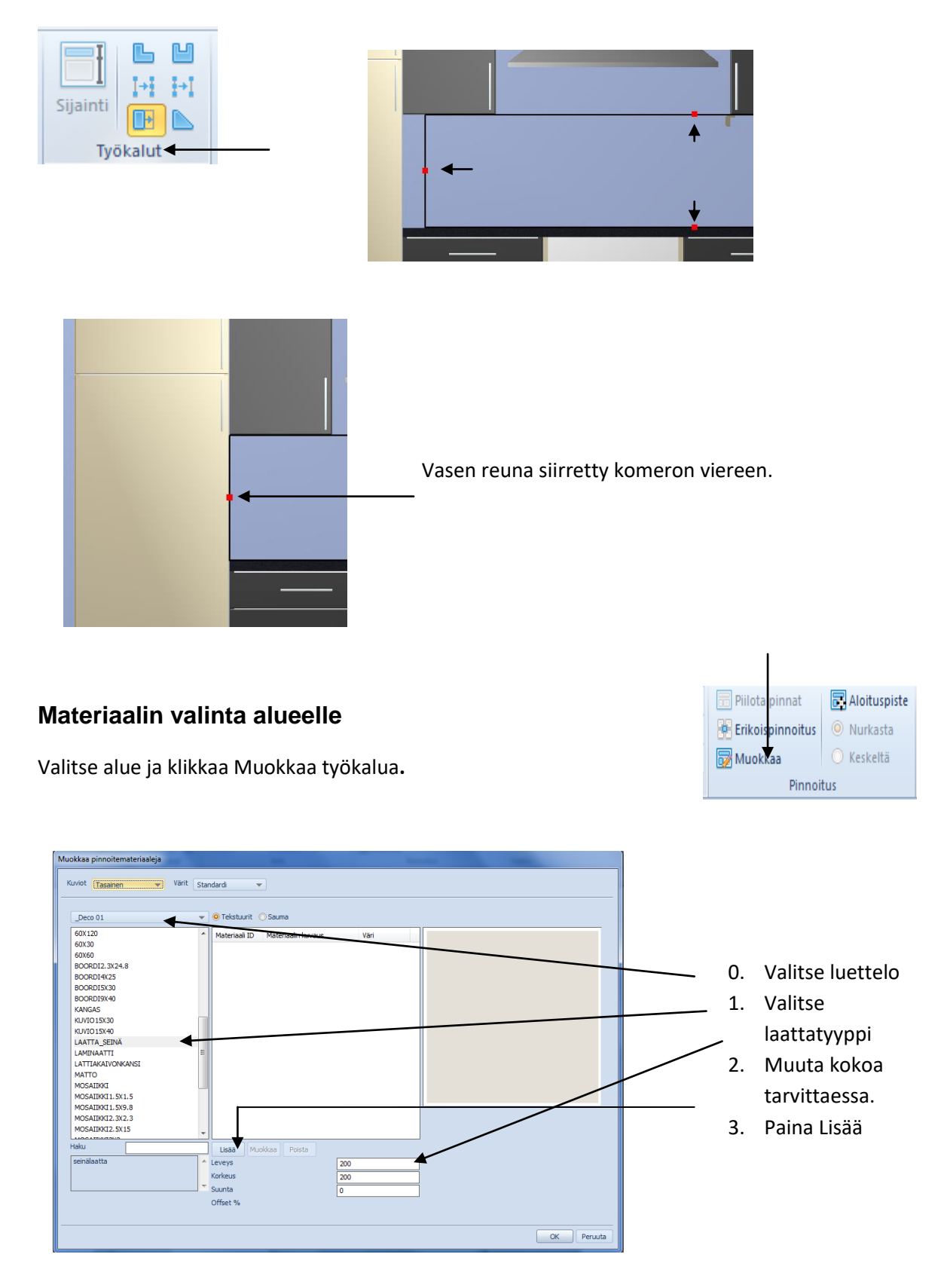

## Valitse haluttu laatta/materiaali ja klikkaa OK

| Material ID | Material Description | Colour |              |
|-------------|----------------------|--------|--------------|
| 767         | MET11                | 14     | and a second |
| 768         | MET12                |        |              |
| 2769        | MLC01                |        |              |
| 2770        | MLC07                |        |              |
| 2771        | MLC08                |        |              |
| 2772        | MS1                  |        |              |
| 2773        | MS2                  |        |              |
| 2774        | MS3                  |        |              |
| 2775        | MS4                  |        |              |
| 2776        | MS5_1                |        |              |
| 2777        | MX93                 |        |              |
| 2778        | MX95                 |        |              |
| 2779        | MX97                 |        |              |
| 2780        | MX98                 |        |              |
| 2781        | PEW01                |        | -            |
| lter        | DENO                 |        | [            |
|             |                      |        | 6            |

Vahvista halutut muutokset valitsemalla Valmis.

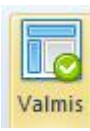

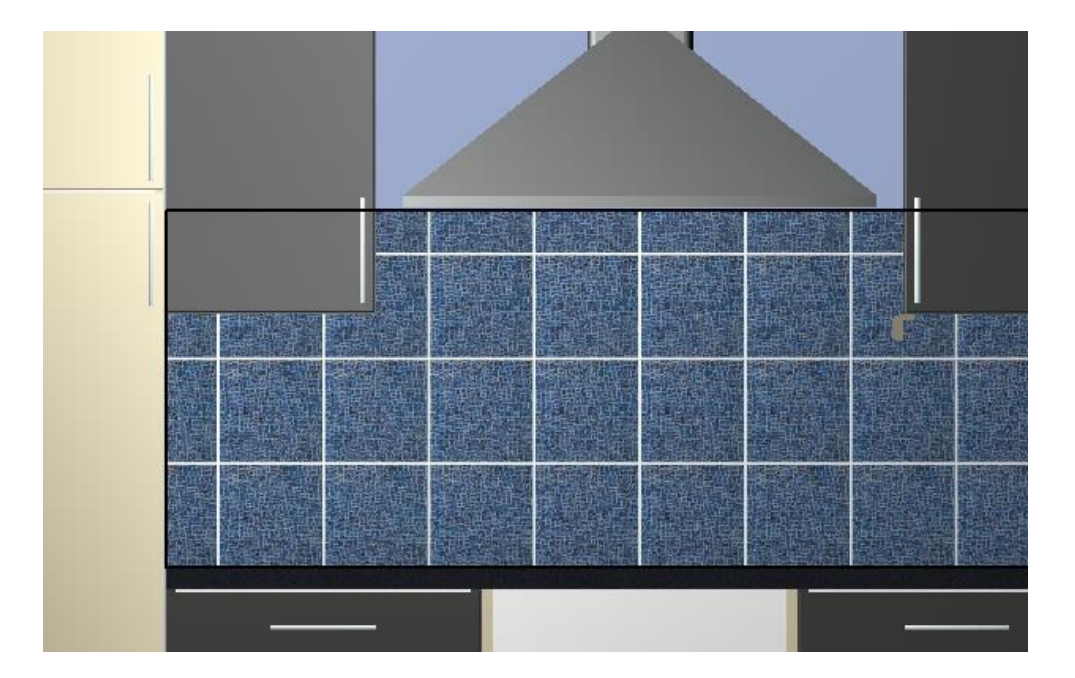

Laatat on lisätty valitulle seinälle. Toista toiminto muille seinille.

## Lattian pinnoitus

Valitse lattia aktiiviseksi perspektiivinäkymässä

Valitse Lisää välilehdeltä Pinnoitus toiminto ja valitse pudotusvalikosta Lattia.

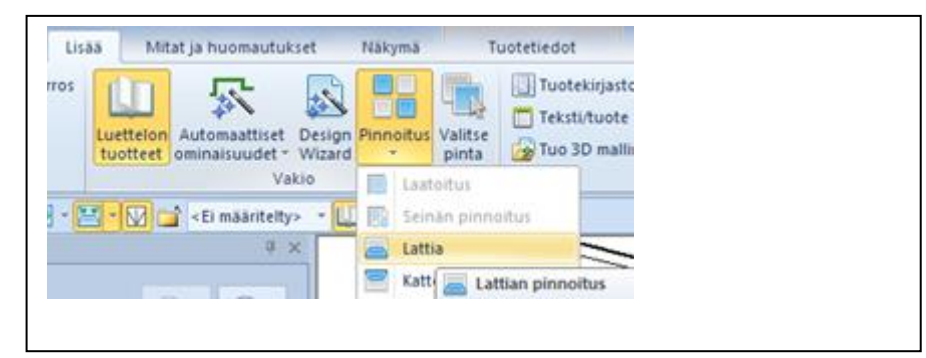

Toimi kuten seinän pinnoituksen materiaali valinnassa ja paina Lisää

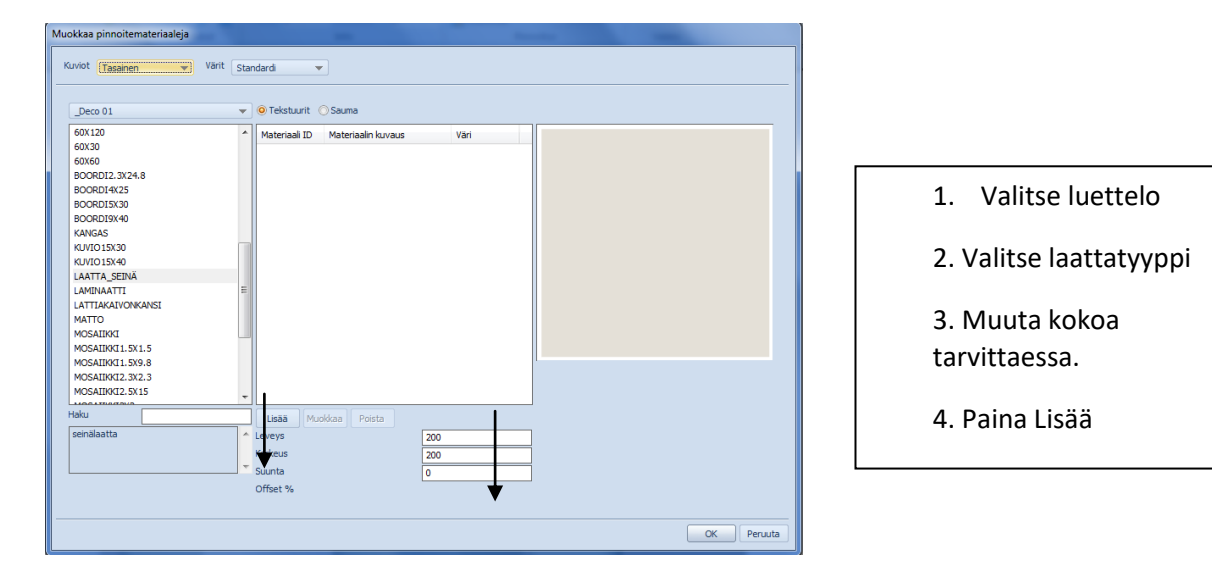

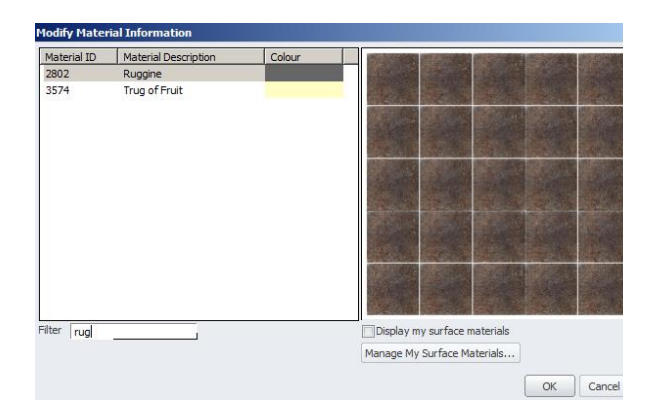

Etsi haluamasi pinnoite ja paina OK.

| Ļ                  |                                     |         |          |        |           |   |             | Valmis | 5                  |              |                |
|--------------------|-------------------------------------|---------|----------|--------|-----------|---|-------------|--------|--------------------|--------------|----------------|
| Tiedosto Pinnoitus |                                     |         |          |        |           |   |             |        |                    |              |                |
| Alueen asetukset 🝷 | 💠 Siirrä alue(tta) 🔠                | <b></b> | =I       | ь ч    | Leveys:   | 0 | Kulma:      | 0      | 📰 Piilota pinnat   | Aloituspiste |                |
| Poista             | 🔁 Tuo eteen 🛛 📄 Siirrä taakse       | < ⇒     |          | l→l →l | X siirto: | 0 | Vasemmalta: | 0      | 👫 Erikoispinnoitus | Ourkasta     |                |
| 👻 🔚 Valitse 👻      | 🖳 Tuo eteenpäin 🔚 Siirrä taaksepäin |         | Sijainti |        | Y siirto: | 0 | Oikealta:   | 0      | 🔯 Muokkaa          | 🔘 Keskeltä   | vaimis Peruuta |
|                    | Alueet                              |         | Työl     | kalut  |           |   | Info        |        | Pinnoi             | tus          | Valmis         |

Muokkaa pinnoitemateriaaleja ikkunan Kuviot valinnasta voit valita erilaisia kuvioita: Tasainen (oletus), Tiililadonta tai kalanruotokuvio.

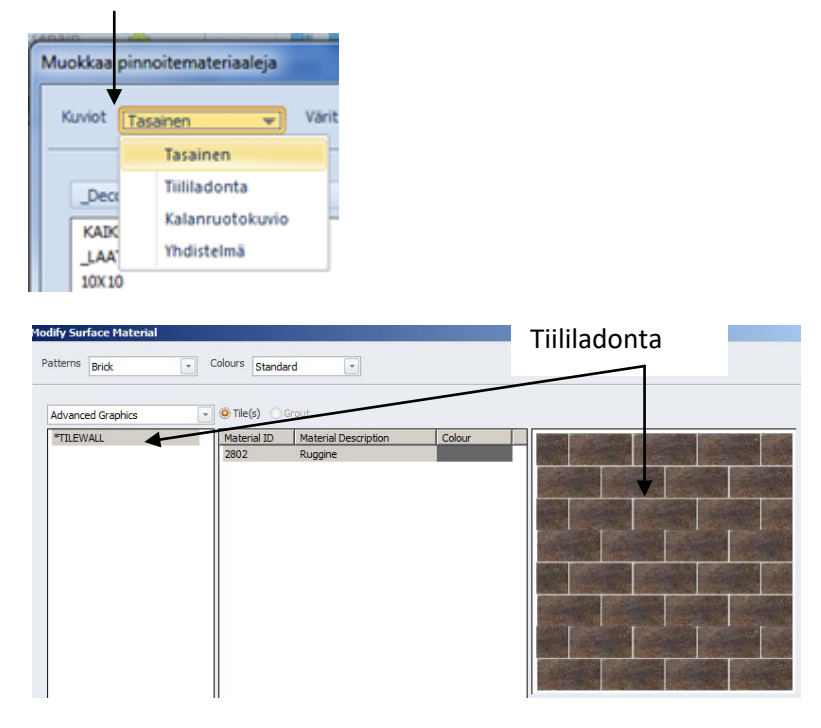

#### Kalanruoto

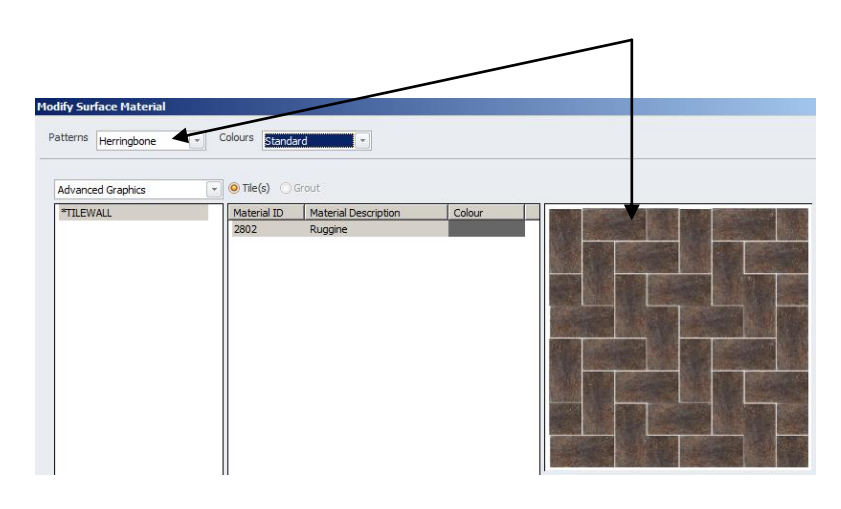

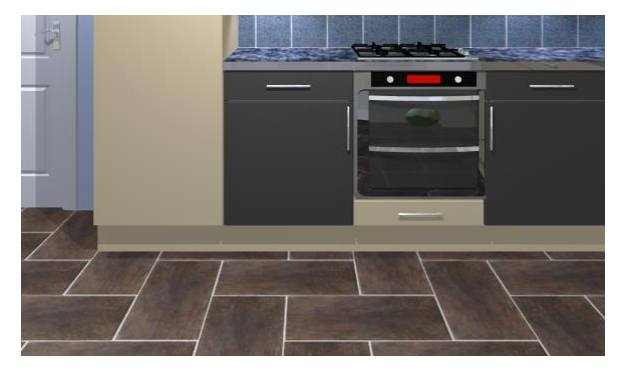

## Kalusteluettelo

### Esittely

Kaikki suunnitelmaan lisätyt tuotteet näkyvät kalusteluettelo näkymässä. Kalusteluettelo on helpoin tapa käsitellä ja valita pieniä tuotteita. Kalusteluetteloa käytetään myös hintojen, selitetekstien ja mittojen tarkistamiseen.

Kalusteluettelo näkymässä voidaan lisätä tuotteita, ilman, että tulevat kuvaan mukaan.

Näkymä välilehdeltä valitaan Kalusteluettelo toiminto.

| 0     | a ") · (*    | · · · · · · · · · · · · · · · · · · · |                                 |         |       |                                |                                        |
|-------|--------------|---------------------------------------|---------------------------------|---------|-------|--------------------------------|----------------------------------------|
| TIED  | OSTO /       | aloitus lisää n                       | ITAT JA HUOMAUTUKSET            | NÄKYN   | 1Ä    |                                |                                        |
| Pohja | akuva Sivuki | uva Perspektiivi                      | eluettelo - Rayton<br>Kirkkaus: | tarkku  | Taus  | takuvat <del>*</del><br>+<br>+ | Aurinko: - + + 135 + Hallitsu          |
|       |              | Näkymät                               |                                 | Renderö | inti  |                                | Valaistus                              |
| H     | äly Nro      | Tuotekoodi                            | Tilauskoodi                     | Kätis   | Määrä | Hinta                          | Seliteteksti                           |
|       | 1            | Seinä                                 | Seinä                           |         | 1     | €0,00                          | Korkea seinä                           |
|       | 2            | Seinä                                 | Seinä                           |         | 1     | €0,00                          | Korkea seinä                           |
|       | 3            | Seinä                                 | Seinä                           |         | 1     | €0,00                          | Korkea seinä                           |
|       | 4            | Seinä                                 | Seinä                           |         | 1     | €0,00                          | Korkea seinä                           |
|       | 5            | Seinä                                 | Seinä                           |         | 1     | €0,00                          | Korkea seinä                           |
|       | 6            | Seinä                                 | Seinä                           |         | 1     | €0,00                          | Korkea seinä                           |
|       | 7            | Ovi1                                  | Ovi                             | Oik.    | 1     | €0,00                          | Tavallinen ovi                         |
|       | 8            | A-ikkuna                              | Ikkuna                          |         | 1     | €0,00                          | A-ikkuna                               |
|       | 9            | Virtuaaliseinä2                       | Virtuaaliseinä2                 |         | 1     | €0,00                          | Kaksipuolinen virtuaaliseinä           |
|       | 10           | A-ikkuna                              | Ikkuna                          |         | 1     | €0,00                          | A-ikkuna                               |
|       | 11           | Katto                                 |                                 |         | 1     | €0,00                          | Katto                                  |
|       | 12           | Lattia                                |                                 |         | 1     | €0,00                          | Lattia                                 |
|       | 13           | TA6                                   | TA6                             |         | 1     | €0,00                          | Tarvikelaatikosto Valkoinen            |
|       | 13.1         | vedin                                 | VEDIN                           |         | 1     | €0,00                          | Vedin Hahle V72KR128                   |
|       | 13.2         | vedin                                 | VEDIN                           |         | 1     | €0,00                          | Vedin Hahle V72KR128                   |
|       | 13.3         | 4-6                                   | 348x595                         |         | 1     | €0,00                          | Ovimalli Mellano Simple                |
|       | 13.4         | 4-6                                   | 348x595                         |         | 1     | €0,00                          | Ovimalli Mellano Simple                |
|       | 13.5         | LAATIKKO3                             | @@                              |         | 1     | €0,00                          | @@ korkealaatikko 600 ja alle leveä @@ |
|       | 13.6         | LAATIKKO3                             | @@                              |         | 1     | €0,00                          | @@ korkealaatikko 600 ja alle leveä @@ |
|       | 13.7         | SOKKELIJALKA                          | SOKKELIJALKA150                 |         | 1     | €1,20                          | Sokkelijalka 150 mm                    |
|       | 13.8         | SOKKELIJALKA                          | SOKKELIJALKA150                 |         | 1     | €1,20                          | Sokkelijalka 150 mm                    |

Kalusteluettelon pudotusvalikko antaa lisätoimintoja kalusteluettelolle.

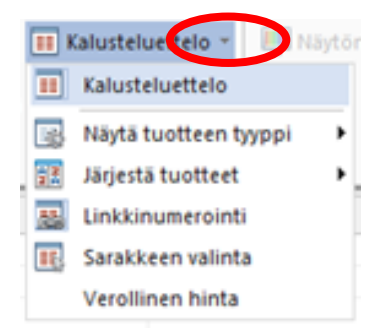

Näytä tuotteen tyyppi toiminnon avulla näytetään tai piilotetaan esim. graafiset tuotteet kalusteluettelosta..

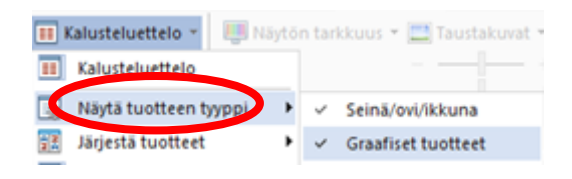

Järjestä tuotteet näyttää tuotteet listasta valitun lajitteluperusteen mukaan.

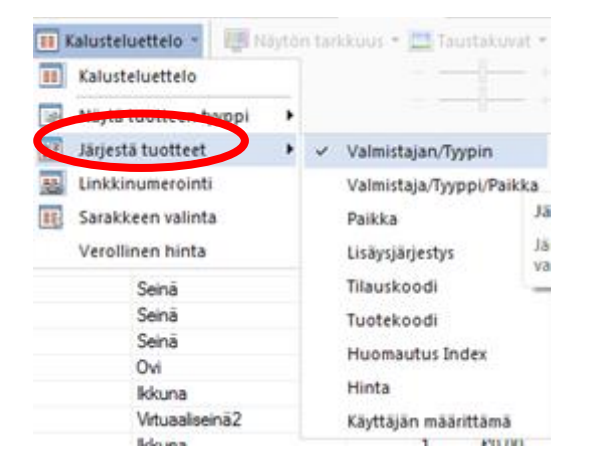

Linkkinumerointi näyttää tuotteet linkkinumero järjestyksessä.

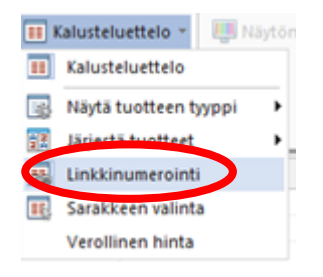

**Sarakkeen valinta** toiminnon avulla lisätään tai poistetaan sarakkeita kalusteluettelosta. Sarakkeen valinta toiminto näyttää saatavilla olevat sarakkeet.

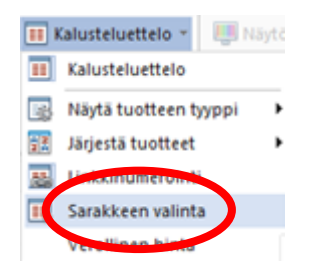

|     | Renderö                               | inti                                                       |                                                             | Valaistus            |
|-----|---------------------------------------|------------------------------------------------------------|-------------------------------------------------------------|----------------------|
| di  | Määrä                                 | Hinta                                                      | Kätisyys                                                    | Valitse sarakkeet    |
|     | 1                                     | €0,00                                                      | Korkea seinä                                                | Kätiman              |
|     | 1                                     | €0,00                                                      | Korkea seinä                                                | Ratisyys             |
|     | 1                                     | €0,00                                                      | Korkea seinä                                                | Graafinen mitta      |
|     | 1                                     | €0,00                                                      | Korkea seinä                                                | Kierto               |
|     | 1                                     | €0,00                                                      | Korkea seinä                                                | Тууррі               |
|     | 1                                     | €0,00                                                      | Korkea seinä                                                | Raporttiluokka       |
|     | 1                                     | €0,00                                                      | Tavallinen ovi                                              | Tilausmitta käytössä |
|     | 1                                     | €0,00                                                      | A-ikkuna                                                    | Huomautusnro         |
| nä2 | 1                                     | €0,00                                                      | Kaksipuolinen virtu                                         | uaalis               |
|     | 1<br>1 Lisä<br>1 sar<br>1 hal<br>kali | itäksesi Kal<br>akkeen vali<br>uamasi sara<br>usteluettelo | usteluetteloon<br>tse ja raahaa<br>ake<br>on otsikkoriville | Valkoinen            |

Kentät voidaan lisätä missä tahansa järjestyksessä. Niiden paikkaa voidaan vaihtaa raahaamalla niitä otsikko rivillä.

Poistaaksesi sarakkeen rahaa se takasin Valitse sarakkeet ikkunaan.

Valitsemalla Verollisen hinnan kalusteluettelossa näkyvät tuotteiden hinnat muuttuvat verollisiksi.

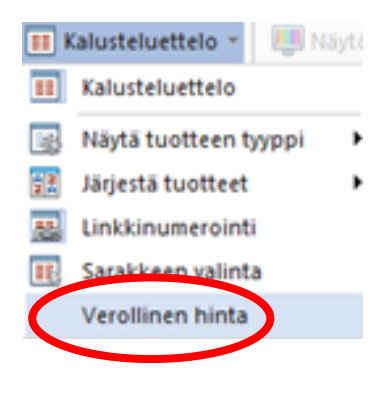

# Esiasetetut ja nimetyt näkymät

#### Esittely

Esiasetetut näkymät tulevat käyttöösi heti suunnitelmaa luodessa. Aluksi on pohjakuva näkymässä yksi näkymä ja sivukuva näkymässä seinien määrän mukaan näkymiä.

Työtasojen, asennuskuvakkeiden ja pinnoituksen lisäyksen jälkeen lisänäkymät tulevat automaattisesti näkyviin.

Alla olevissa esimerkeissä on työtasot ja pinnoitus lisätty suunnitelmaan:

#### Pohjakuvan näkymät

Sivukuvan näkymät

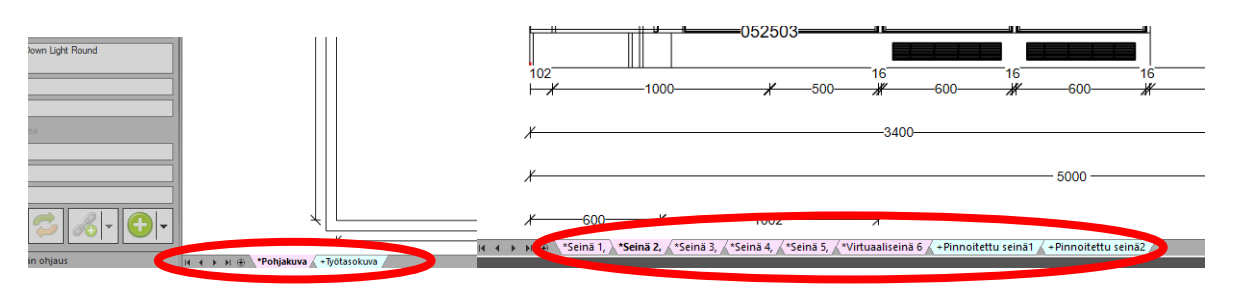

Esiasetetut näkymät

Valitsemalla Tiedosto välilehdeltä asetukset voit määrittää oletusasetukset esiasetetuille näkymille. Valitse näkymän tyyppi ylhäältä ja näet kyseiselle näkymälle saatavilla olevat asetukset

| Käyttäjän asetukset           |                                |                     |  |        | ×    |
|-------------------------------|--------------------------------|---------------------|--|--------|------|
| ALV profiili                  | Esiasetun näkymien asetukset   |                     |  |        |      |
| Asetukset videon luontiin     |                                |                     |  |        |      |
| Automaattinen mitoitus        | Tyotasot yhdelle sivulle       | ·                   |  |        |      |
| Automaattiset ominaisuudet    | Mitorus.                       |                     |  |        |      |
| Design Wizard                 | Etäisyys seuraavaan kohteeseen |                     |  |        |      |
| Esiasetetut näkymät           |                                |                     |  |        |      |
| Hinnoittelu                   | ☐ Tilauskoodi                  |                     |  |        |      |
| Huomautukset                  | Viivan sijoitus:               | Lisäysjärjestys 🗸 🗸 |  |        |      |
| Huoneen oletus                | Seinä/ovi/ikkuna               |                     |  |        |      |
| Ilmoitukset                   | ✓ Iyotaso                      |                     |  |        |      |
| Infopalkki                    | ✓ Työtason kulmat              |                     |  |        |      |
| Internet asetukset            | Pinnoitusalue                  |                     |  |        |      |
| Jonotulostus                  | Huomautukset:                  |                     |  |        |      |
| Mallin tiedot                 | Huomautusperuste:              | Ei mitään V         |  |        |      |
| Mitat                         | Yleinen:                       |                     |  |        |      |
| Mitoitus                      | Näytä vakiotuotteet            |                     |  |        |      |
| Mukauta                       | Syysuunta                      |                     |  |        |      |
| Nimetyt näkymät               | U lyotasojen saatavuus         |                     |  |        |      |
| Näkymän asetukset             | Näytön tarkkuus:               | Rautalanka 🗸        |  |        |      |
| Pinnoitus                     |                                | i harartan in ca    |  |        |      |
| Raportit                      | Nayta pohjakuvassa             |                     |  |        |      |
| Renderöinti/Näytön asetukset  |                                |                     |  |        |      |
| Selitetekstityypit            |                                |                     |  |        |      |
| Suosikit                      |                                |                     |  |        |      |
| Suunnitteluasetukset          |                                |                     |  |        |      |
| Tallennus                     |                                |                     |  |        |      |
| Tietokenttä                   |                                |                     |  |        |      |
| Tuote- tai LVIS-merkintälista |                                |                     |  |        |      |
|                               |                                |                     |  | OK Car | ncel |

#### Nimetyt näkymät

Mikä tahansa näkymä suunnitelmastasi voidaan tallentaa, antaa nimi ja käyttää myöhemmin esim. Multiview näkymässä. Ohje on tehty perspektiivi näkymälle, mutta samoja toimintoja voidaan käyttää myös pohja- ja sivukuva näkymässä.

Nimetyn näkymän tallentaminen

Klikkaa 🕀 painiketta piirustusalueen vasemmassa nurkassa.

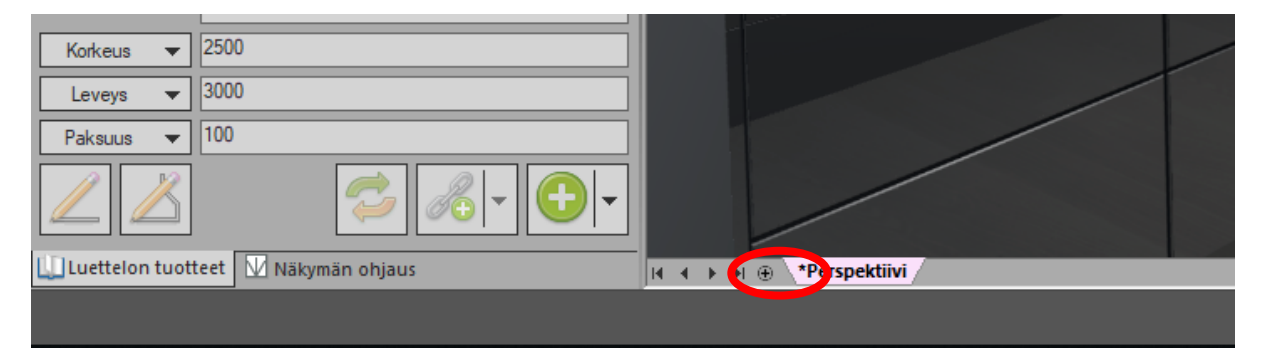

## Uusi välilehti tulee näkyviin.

| Korkeus 🔻 2500                        |                                        |
|---------------------------------------|----------------------------------------|
| Leveys 🔻 3000                         |                                        |
| Paksuus 🔻 100                         |                                        |
|                                       |                                        |
| Luettelon tuotteet 🛛 🗹 Näkymän ohjaus | I∢ ∢ ▶ № ⊕ *Perspektiivi Perspektiivi2 |
|                                       |                                        |

| Korkeus 🗸 2500                          |                                       |
|-----------------------------------------|---------------------------------------|
| Leveys 🔻 3000                           |                                       |
| Paksuus 🔻 100                           |                                       |
|                                         |                                       |
| 🛄 Luettelon tuotteet 🛛 🖳 Näkymän ohjaus | I III IIII IIIII IIIII IIIIIIIIIIIIII |
|                                         |                                       |

Tuplaklikkaa välilehteä muuttaaksesi nimen välilehdelle.

| Korkeus 🔻      | 2500                  |                                   |
|----------------|-----------------------|-----------------------------------|
| Leveys 🔻       | 3000                  |                                   |
| Paksuus 💌      | 100                   |                                   |
|                |                       |                                   |
| Luettelon tuot | teet 🛛 Näkymän ohjaus | I4 4 ► ►I 🕀 *Perspektiivi Saareke |
|                |                       |                                   |

Uusi nimetty näkymä käyttää oletuksena samoja asetuksia kuin alkuperäinen päänäkymä. Asetukset voidaan muuttaa klikkaamalla hiiren oikealla avautuvasta valikosta.

| Korkeus 👻 2500                      | Poista                                                   |
|-------------------------------------|----------------------------------------------------------|
| Leveys 👻 3000                       | <ul> <li>Valaistusasetukset päänäkymän mukaan</li> </ul> |
| Paksuus 👻 100                       | <ul> <li>Piirustustasot päänäkymän mukaan</li> </ul>     |
|                                     | <ul> <li>Näytä tuntemattomat piirustustasot</li> </ul>   |
|                                     | Piilota                                                  |
| Luettelon tuotteet V Näkymän ohjaus | id d > > H ⊕ *Persp dtiivi) Saarenc                      |
|                                     |                                                          |

Siirtämällä hiiren nimetyn näkymän välilehden päälle näet vihjetekstin onko näkymällä käytössä samat valaistus asetukset ja piirustustasot kuin päänäkymällä.

| Korkeus 👻 2500                      |                                                |
|-------------------------------------|------------------------------------------------|
| Leveys 🗸 3000                       |                                                |
| Paksuus 🗸 100                       |                                                |
|                                     |                                                |
| Luettelon tuotteet V Näkymän ohjaus | Valaistus ja piirustustasot päänäkymän mukaan. |
|                                     |                                                |

Nimettyjä näkymiä voidaan luoda useita tarpeeen mukaan. Välilehdet voidaan järjestää mihin tahansa järjestykseen raahaamalla välilehti haluttuun sijaintiin.

| Navigointi nuolia voidaan käyttää<br>etsittäessä haluttua näkymää, jos on<br>luotu useita nimettyjä näkymiä ja<br>kaikki eivät mahdu kerralla näkyviin. |                   |                                                                                                    |                          |
|----------------------------------------------------------------------------------------------------|-------------------|----------------------------------------------------------------------------------------------------|--------------------------|
| $ \begin{array}{c}                                     $                                                                                                | Selitetekst       | Navigointi nuolia voidaan käyttää<br>etsittäessä haluttua näkymää, jos on<br>luotu useita nimettyjä näkymiä ja<br>kaikki eivät mahdu kerralla näkyviin.                                                                                                    |                          |
| Luettelon tuotteet 🔟 Nakymän ohjaus 14 4 > H 🕘 `*Perspektiivi / Saareke Allas                                                                           | Leveys<br>Paksuus | J000     J00     J00 | pektiivi / Saareke Allas |

Nimetyn näkymän poistaminen

#### Klikkaa hiiren oikealla välilehteä ja valitse Poista

| Korkeus 👻 2500                        | Poista                                                      |
|---------------------------------------|-------------------------------------------------------------|
| Leveys 👻 3000                         | Valaistusaset ekset päänäkymän mukaan                       |
| Paksuus 👻 100                         | <ul> <li>Piirustustasot päänäkymän mukaan</li> </ul>        |
| ∠∠                                    | Näytä tuntemattomat piirustustasot      Piilota      tuneti |
| 🔟 Luettelon tuotteet 🔣 Näkymän ohjaus | H + → H + Perspektiivi Saareκc                              |

#### Nimetyn näkymän piilottaminen

Klikkaa hiiren oikealla välilehteä ja valitse Piilota

| Korkeus 👻 2500                          | Poista                                               |
|-----------------------------------------|------------------------------------------------------|
| Leveys 👻 3000                           | ✓ Valaistusasetukset päänäkymän mukaan               |
| Paksuus 👻 100                           | <ul> <li>Piirustustasot päänäkymän mukaan</li> </ul> |
| 🔟 📶 🦈 🔂 🗸                               | Näytä tuntemattomat piirustustasot     Piilota       |
| 🛄 Luettelon tuotteet 🛛 🖳 Näkymän ohjaus | III III ⊕ III ⊕ IPerspektiivi Saareke                |
|                                         |                                                      |

#### Piilotetun näkymän palauttaminen

Klikkaa hiiren oikealla mitä tahansa nimetyn näkymän välilehteä ja valitse Näytä...

| Korkeus 👻                         | 2500    |                                | Poista                                                   |
|-----------------------------------|---------|--------------------------------|----------------------------------------------------------|
| Leveys 💌                          | 3000    |                                | <ul> <li>Valaistusasetukset päänäkymän mukaan</li> </ul> |
| Paksuus 👻                         | 100     |                                | <ul> <li>Piirustustasot päänäkymän mukaan</li> </ul>     |
|                                   |         |                                | <ul> <li>Nāytā tuntemattomat piirustustasot</li> </ul>   |
|                                   | S - C - |                                | Piilota                                                  |
| Luettelon tuotteet Mäkymän ohjaus |         | I4 4 → H ⊕ *Perspektiivi Saare | Näytä                                                    |
|                                   |         |                                |                                                          |

Valitse näkymä, jonka haluat palauttaa ja klikkaa OK

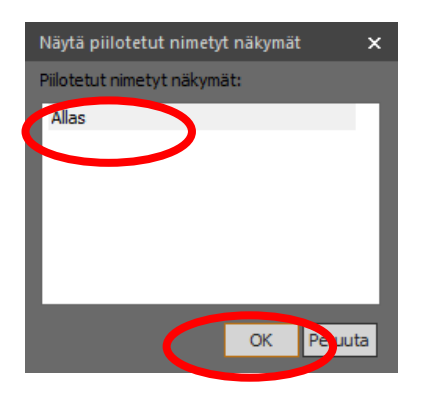

Huom. Piilotettu näkymä piilottuu myös missä tahansa muussa toiminnossa, jossa voi käyttää nimettyjä näkymiä, kuten Multiview ja jonotulostus.

# Tulostaminen

## Esittely

Mikä tahansa Fusionin näkymä voidaan tulostaa, myös tallentamasi nimetyt näkymät. Voit tulostaa suoraan pdf tiedostoksi valitsemalla tulostimeksi **Luo PDF**. Tiedoston voit tallentaa haluamaasi paikkaan.

Valitse haluamasi näkymä Näkymä välilehdeltä.

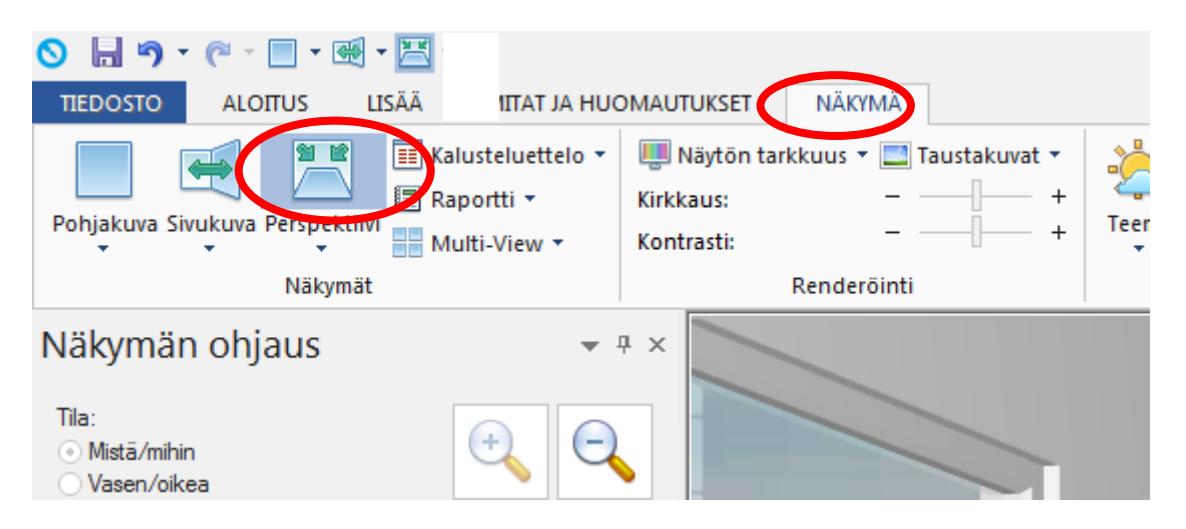

Valitse Tiedosto välilehdeltä Tulosta. Voit valita myös versiosta 5 lähtien taustatulostuksen.

| <ul> <li>Tallenna</li> <li>Tallenna nimellä</li> <li>Suije</li> <li>Asiakas</li> <li>Tehtävät</li> <li>Historia</li> <li>Viimeiset suunnitelmat</li> <li>Hallitse</li> <li>Tulosta</li> <li>Tulosta</li> <li>Tallenna näyttö</li> <li>Tallenna tiedostoon</li> <li>Luetteloiden hallinta</li> <li>Asietukset</li> <li>Lopeta</li> </ul> | Tulosta<br>Tulosta<br>Tulosta<br>Tulosta<br>Monica Mino<br>Asetukset<br>Tulosta kaikä<br>Tulosta kaikä<br>Tulosta kaikä<br>Tulosta kaikä<br>Tulosta kaikä<br>Tulosta kaikä<br>Tulosta kaikä<br>Tulosta kaikä<br>Tulosta vaikä<br>Tulosta vaikä<br>Suut:<br>1,1,1,2,2,2,3,3<br>Vaakasuunta<br>1,1,1,2,2,2,3,3<br>Vaakasuunta<br>1,1,1,2,2,2,3,3<br>Vaakasuunta<br>Lajittelematon<br>Tulostus Vaikä<br>Nayttää suunn<br>Tulostus rendé<br>Rautalankatuki | Image: Control of the second second secon | Tulosta<br>Kopiot: 1 |  |
|----------------------------------------------------------------------------------------------------|----------------------------------------------------------------------------------------------------|----------------------------------------------------------------------------------------------------|----------------------|--|
|----------------------------------------------------------------------------------------------------|----------------------------------------------------------------------------------------------------|----------------------------------------------------------------------------------------------------|----------------------|--|

## Tulostus asetukset

|                                               | Tulosta                                          |                                                                                                   |   |
|-----------------------------------------------|--------------------------------------------------|---------------------------------------------------------------------------------------------------|---|
| Tulosta                                       | Kopiot: 1                                        |                                                                                                   |   |
| Tulostin                                      |                                                  | Valitse tulostin.                                                                                 |   |
| Ready                                         |                                                  |                                                                                                   |   |
|                                               | Tulostime                                        | an ominaisuudet                                                                                   |   |
| Asetukset                                     |                                                  | Voit määritellä tulostettavaksi koko<br>tiedoston tai vain määritetyt sivut.                      |   |
| Tulosta kaikki sivut<br>Tulosta koko tiedosto |                                                  |                                                                                                   |   |
| Sivut: 1                                      | :                                                |                                                                                                   |   |
| Lajittelemato<br>1,1,1 2,2,2 3,               | n<br>3,3                                         | Tulostuksen suunta voi olla vaaka tai pysty.                                                      | 1 |
| Vaakasuunta                                   |                                                  |                                                                                                   | ] |
| A4<br>21 cm x 29.7 c                          | m                                                | Valitse paperikoko                                                                                |   |
| Tulostus: Vak<br>Tulostaa suur                | <b>io</b><br>nnitelmassa valitun näkymän         | valitun näkymän tulostettavaksi.                                                                  |   |
| <b>Tulostus rend</b><br>Esikatselu per        | leröinti(Vakio): Esikatselu<br>rusvalaistuksella | <ul> <li>Voit valita minkä tahansa näytön tarkkuus</li> <li>asetuksen tulostettavaksi.</li> </ul> |   |
| Esikatselu: rat<br>Tulosteen esil             | utalanka <b>k</b> atselu rautalankana            | Tulostuksen esikatselu voi olla sama                                                              |   |
|                                               | Jonotulostukse                                   | rautalankaa nopeuttaaksesi                                                                        |   |
|                                               |                                                  | tulostusprosessia.                                                                                |   |

#### Tulostuksen esikatselu

Esikatselu ikkunan alla nuolipainikkeet, joilla voit siirtyä sivulta toiselle. Lisäksi voit säätää liukusäätimellä esikatseluikkunan kokoa.
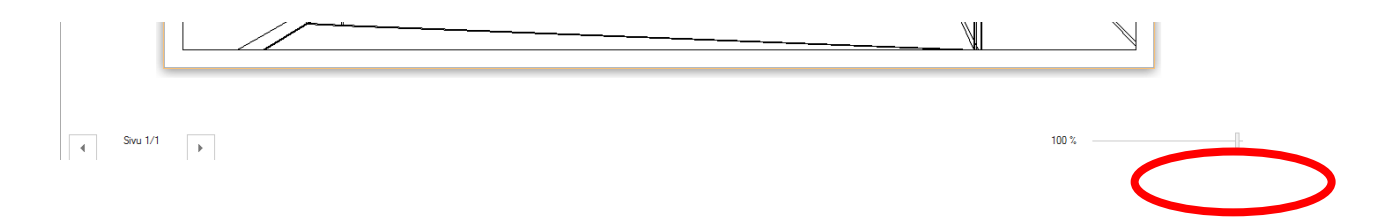

## **Tulostimen ominaisuudet**

Tulostimen ominaisuudet toiminnolla näet valitun tulostimen ominaisuudet ja tarvittaessa voit muuttaa niitä.

## Tulostin

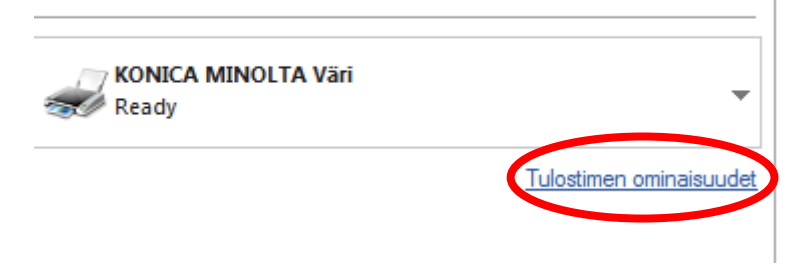

## Luo PDF

Valitsemalla tulostimeksi Luo PDF saat tallennettua kuvan tiedostoksi ja tallennettua sen.

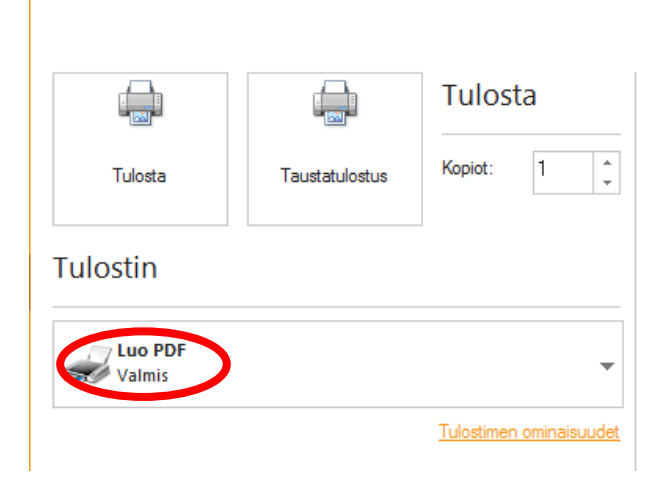

## Tehtyäsi tarvittavat tulostusvalinnat, paina Tulosta tai Taustatulostus

| Tulosta           | Taustatulostus | Tulos<br>Kopiot: | ta<br>1 | *<br>* |
|-------------------|----------------|------------------|---------|--------|
| Tulostin          |                |                  |         |        |
| Luo PDF<br>Valmis |                |                  |         | +      |
|                   |                | Tulostimen       | ominais | uudet  |

## 360° Panoraama näkymän julkaisu

## Esittely

Suunnittelija voi tällä ominaisuudella luoda suunnitelmasta 360° panoraama näkymän ja ladata sen asiakkaan saataville.

Panoraama näkymän tallentaminen luo automaattisesti sähköpostin, joka lähetetään asiakkaalle.

Sähköposti sisältää linkin, jota klikkaamalla asiakas pääsee katsomaan 360° panoraama näkymää.

Panoraama näkymää voi pyörittää useilla eri ohjaimilla.

## Panoraama näkymä toiminnon käyttöönotto

Varmista ensiksi, että seuraavat tiedot on lisätty Tiedosto välilehdellä.

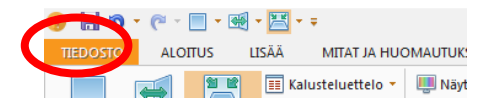

Tarvittava tieto

Sijainti Fusionissa

Nimesi

Hallitse/Käyttäjät/Käyttäjät/Muokkaa/Etu- ja sukunimi

| $\mathbf{E}$                             |                        |           |                                                                                                    |              |                           |                                                                                                    |
|------------------------------------------|------------------------|-----------|----------------------------------------------------------------------------------------------------|--------------|---------------------------|----------------------------------------------------------------------------------------------------|
| 🔚 Tallenna                               | Lannese.               | Käyttäjät |                                                                                                    |              |                           |                                                                                                    |
| 🔀 Tallenna nimellä<br>📷 Sulje<br>Asiakas | Kayttajat<br>Asiakas   | Käyttäjär | Luo tai muokkaa käyttäjäryhmiä<br>Luo uusi käyttäjäryhmä.<br>Muokkaa, kopiol ja poista käyttäjäryhmiä. |              |                           |                                                                                                    |
| Tehtävät                                 | Järjestelmä            |           | Luo tai muokkaa käyttäjän tietoja.                                                                     |              |                           |                                                                                                    |
| Historia                                 | Tietokanta             | Käytti    | Luo uusi käyttäjä.<br>Muokkaa, kopioi tai poista käyttäjiä.<br>Määritä käyttäjälle käyttäjänyhmä.      |              |                           |                                                                                                    |
| Hallitse                                 | Muokkaa käyttäjiä      |           |                                                                                                    |              | Muokkaa käyttäjän tietoja |                                                                                                    |
| Tulosta                                  | Käyttäjätunnus         | Lyhenne   | Byhmä                                                                                                  |              |                           |                                                                                                    |
| 🏣 Tulosta näyttö                         | Admin                  | ADM       | Administr                                                                                              | Uusi         | Käyttäjätunnus            | Admin                                                                                                    |
| Tallenna näyttö                          | designer               | DES       | designer                                                                                               | Kanini       | Salacana                  | •••••                                                                                                    |
| Sand to Viewer                           | Installer              | INS       | Installer                                                                                              | Kogor        | Galasana                  |                                                                                                    |
| Send to viewer                           | oppilas1<br>Holi Oiele | op1       | Administr                                                                                              | Muokkaa      | Vabuiste salasana         | •••••                                                                                                    |
| Send to Ideal Spaces                     | Heirojala              | HU        | Auministr                                                                                              | Dalata       | Etu- ja sukunimi          | Heli Ojala                                                                                                    |
| Tallenna tiedostoon                      |                        |           |                                                                                                    | Eoista       |                           | 050 563 8834                                                                                                    |
| Luetteloiden hallinta                    |                        |           |                                                                                                    |              | run innero                | 000 0000 |
| 🗎 Asetukset                              |                        |           |                                                                                                    | Ominaisuudet | Fax numero                | Hermiankatu 8 D, 33720 Tampere                                                                                                    |
| 🔀 Lopeta                                 |                        |           |                                                                                                    |              | Sähköpostiosoite          | heli.ojala@dbmanager.fi                                                                                                    |
|                                          |                        |           |                                                                                                    |              | Käyttäjä ID               |                                                                                                    |
|                                          |                        |           |                                                                                                    |              | Lyhenne                   | ADM                                                                                                    |
|                                          |                        |           |                                                                                                    | Sulje        | Ryhmä                     | Administrator 🔹                                                                                                    |
|                                          | (                      |           |                                                                                                    |              |                           | QK Peruuta                                                                                                    |

#### Tarvittava tieto

## Sijainti Fusionissa

Myyjäliikkeen nimi

Tiedosto/Hallitse/Järjestelmä/Myyjäliikkeen tiedot/Nimi

Myyjäliikkeen Email

Tiedosto/Hallitse/Järjestelmä/Myyjäliikkeen tiedot/Email

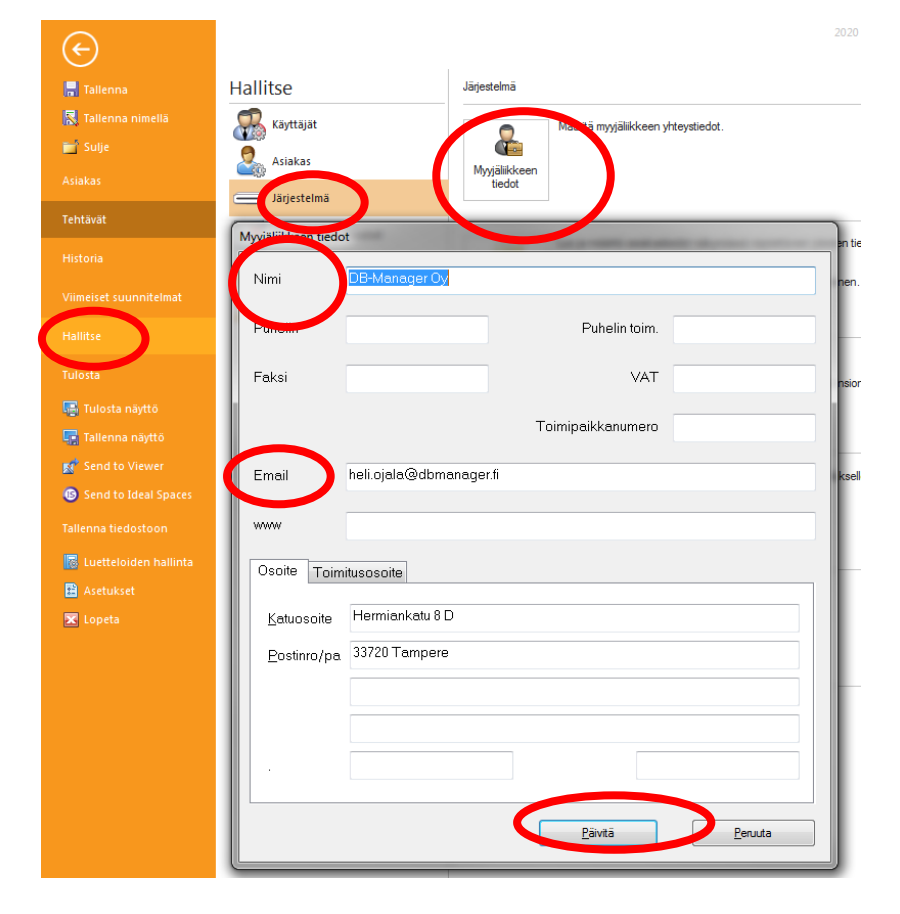

## Tarvittava tieto

## Sijainti Fusionissa

Asiakkaan sähköpostiosoite

Tiedosto/Asiakas/Muokkaa/Email

| Tallenna nimellä        | Etsi asiakas           | Vusi asiakas V                 | Muokkaa 👻 Log                         |              |
|-------------------------|------------------------|--------------------------------|---------------------------------------|--------------|
|                         | Nimi                   | 1. 🔹 Maija Malika              |                                       |              |
| Asiakas                 | Puhelin                | •                              |                                       |              |
|                         | Email                  | Email1 • heli@                 | dbmanager.fi                          |              |
| ICINOTS.                | Muokkaa asiakasta : Ma | ija Mallikas - 5               |                                       |              |
| Historia                | Ei käytö               | ssä. Etunimi                   | Ei käyt. Sukunim                      |              |
| Viimeiset suunnitelmat  | Nimi                   | Maija                          | Mallikas                              |              |
| Hallitse                |                        |                                |                                       |              |
| fulosta                 | Nimi                   | •                              | -                                     |              |
| Tulosta päuttö          | Puhelin Tel 1          |                                |                                       |              |
| Tallenna näyttö         | Email Email1           |                                | <ul> <li>heli@dbmanager.fi</li> </ul> |              |
| Send to Viewer          | Myyjä                  | Admin                          | · Asternation mile                    | ADM/6        |
| Send to Ideal Spaces    | Asiakassuhteen tila    | Uusi asiakas                   | <ul> <li>Perustamispäivä</li> </ul>   | 24. 2.2015   |
| fallenna tiedostoon     | Tilan muutospäivä      | 24. 2.2015                     |                                       | Markkinointi |
| 🐻 Luetteloiden hallinta | Osoite+laskutusos      | soite Toimitusosoite Ei käytö: | sä Eikävtössä Eikävtössä              |              |
| 🗎 Asetukset             |                        |                                |                                       |              |
| 🕱 Lopeta                |                        |                                |                                       |              |
|                         | Katuosoite             |                                |                                       |              |
|                         | Postinro/paikka        |                                |                                       |              |
|                         | Maa/Toim.as. nir       | mi                             |                                       |              |
|                         |                        |                                |                                       |              |
|                         |                        |                                |                                       |              |
|                         |                        |                                |                                       |              |
|                         |                        |                                |                                       |              |

| Kayttajan asetukset                                                                                                    |                                                                                                    |           |
|----------------------------------------------------------------------------------------------------|----------------------------------------------------------------------------------------------------|-----------|
| Asetukset videon luontiin<br>Automaattinen mitoitus<br>Automaattiset ominaisuudet<br>Design Wizard<br>Esiasetetut näkymät | SMTP (Email send) Details     SMTP Server     SMTP Account Password     SMTP Account Password     SMTP Pot     0                                                                                  |           |
| Fusion 3D<br>Hinnoittelu<br>Huomautukset<br>Huoneen oletus<br>Jimoitukset<br>Jinfopalikki                                 | Vallyspalvelimen tiedot Vallyspalvelimen tiedot Vallyspalvelimen potti 0 Provo bysass let                                                                                                    |           |
| Internet asetukset<br>Jonotulostus<br>Mallin tiedot<br>Mitat<br>Mitoitus<br>Mukauta                                       | See                                                                                                    |           |
| Nimetyt näkymät<br>Niäkymän asetukset<br>Pinnoitus<br>Raportit<br>Renderöinti/Näytön asetukset                            | Beschaft typp:     Beschaft typp:     Beschaft typp:     Kerkstasturen     Konkelaufuren     Stabildenturent                                                                                      |           |
| Self Publish - Send to Viewer<br>Selitetekstityypit<br>Suosikit<br>Suunnitteluasetukset<br>Tallennetut huomautukset       | <ul> <li>Sata mupanosote:</li> <li>Kryta mylikieken sähköpottootetta</li> <li>Krytä myliin sähköpottootetta</li> <li>360<sup>1</sup> Panoraama talemuu taustaprosesana (e esikatselua)</li> </ul> |           |
| Tallennus<br>Tietokenttä<br>Tuote- tai LVIS-merkintälista<br>Tuoteryhmät<br>Virtuaaliseinä<br>Vienen                      |                                                                                                    |           |
|                                                                                                    |                                                                                                    | OK Cancel |

V5 lähtien käyttäjän asetuksissa voi valita tuleeko myyjän kopio sähköpostista myyjäliikkeen vai myyjän (käyttäjän) sähköpostiin. Lisäksi 360° panoraama näkymän saa esikatseluun ennen julkaisua, paitsi jos on valinnut toiminnon taustaprossesina.

Halutessasi näyttävän panoraama näkymän, lisää suunnitelmaasi välitilan pinnoitus, säädä valaistus sopivaksi ja myös muutamia graafisia somisteita.

Siirry **Perspektiivi** näkymään ja valitse haluttu Renderöinti asetus.

Seuraavaksi aseta katselupisteen paikka. Parhaan tuloksen saavutat käyttämällä näkymän valitsemisessa **Mistä/mihin** tilaa **Näkymän ohjaus** ikkunassa ja valitsemalla **hiiren oikealla** katselupaikan tilan keskeltä.

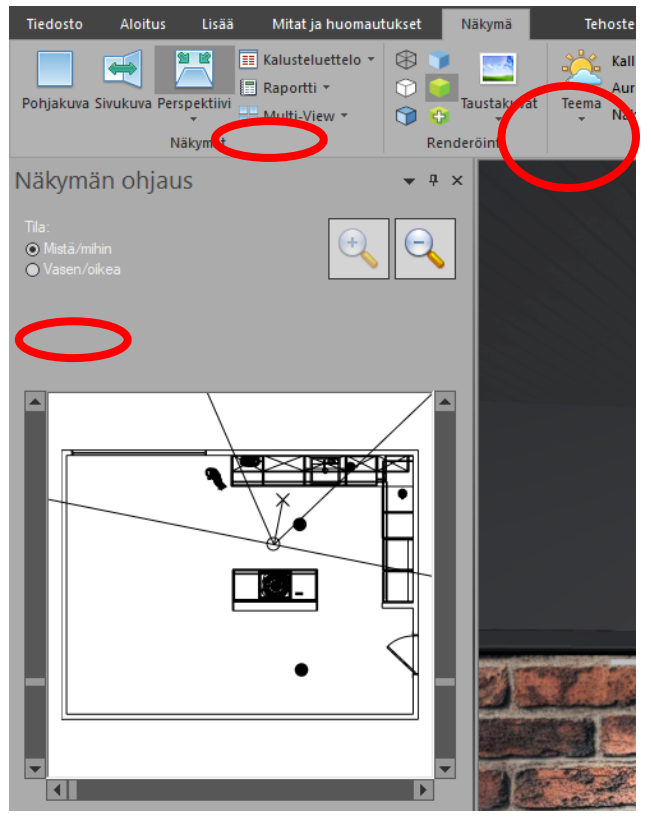

Seuraavaksi avaa Perspektiivinäkymän lisävalikko ja valitse 360° Panoraama.

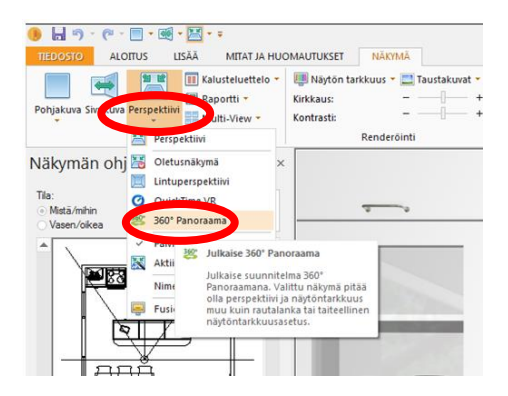

Seuraavaksi ohjelma julkaisee Panoraama näkymän. Se saattaa kestää muutaman minuutin riippuen valitusta näytön tarkkuus asetuksesta. Kun näkymä on julkaistu, saat siitä ilmoituksen ja klikkaa **OK.** 

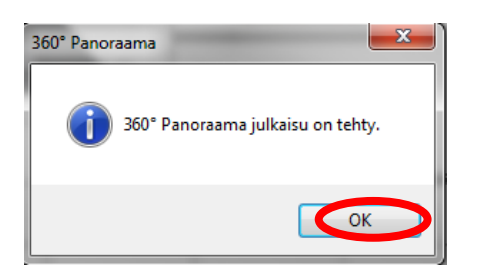

Asiakkaallesi on lähetetty sähköposti ja myös sinulle siitä kopio. Nähdäksesi panoraama näkymän klikkaa sähköpostiviestissä olevaa linkkiä

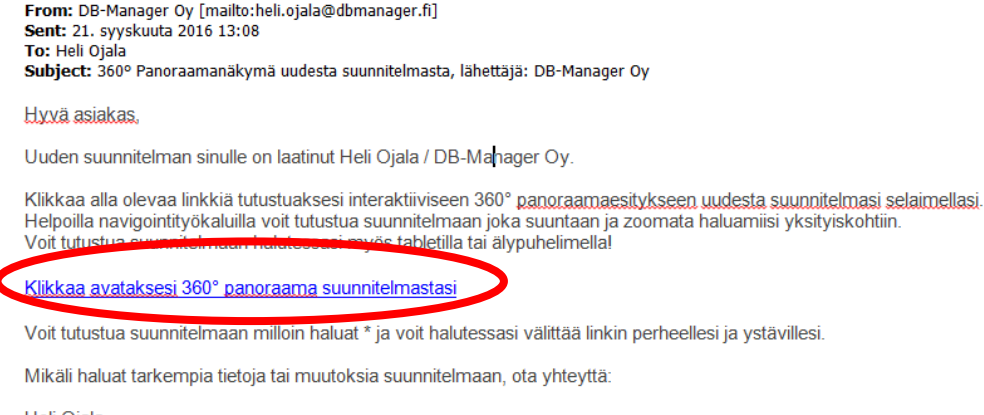

Heli Ojala DB-Manager Oy

#### Panoraama näkymän ohjaimet

360° Panoraama näkymän ohjaimet ovat yksinkertaisia käyttää. Seuraavassa selvitetään ohjaimien toimintoja.

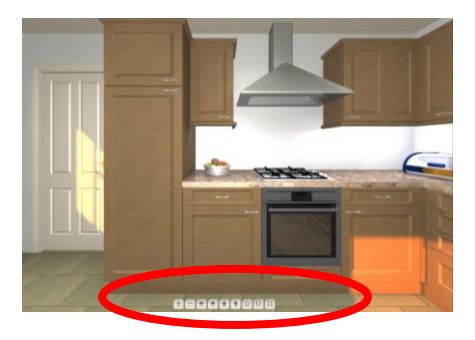

## Lähennä Lähentää mihin tahansa kohtaan

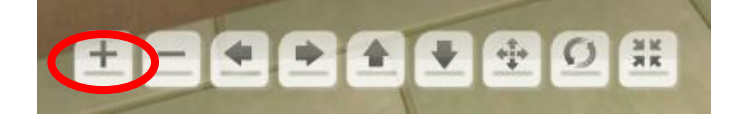

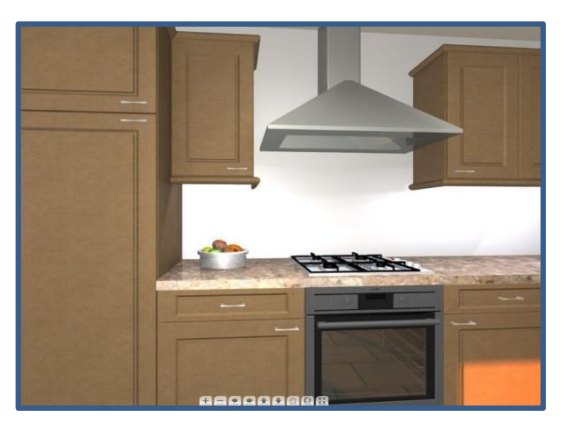

## Loitonna Loitontaa mistä tahansa kohdasta.

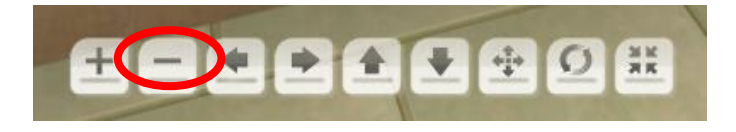

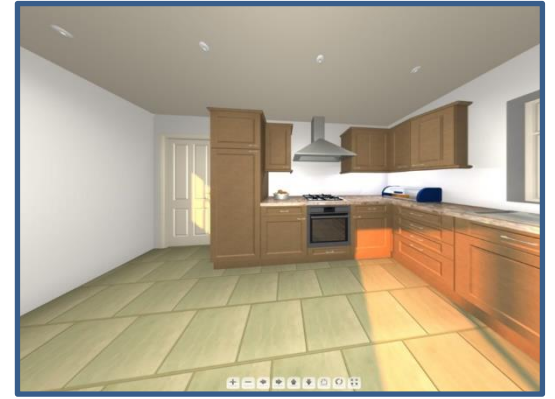

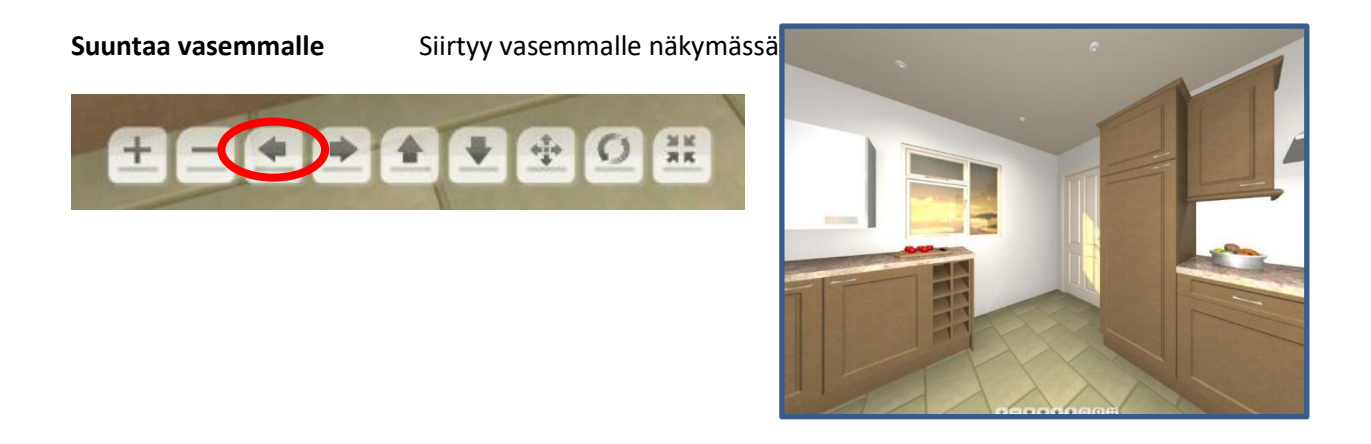

## Suuntaa oikealle

Siirtyy oikealle näkymässä

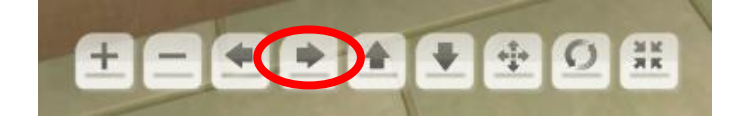

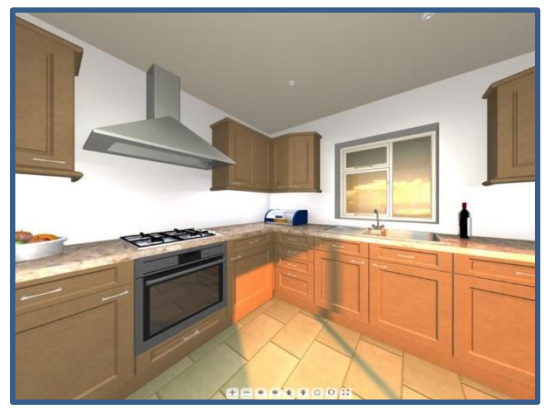

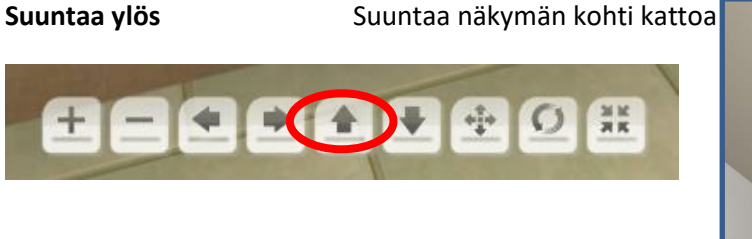

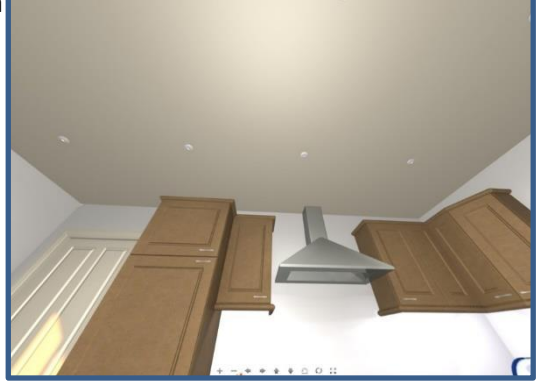

#### Suuntaa alas Suuntaa näkymän kohti lattiaa

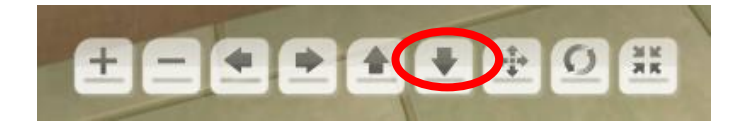

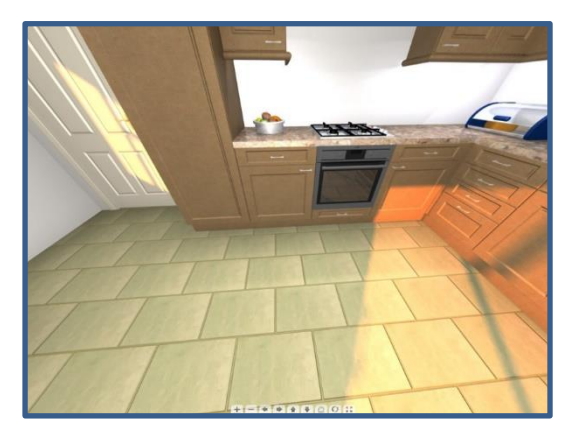

#### Seuraavalla ohjaimella on kaksi toimintoa.

Ensimmäinen (nuolet), kuvaa voidaan siirtää mihin tahansa suuntaan pitämällä alhaalla hiiren vasenta painiketta ja raahaamalla.

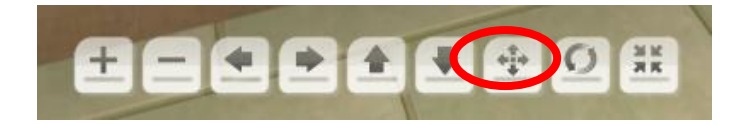

Toinen (käsi), pieni like mihin tahansa suuntaa vasen hiiren painike pohjassa aloittaa kuvan siirtymisen siihen suuntaan. Jatkuva liike ei ole välttämätöntä.

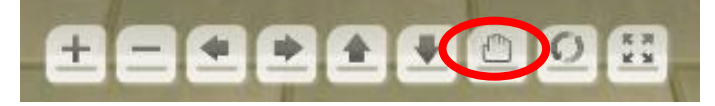

## Automaattinen siirtymien

Siirtyy automaattisesti katselupisteen ympäri tilassa. Pyöriminen jatkuu, kunnes ohjainta klikataan toisen kerran.

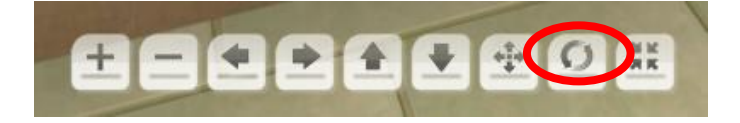

## Koko näyttö

Laajentaa kuvan käsittämään koko näytön. Kaikkia muita ohjaimia voidaan käyttää tässä tilassa. Koko näyttö tilasta poistutaan klikkaamalla uudelleen ohjainta. Myös **Esc** näppäin palauttaa takaisin koko näyttö tilasta.

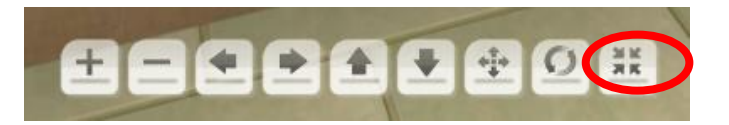

## 360° Panoraama näkymän sulkeminen

Sulkeaksesi panoraama näkymän, klikkaa sulje painiketta ikkunan oikeassa ylänurkassa.

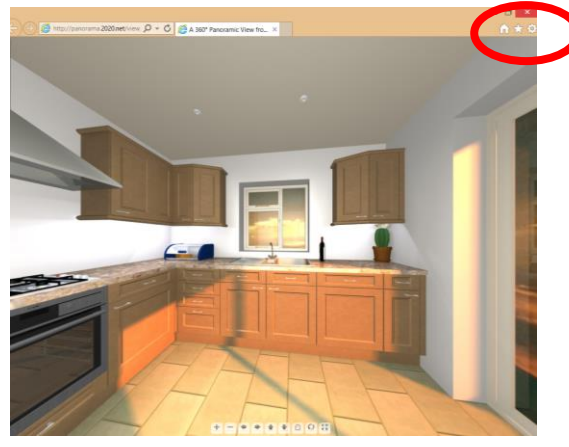

## Älypuhelimet ja tabletit

Jos puhelimesi tai tablettisi voi vastaanottaa sähköposteja, voit katsoa 360° panorama näkymää myös niissä.

## 2020 VR (virtuaaalitodellisuus eng. Virtual Reality) katselulaite versiosta 5 lähtien

## Tämä lisäominaisuus mahdollistaa vaikuttavan elämyksen VR virtuaalitodellisuus lasien avulla.

Minimivaatimukset ominaisuuden käyttöönottoon Android, iOS tai Windows-puhelimille:

- Laitteella/selaimella pitää olla WebGL tuki.
  - o Android selaimella V5 lähtien
  - o iOS Safari V8 lähtien
  - Windows IE puhelin V11 lähtien.
- Ohjain tarvitsee kiihtyvyys ja gyroskooppi sensorit.

Jos minimivaatimukset eivät täyty, voidaan panoraama tiedostoa katsella ja navigoida älypuhelimella tai laitteella. Varsinainen '2020 VR Viewer' toiminto ei ole käytettävissä.

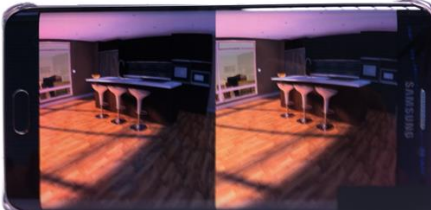

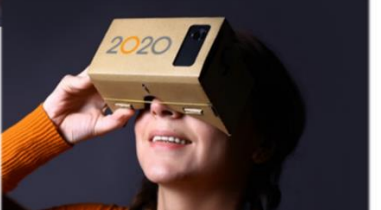

# Pikanäppäimet

| Pikanäppäin                | Selitys                                                          |
|----------------------------|------------------------------------------------------------------|
| Ctrl + 0                   | Asiakastiedot näkymä                                             |
| Ctrl + 2                   | kalusteluettelonäkymä                                            |
| Ctrl + 3                   | Pohjakuva näkymä                                                 |
| Ctrl + 4                   | Sivukuva näkymä                                                  |
| Ctrl + 5                   | Perspektiivi näkymä                                              |
| Ctrl + 7                   | MultiView näkymä                                                 |
| Ctrl + A                   | Valitse kaikki (valitsee kuvan kaikki tuotteet aktiiviseksi)     |
| Ctrl + C                   | Kopioi (kopioi aktiiviset tuotteet tietokoneen muistiin)         |
| Ctrl + V                   | Liitä (liittää kopioidut tuotteet kursorin sijaintiin)           |
| Ctrl + D                   | Kopioi ja liitä (kopioi aktiiviset tuotteet kursorin sijaintiin) |
| Ctrl + Z                   | Peruuta                                                          |
| Ctrl + Alt+-               | Muuta piirtosuunta vastapäivään                                  |
| Ctrl + Alt+Å               | Muuta piirtosuunta myötäpäivään                                  |
| Ctrl + Z                   | Peruuta                                                          |
| Ctrl + G                   | Lisää lattia                                                     |
| Ctrl + H                   | Lisää katto                                                      |
| Ctrl + K                   | Automaattiset ominaisuudet                                       |
| Ctrl + J                   | Työtasojen muokkaus                                              |
| Ctrl + Q                   | Vaihda oletusmalli                                               |
| Ctrl + Shift + Q           | Vaihda valituille tiedot                                         |
| Ctrl + U                   | Vaihda väriä                                                     |
| Ctrl + 9                   | Kierrä kursoria 90 astetta                                       |
| Ctrl + R                   | Kierrä kursoria haluttu astemäärä                                |
| Ctrl + L                   | Uusi piirustustaso                                               |
| Ctrl + S                   | Tallenna                                                         |
| Ctrl + W                   | Sulje suunnitelma                                                |
| Ctrl + P                   | Tulosta                                                          |
| Ctrl + +                   | Zoomaa lähemmäs                                                  |
| Ctrl + -                   | Zoomaa kauemmas                                                  |
| Ctrl + /                   | Palauta Zoom alkutilaan                                          |
| Ctrl + ylänuoli            | Siirtää aktiivisen tuotteen ylöspäin                             |
| Ctrl + alanuoli            | Siirtää aktiivisen tuotteen alaspäin                             |
| Ctrl + vasen nuoli         | Siirtää aktiivisen tuotteen vasemmalle                           |
| Ctrl + oikea nuoli         | Siirtää aktiivisen tuotteen oikealle                             |
| Shift/vaihto + ylänuoli    | Siirtää kursorin ylöspäin                                        |
| Shift/vaihto + alanuoli    | Siirtää kursorin alaspäin                                        |
| Shift/vaihto + vasen nuoli | Siirtää kursorin vasemmalle                                      |
| Shift/vaihto + oikea nuoli | Siirtää kursorin tuotteen oikealle                               |